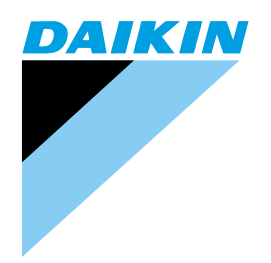

# Service Manual

# **Heat Recovery Ventilation**

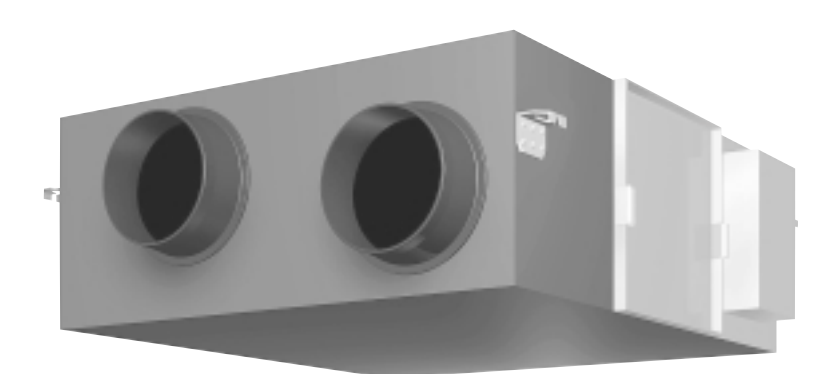

[Applied Models] VAM 150FJVE VAM 250FJVE VAM 350FJVE VAM 500FJVE VAM 650FJVE VAM 800FJVE VAM1000FJVE VAM1500FJVE VAM2000FJVE

## **Heat Recovery Ventilation**

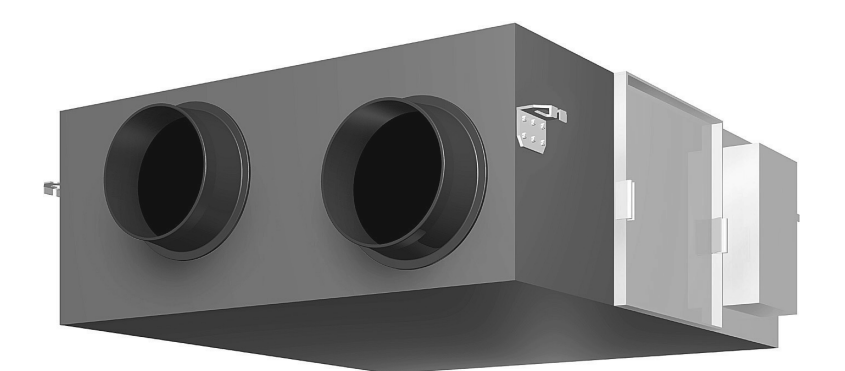

VAM 150FJVE VAM 250FJVE VAM 350FJVE VAM 500FJVE VAM 650FJVE VAM 800FJVE VAM1000FJVE VAM1500FJVE VAM2000FJVE

|                    | <ol> <li>Introduction</li> <li>1.1 Safety Cautions</li> </ol>                                                                                                    | V<br>V |
|--------------------|----------------------------------------------------------------------------------------------------|--------|
| Part 1             | General Constructions                                                                                                    | 1      |
|                    | 1. General Constructions                                                                                                    | 2      |
|                    | 1.1 Explanation                                                                                                    | 2      |
| Part 2             | Product Specification                                                                                                    | 5      |
|                    | <ol> <li>Product Specification</li> <li>1.1 Specification</li> </ol>                                                                                                    | 6<br>6 |
| Part 3             | Operation                                                                                                    | 9      |
|                    | <ol> <li>Operation</li> <li>1.1 Explanation for Systems</li> <li>1.2 Operation with The Remote Control<br/>for Air Conditioning Operation HRV Units. (BRC301B61)</li> </ol> | 10<br> |
| Part 4             | Maintenance                                                                                                    | 15     |
| 1 art <del>4</del> |                                                                                                    |        |
|                    | 1. Maintenance                                                                                                    | 16     |
|                    | 1.1 Maintenance for The Air Filter                                                                                                    |        |
|                    |                                                                                                    |        |
| Part 5             | Control Functions                                                                                                    | 21     |
|                    | 1. Control Functions                                                                                                    | 22     |
|                    | 1.1 List of Control Functions                                                                                                    | 22     |
|                    | 1.2 Explanation of Individual Functions                                                                                                    |        |
|                    | 1.3 Layout of switches on Printed Circuit Board                                                                                                    |        |
| Part 6             | Circuit Operations                                                                                                    | 29     |
|                    | 1. Circuit Operations                                                                                                    | 30     |
|                    | 1.1 Circuit Configuration                                                                                                    | 30     |
|                    | 1.2 Circuit Functions                                                                                                    |        |
| Part 7             | Troubleshooting                                                                                                    | 33     |
|                    | 1. Troubleshooting                                                                                                    | 34     |
|                    | 1.1 Error Code Indication                                                                                                    |        |
|                    | 1.2 Overall Alarm                                                                                                    |        |
|                    | 1.3 Overall Malfunction                                                                                                    |        |
|                    | 1.5 Outdoor Air Thermistor Error                                                                                                    |        |
|                    | 1.6 Damper System Error (Alarm)                                                                                                    |        |
|                    | 1.7 Damper System Error (Alarm)                                                                                                    |        |
|                    | 1.8 Dedicated LCD Remote Controller                                                                                                    | 41     |
|                    | 1.9 Data Transmission Error                                                                                                    |        |
|                    | (Between LCD Remote Controller and Main Unit)                                                                                                    | 42     |
|                    | 1.10 Data Transmission Error (LCD Remote Controller)                                                                                                    |        |

|        | 1.11 Data Transmission Error (Between LCD Master Remote Controller |    |
|--------|--------------------------------------------------------------------|----|
|        | and Slave Remote Controller)                                       | 14 |
|        | 1.12 Field Setting Error                                           | 45 |
|        | 1.13 Overlapping Central Control Address                           | 16 |
|        | 1.14 Main Unit PCB Assembly                                        | 17 |
|        | 1.15 Dedicated LCD Remote Controller                               | 18 |
|        | 1.16 How to Check                                                  | 19 |
|        | 1.17 Thermistor                                                    | 50 |
|        | 1.18 Power Transformer                                             | 51 |
|        | 1.19 Damper Motor                                                  | 52 |
| Part 8 | Supplementary Explanation5                                         | 3  |
|        | 1. Supplementary Explanation                                       | 54 |
|        | 1.1 Field Setting, Service Mode Operation                          | 54 |
| Part 9 | Appendix                                                           | 5  |
|        |                                                                    | _  |
|        | 1. Appendix                                                        | 36 |
|        | 1.1 Wiring Diagram                                                 | 56 |
| Index  |                                                                    | .i |
|        |                                                                    |    |
| Drawin | ngs & Flow Charts                                                  | v  |

### 1. Introduction

### 1.1 Safety Cautions

#### Cautions and Warnings

- Be sure to read the following safety cautions before conducting repair work.
- The caution items are classified into " A Warning" and " Caution". The " A Warning" items are especially important since they can lead to death or serious injury if they are not followed closely. The " Caution" items can also lead to serious accidents under some conditions if they are not followed. Therefore, be sure to observe all the safety caution items described below.
- About the pictograms
  - $\wedge$  This symbol indicates an item for which caution must be exercised.
    - The pictogram shows the item to which attention must be paid.
  - This symbol indicates a prohibited action.
    - The prohibited item or action is shown inside or near the symbol.
    - This symbol indicates an action that must be taken, or an instruction. The instruction is shown inside or near the symbol.
- After the repair work is complete, be sure to conduct a test operation to ensure that the equipment operates normally, and explain the cautions for operating the product to the customer

#### 1.1.1 Cautions in Operation and Maintenance

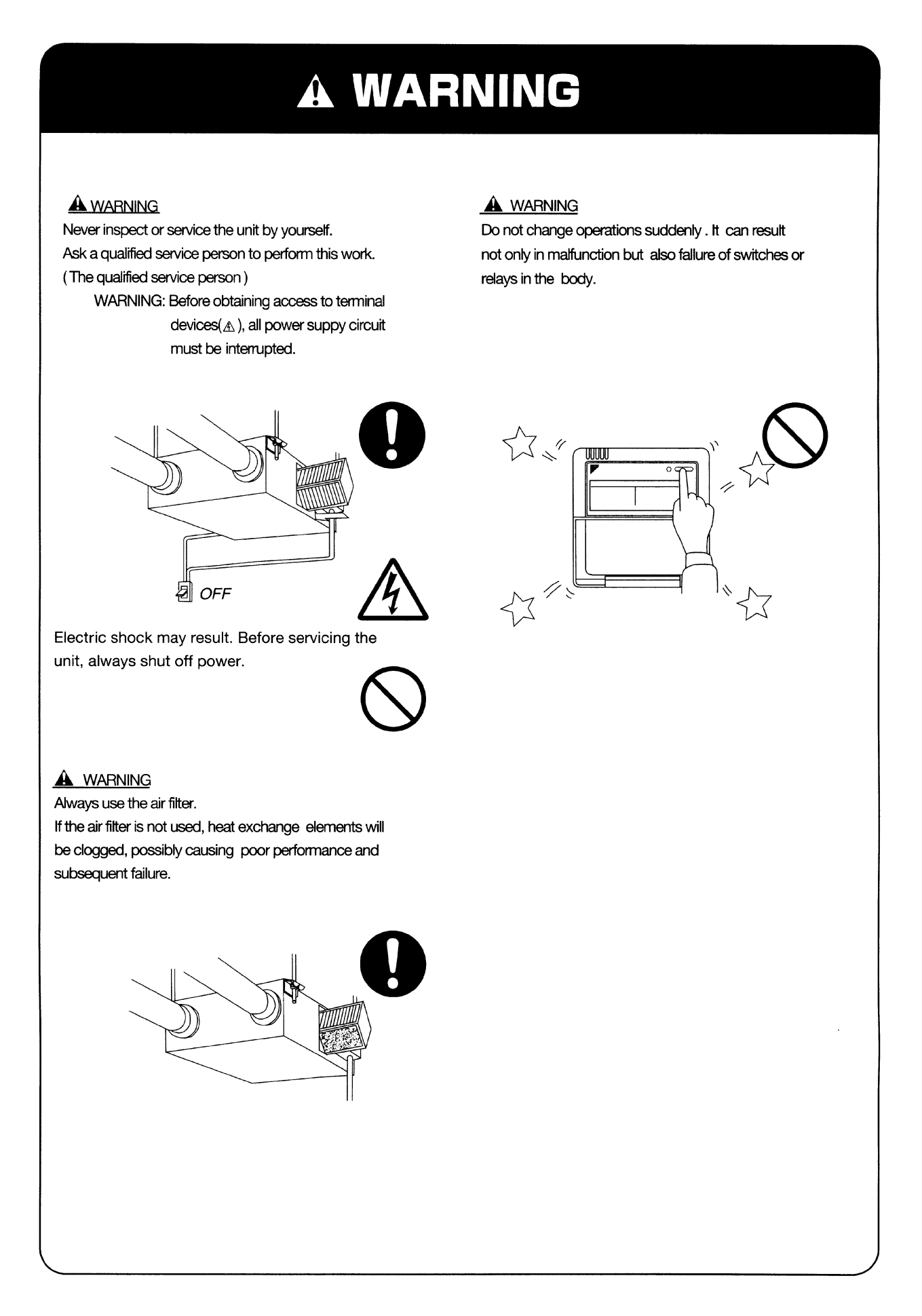

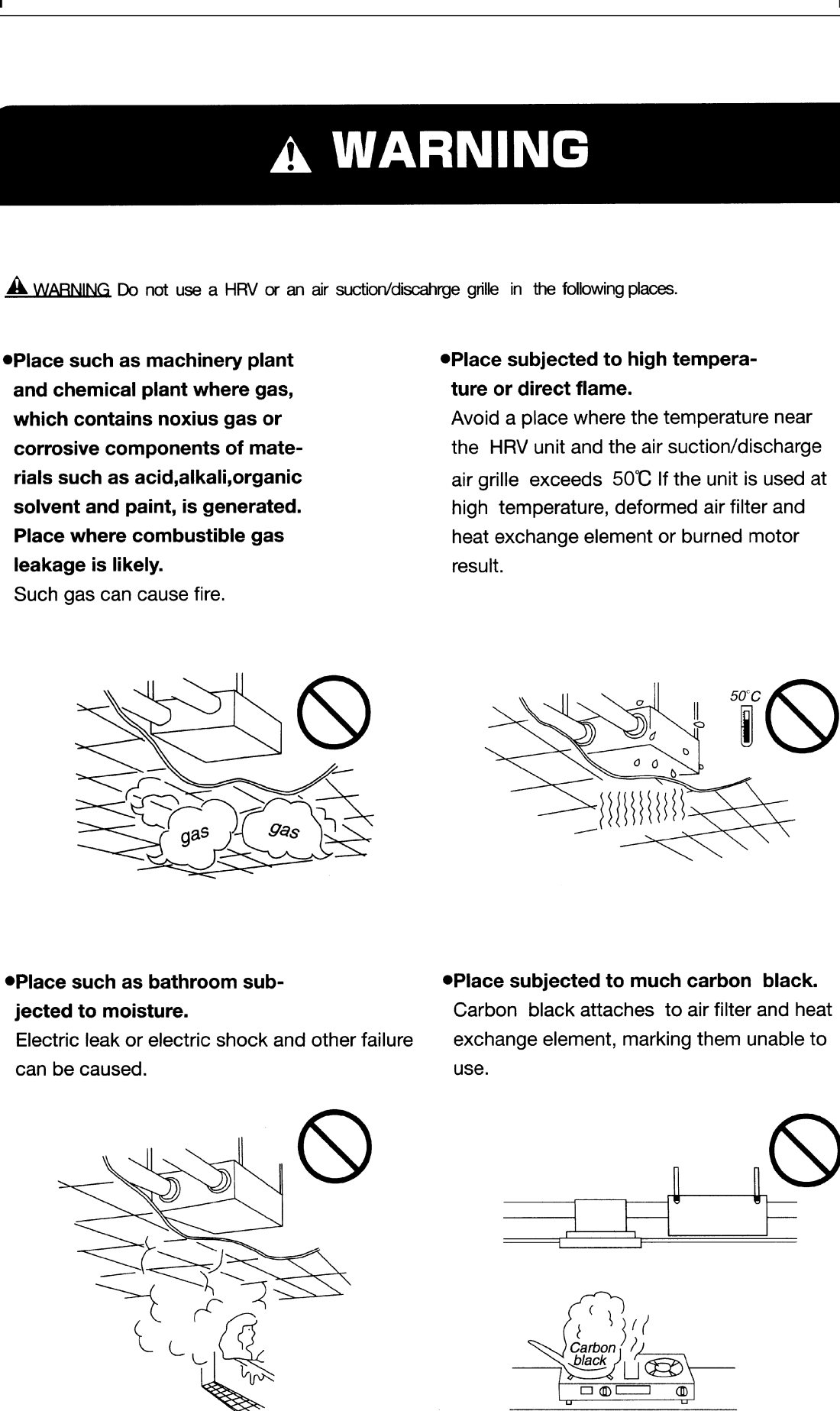

#### 1.1.2 Using Icons

Icons are used to attract the attention of the reader to specific information. The meaning of each icon is described in the table below:

#### 1.1.3 Using Icons List

| Icon    | Type of<br>Information | Description                                                                                                    |
|---------|------------------------|----------------------------------------------------------------------------------------------------|
| Note:   | Note                   | A "note" provides information that is not indispensable, but may nevertheless be valuable to the reader, such as tips and tricks.                                                             |
| Caution | Caution                | A "caution" is used when there is danger that the reader, through incorrect manipulation, may damage equipment, loose data, get an unexpected result or has to restart (part of) a procedure. |
| Warning | Warning                | A "warning" is used when there is danger of personal injury.                                                                                                    |
| L       | Reference              | A "reference" guides the reader to other places in this binder or in this manual, where he/she will find additional information on a specific topic.                                          |

## Part 1 General Constructions

| 1. | Gen | eral Constructions | .2  |
|----|-----|--------------------|-----|
|    | 1.1 | Explanation        | . 2 |

## 1. General Constructions

### 1.1 Explanation

VAM150FJVE VAM250FJVE VAM350FJVE VAM500FJVE VAM650FJVE VAM800FJVE VAM1000FJVE

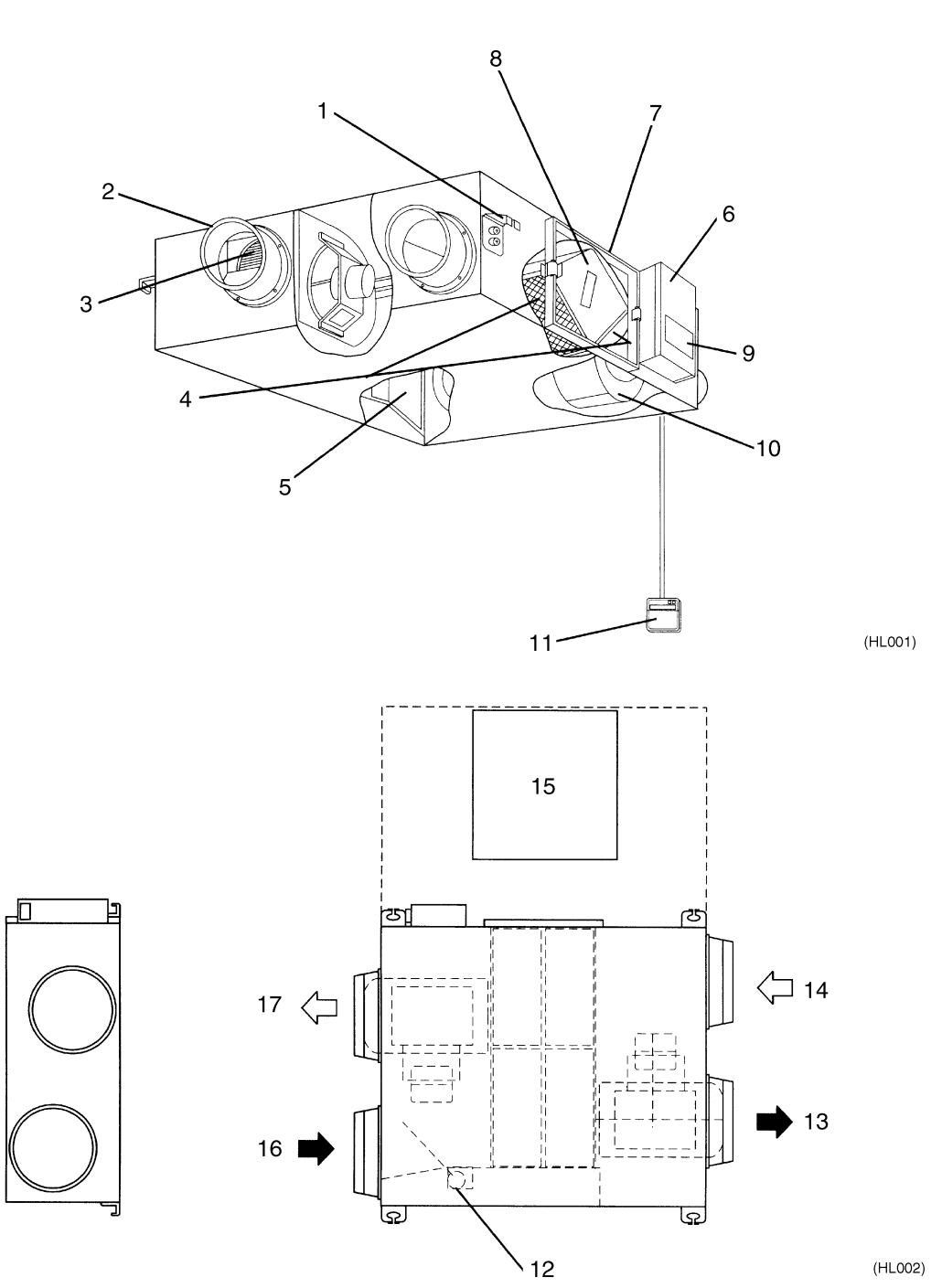

| 1  | Ceiling Hock                                                                    | 2  | Duct Connection Flange                    |
|----|---------------------------------------------------------------------------------|----|-------------------------------------------|
| 3  | Exhaust Fan                                                                     | 4  | Air Filter (Long Life Filter)             |
| 5  | Damper                                                                          | 6  | Switch Box                                |
| 7  | Maintenance Cover                                                               | 8  | Heat Exchange Elements                    |
| 9  | Name Plate                                                                      | 10 | Air Supply Fan                            |
| 11 | Remote Controller (Option Parts)                                                | 12 | Damper Motor                              |
| 13 | EA (Exhaust Air) [Exhaust Air to Outdoor]                                       | 14 | OA (Outdoor Air) [Fresh Air from Outdoor] |
| 15 | Maintenance Space for The Air Filters, Heat<br>Exchange Elements and Switch Box | 16 | RA (Return Air) [Exhaust Air from Room]   |
| 17 | SA (Supply Air) [Feed Air to Room]                                              |    |                                           |

#### VAM1500FJVE VAM2000FJVE

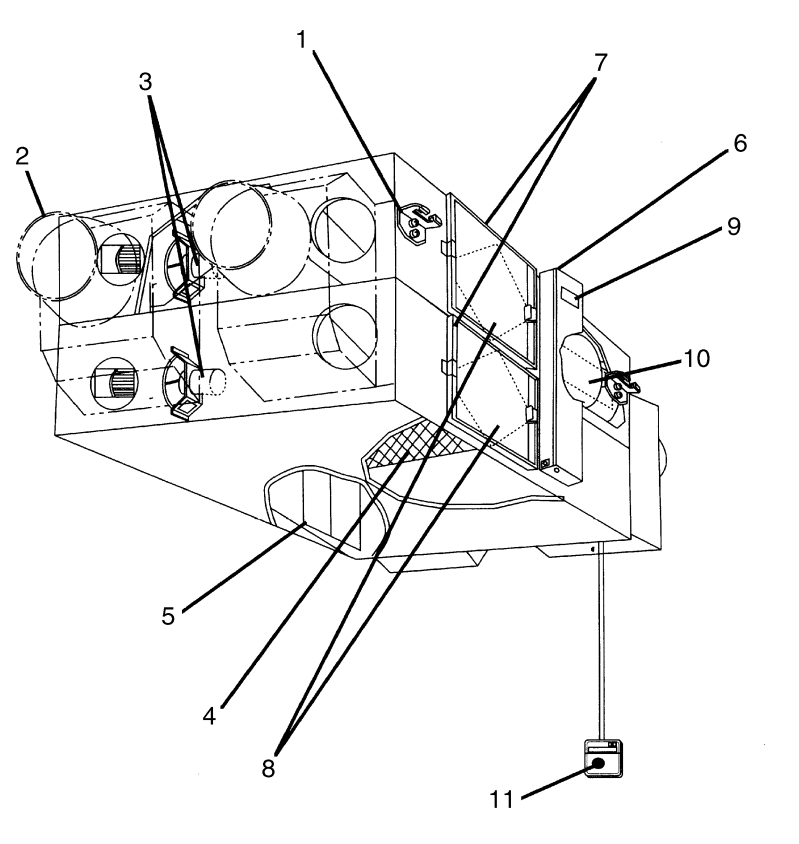

(HL016)

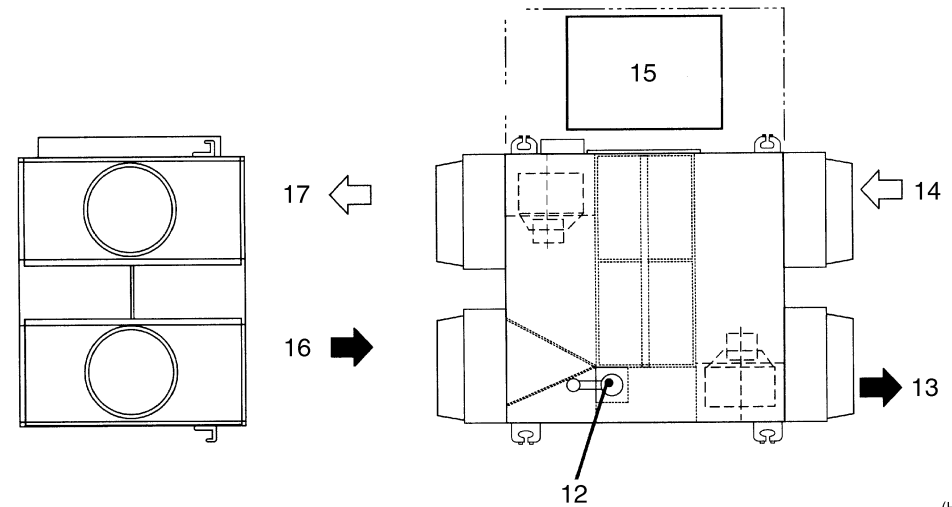

(HL017)

| 1  | Ceiling Hock                                                                    | 2  | Duct Connection Flange                    |
|----|---------------------------------------------------------------------------------|----|-------------------------------------------|
| 3  | Exhaust Fan                                                                     | 4  | Air Filter (Long Life Filter)             |
| 5  | Damper                                                                          | 6  | Switch Box                                |
| 7  | Maintenance Cover                                                               | 8  | Heat Exchange Elements                    |
| 9  | Name Plate                                                                      | 10 | Air Supply Fan                            |
| 11 | Remote Controller (Option Parts)                                                | 12 | Damper Motor                              |
| 13 | EA (Exhaust Air) [Exhaust Air to Outdoor]                                       | 14 | OA (Outdoor Air) [Fresh Air from Outdoor] |
| 15 | Maintenance Space for The Air Filters, Heat<br>Exchange Elements and Switch Box | 16 | RA (Return Air) [Exhaust Air from Room]   |
| 17 | SA (Supply Air) [Feed Air to Room]                                              |    |                                           |

## Part 2 Product Specification

| 1. | Prod | luct Specification | 6 |
|----|------|--------------------|---|
|    | 1.1  | Specification      | 6 |

## 1. Product Specification

### 1.1 Specification

|                |                           |            |      |                                                                         |                                                       | (50 / 60Hz)        |  |
|----------------|---------------------------|------------|------|-------------------------------------------------------------------------|-------------------------------------------------------|--------------------|--|
| Model Name     |                           |            |      | VAM150FJVE                                                              | VAM250FJVE                                            | VAM350FJVE         |  |
| Power Supply   |                           |            |      | Si                                                                      | ngle Phase 220 – 240 V / 220 V, 50 / 60               | Hz                 |  |
| Temperature    | Exchanging                | Ultra-High | %    | 74 / 74                                                                 | 72 / 72                                               | 75 / 75            |  |
| Efficiency     |                           | High       | %    | 74 / 74                                                                 | 72 / 72                                               | 75 / 75            |  |
|                |                           | Low        | %    | 79 / 80                                                                 | 77 / 77                                               | 80 / 81            |  |
| Enthalpy       | Cooling                   | Ultra-High | %    | 58 / 58                                                                 | 58 / 58                                               | 61 / 61            |  |
| Exchange       |                           | High       | %    | 58 / 58                                                                 | 58 / 58                                               | 61 / 61            |  |
| Enciency       |                           | Low        | %    | 64 / 66                                                                 | 62 / 63                                               | 67 / 68            |  |
|                | Heating                   | Ultra-High | %    | 64 / 64                                                                 | 64 / 64                                               | 65 / 65            |  |
|                |                           | High       | %    | 64 / 64                                                                 | 64 / 64                                               | 65 / 65            |  |
|                |                           | Low        | %    | 69 / 71                                                                 | 68 / 69                                               | 70 / 71            |  |
| Casing         | ·                         | •          |      |                                                                         | Galvanized Steel Plate                                | •                  |  |
| Insulating Mat | erial                     |            |      |                                                                         | Self-extinguishable Urethane Foam                     |                    |  |
| Dimensions     |                           | HxWxD      | mm   | 269 x 760 x 509                                                         | 269 x 760 x 509                                       | 285 x 812 x 800    |  |
| Heat Exchang   | ing System                |            |      | Air to Air Cross Flow Total Heat (Sensible Heat + Latent Heat) Exchange |                                                       |                    |  |
| Heat Exchang   | ing Element               |            |      | Specially Processed Nonflammable Paper                                  |                                                       |                    |  |
| Air Filter     |                           |            |      | Multidirectional Fibrous Fleeces                                        |                                                       |                    |  |
| Fan            | Туре                      |            |      | Sirroco Fan                                                             |                                                       |                    |  |
|                | Fan<br>Speed              | Ultra-High | m³/h | 150 / 150                                                               | 250 / 250                                             | 350 / 350          |  |
|                |                           | High       | m³/h | 150 / 150                                                               | 250 / 250                                             | 350 / 350          |  |
|                |                           | Low        | m³/h | 110 / 110                                                               | 155 / 145                                             | 230 / 210          |  |
|                | External                  | Ultra-High | Ра   | 69 / 98                                                                 | 64 / 98                                               | 98 / 142           |  |
|                | Static                    | High       | Pa   | 39 / 54                                                                 | 39 / 54                                               | 70 / 85            |  |
|                | Tressure                  | Low        | Ра   | 20 / 24                                                                 | 20 / 20                                               | 25 / 15            |  |
| Fan Motor      |                           |            | Туре | Open Type Capa                                                          | acitor Permanent Split-phase Induction M              | lotor, 4 Poles x 2 |  |
| Motor Output   |                           |            | kW   | 0.030 x 2                                                               | 0.030 x 2                                             | 0.090 x 2          |  |
| Operating      | Heat                      | Ultra-High | dBA  | 27 - 28.5 / 28.52                                                       | 28 - 29 / 29.5                                        | 32 - 34 / 34.5     |  |
| Sound          | Exchange                  | High       | dBA  | 26 - 27.5 / 26.5                                                        | 26 - 27 / 26                                          | 31.5 - 33 / 32     |  |
|                | Widde                     | Low        | dBA  | 20.5 - 21.5 / 19                                                        | 21 - 22 / 19.5                                        | 23.5 - 26 / 22     |  |
|                | Byapss                    | Ultra-High | dBA  | 27 - 28.5 / 28                                                          | 28 - 29 / 29                                          | 32 - 34 / 34.5     |  |
|                | Mode                      | High       | dBA  | 26.5 - 27.5 / 27                                                        | 27 – 28 / 27                                          | 31 - 32.5 / 33     |  |
|                |                           | Low        | dBA  | 20.5 - 21.5 / 20                                                        | 21 - 22 / 20.5                                        | 24.5 - 26.5 / 22   |  |
| Operation Rai  | Operation Range (Ambient) |            |      |                                                                         | <ul> <li>– 10°C to 50°CDB (80% RH or Less)</li> </ul> |                    |  |
| Connection D   | uct Diameter              |            | mm   | φ 100                                                                   | φ 150                                                 | φ 150              |  |
| Weight         |                           |            | kg   | 24                                                                      | 24                                                    | 33                 |  |
| Drawing Num    | ber                       |            |      | 4D020371A                                                               | 4D020372A                                             | 4D020373A          |  |

Test conditions are as follows

| Condition         | Indoc | or unit | Outdoor unit |         |  |
|-------------------|-------|---------|--------------|---------|--|
| Condition         | °CDB  | R.H (%) | °CDB         | R.H (%) |  |
| Cooling condition | 27    | 50      | 35           | 60      |  |
| Heating condition | 20    | 40      | 7            | 70      |  |

Notes:

1. Operation sound is measured at 1.5 m below the center the body.

2. Fan speed can be changed over to Low mode or High mode.

3. Operating sound is measured in an anechoic chamber.

Operating sound level generally become greater than this value depending on the operating conditions, reflected sound, and peripheral noise.

4. The sound level at the air discharge port is about 8 dB higher than the unit's operating sound.

|                      |                    |            |        |                                                                         |                                                       | (50 / 60Hz)     |  |
|----------------------|--------------------|------------|--------|-------------------------------------------------------------------------|-------------------------------------------------------|-----------------|--|
| Model Name           |                    |            |        | VAM500FJVE                                                              | VAM650FJVE                                            | VAM800FJVE      |  |
| Power Supply         |                    |            |        | Sir                                                                     | ngle Phase 220 – 240 V / 220 V, 50 / 60               | Hz              |  |
| Temperature E        | xchanging          | Ultra-High | %      | 74 / 74                                                                 | 74 / 74                                               | 74 / 74         |  |
| Efficiency           |                    | High       | %      | 74 / 74                                                                 | 74 / 74                                               | 74 / 74         |  |
|                      |                    | Low        | %      | 77 / 78.5                                                               | 77 / 78                                               | 76 / 76         |  |
| Enthalpy<br>Exchange | Cooling            | Ultra-High | %      | 58 / 58                                                                 | 58 / 58                                               | 60 / 60         |  |
|                      |                    | High       | %      | 58 / 58                                                                 | 58 / 58                                               | 60 / 60         |  |
| Enciency             |                    | Low        | %      | 63 / 65.5                                                               | 63 / 65                                               | 62 / 63         |  |
|                      | Heating            | Ultra-High | %      | 62 / 62                                                                 | 63 / 63                                               | 65 / 65         |  |
|                      |                    | High       | %      | 62 / 62                                                                 | 63 / 63                                               | 65 / 65         |  |
|                      |                    | Low        | %      | 67 / 68.5                                                               | 66 / 68                                               | 67 / 68         |  |
| Casing               |                    |            |        |                                                                         | Galvanized Steel Plate                                |                 |  |
| Insulating Mate      | rial               |            |        |                                                                         | Self-extinguishable Urethane Foam                     | -               |  |
| Dimensions           |                    | HxWxD      | mm     | 285 x 812 x 800                                                         | 348 x 988 x 852                                       | 348 x 988 x 852 |  |
| Heat Exchangi        | ng System          |            | -      | Air to Air Cross Flow Total Heat (Sensible Heat + Latent Heat) Exchange |                                                       |                 |  |
| Heat Exchangi        | ng Element         |            |        | Specially Processed Nonflammable Paper                                  |                                                       |                 |  |
| Air Filter           | _                  |            |        | Multidirectional Fibrous Fleeces                                        |                                                       |                 |  |
| Fan                  | Туре               |            |        |                                                                         | Sirroco Fan                                           |                 |  |
|                      | Fan<br>Speed       | Ultra-High | m³ / h | 500 / 500                                                               | 650 / 650                                             | 800 / 800       |  |
|                      |                    | High       | m³ / h | 500 / 500                                                               | 650 / 650                                             | 800 / 800       |  |
|                      |                    | Low        | m³ / h | 350 / 300                                                               | 500 / 440                                             | 670 / 660       |  |
|                      | External           | Ultra-High | Pa     | 98 / 147                                                                | 93 / 162                                              | 137 / 225       |  |
|                      | Static<br>Pressure | High       | Pa     | 54 / 54                                                                 | 39 / 69                                               | 98 / 118        |  |
|                      |                    | Low        | Pa     | 25 / 20                                                                 | 25 / 34                                               | 49 / 69         |  |
| Fan Motor            |                    |            | Туре   | Open Type Capacitor Permanent Split-phase Induction Motor, 4 Poles x 2  |                                                       |                 |  |
| Motor Output         |                    |            | kW     | 0.090 ∞ 2                                                               | 0.140 ∞ 2                                             | 0.230 ∞ 2       |  |
| Operating            | Heat               | Ultra-High | dBA    | 33 - 34.5 / 34                                                          | 34.5 - 35.5 / 36                                      | 36 - 37 / 37    |  |
| Sound                | Exchange           | High       | dBA    | 31.5 - 33 / 31                                                          | 33 - 34 / 33                                          | 34.5 - 36 / 35  |  |
|                      | Mode               | Low        | dBA    | 24.5 - 26.5 / 24                                                        | 27 - 28 / 27                                          | 31 - 32 / 30    |  |
|                      | Byapss             | Ultra-High | dBA    | 33.5 - 34.5 / 35                                                        | 34.5 - 35.5 / 35.5                                    | 36 - 37 / 37    |  |
|                      | Mode               | High       | dBA    | 32.5 - 33.5 / 33                                                        | 34 – 35 / 34                                          | 34.5 - 36 / 35  |  |
|                      |                    | Low        | dBA    | 25.5 - 27.5 / 24                                                        | 27 - 28.5 / 27                                        | 31 – 33 / 31    |  |
| Operation Ran        | ge (Ambient)       |            |        |                                                                         | <ul> <li>– 10°C to 50°CDB (80% RH or Less)</li> </ul> |                 |  |
| Connection Du        | ct Diameter        |            | mm     | φ 200                                                                   | φ 200                                                 | φ 250           |  |
| Weight               |                    |            | kg     | 33                                                                      | 48                                                    | 48              |  |
| Drawing Number       |                    |            |        | 4D020374A                                                               | 4D020375A                                             | 4D020376A       |  |

#### Test conditions are as follows

| Condition         | Ind  | oor     | Outdoor |         |  |
|-------------------|------|---------|---------|---------|--|
| Condition         | °CDB | R.H (%) | °CDB    | R.H (%) |  |
| Cooling condition | 27   | 50      | 35      | 60      |  |
| Heating condition | 20   | 40      | 7       | 70      |  |

#### Notes:

Operation sound is measured at 1.5 m below the center the body.
 Fan speed can be changed over to Low mode or High mode.

 Part speed can be changed over to Low mode of High fi 3. Operating sound is measured in an anechoic chamber.

Operating sound level generally become greater than this value depending on the operating conditions, reflected sound, and peripheral noise.

4. The sound level at the air discharge port is about 8 dB higher than the unit's operating sound.

|                 |                    |                       |      |                                        |                                                                         | (50 / 60Hz)        |  |  |
|-----------------|--------------------|-----------------------|------|----------------------------------------|-------------------------------------------------------------------------|--------------------|--|--|
| Model Name      |                    |                       |      | VAM1000FJVE                            | VAM1500FJVE                                                             | VAM2000FJVE        |  |  |
| Power Supply    |                    |                       |      | Si                                     | ngle Phase 220 – 240 V / 220 V, 50 / 60                                 | Hz                 |  |  |
| Temperature E   | xchanging          | Ultra-High            | %    | 75 / 75                                | 75 / 75                                                                 | 75 / 75            |  |  |
| Efficiency      |                    | High                  | %    | 75 / 75                                | 75 / 75                                                                 | 75 / 75            |  |  |
|                 |                    | Low                   | %    | 76.5 / 78                              | 78 / 78                                                                 | 78 / 78            |  |  |
| Enthalpy        | Cooling            | Ultra-High            | %    | 61 / 61                                | 61 / 61                                                                 | 61 / 61            |  |  |
| Exchange        |                    | High                  | %    | 61 / 61                                | 61 / 61                                                                 | 61 / 61            |  |  |
| Enciency        |                    | Low                   | %    | 63 / 66                                | 64 / 64                                                                 | 66 / 66            |  |  |
|                 | Heating            | Ultra-High            | %    | 66 / 66                                | 66 / 66                                                                 | 66 / 66            |  |  |
|                 |                    | High                  | %    | 66 / 66                                | 66 / 66                                                                 | 66 / 66            |  |  |
|                 |                    | Low                   | %    | 68 / 71                                | 68 / 68                                                                 | 70 / 70            |  |  |
| Casing          | •                  |                       |      |                                        | Galvanized Steel Plate                                                  |                    |  |  |
| Insulating Mate | rial               |                       |      |                                        | Self-extinguishable Urethane Foam                                       |                    |  |  |
| Dimensions      |                    | $H \infty W \infty D$ | mm   | 348 x 988 x 1140                       | 710 x 1498 x 852                                                        | 710 x 1498 x 1140  |  |  |
| Heat Exchangi   | ng System          |                       |      | Air to Air Cross                       | Air to Air Cross Flow Total Heat (Sensible Heat + Latent Heat) Exchange |                    |  |  |
| Heat Exchangi   | ng Element         |                       |      | Specially Processed Nonflammable Paper |                                                                         |                    |  |  |
| Air Filter      |                    |                       |      | Multidirectional Fibrous Fleeces       |                                                                         |                    |  |  |
| Fan             | Туре               |                       |      | Sirroco Fan                            |                                                                         |                    |  |  |
|                 | Fan<br>Speed       | Ultra-High            | m∏/h | 1000 / 1000                            | 1500 / 1500                                                             | 2000 / 2000        |  |  |
|                 |                    | High                  | m∏/h | 1000 / 1000                            | 1500 / 1500                                                             | 2000 / 2000        |  |  |
|                 |                    | Low                   | m∏/h | 870 / 800                              | 1200 / 1200                                                             | 1400 / 1400        |  |  |
|                 | External           | Ultra-High            | Pa   | 157 / 196                              | 137 / 206                                                               | 137 / 196          |  |  |
|                 | Static<br>Pressure | High                  | Pa   | 98 / 108                               | 98 / 118                                                                | 78 / 88            |  |  |
|                 |                    | Low                   | Pa   | 78 / 69                                | 49 / 69                                                                 | 59 / 69            |  |  |
| Fan Motor       |                    |                       | Туре | Open Type Capa                         | acitor Permanent Split-phase Induction M                                | lotor, 4 Poles ∞ 2 |  |  |
| Motor Output    |                    |                       | kW   | 0.230 ∞ 2                              | 0.230 ∞ 4                                                               | 0.230 ∞ 4          |  |  |
| Operating       | Heat               | Ultra-High            | dBA  | 36 – 37 / 37                           | 39.5 - 41.5 / 40.5                                                      | 40 - 42.5 / 41     |  |  |
| Sound           | Exchange           | High                  | dBA  | 35 – 36 / 35                           | 38 – 39 / 38                                                            | 38 – 41 / 38       |  |  |
|                 | Widde              | Low                   | dBA  | 31 – 32 / 30                           | 34 – 36 / 33                                                            | 35 – 37 / 35       |  |  |
|                 | Byapss             | Ultra-High            | dBA  | 36 – 37 / 37                           | 40.5 - 41.5 / 40.5                                                      | 40 - 42.5 / 41     |  |  |
|                 | Mode               | High                  | dBA  | 35.5 – 36 / 35                         | 38 – 39 / 38                                                            | 38 – 41 / 38       |  |  |
|                 |                    | Low                   | dBA  | 31 – 32 / 31                           | 33.5 – 36 / 33                                                          | 35 – 37 / 35       |  |  |
| Operation Rang  | ge (Ambient)       |                       |      |                                        | <ul> <li>– 10°C to 50°CDB (80% RH or Less)</li> </ul>                   |                    |  |  |
| Connection Du   | ct Diameter        |                       | mm   | φ 250                                  | φ 350                                                                   | φ 350              |  |  |
| Weight          |                    |                       | kg   | 61                                     | 132                                                                     | 158                |  |  |
| Drawing Number  |                    |                       |      | 4D020377A                              | 4D020526A                                                               | 4D020527A          |  |  |

#### Test conditions are as follows

| Condition         | Indoc | or unit | Outdoor unit |         |  |  |
|-------------------|-------|---------|--------------|---------|--|--|
| Condition         | °CDB  | R.H (%) | °CDB         | R.H (%) |  |  |
| Cooling condition | 27    | 50      | 35           | 60      |  |  |
| Heating condition | 20    | 40      | 7            | 70      |  |  |

#### Notes:

Operation sound is measured at 1.5 m below the center the body.
 Fan speed can be changed over to Low mode or High mode.

 Part speed can be changed over to Low mode of High fi 3. Operating sound is measured in an anechoic chamber.

Operating sound level generally become greater than this value depending on the operating conditions, reflected sound, and peripheral noise.

4. The sound level at the air discharge port is about 8 dB higher than the unit's operating sound.

## Part 3 Operation

| 1. | Ope | ration                                            | 10 |
|----|-----|---------------------------------------------------|----|
|    | 1.1 | Explanation for Systems                           | 10 |
|    | 1.2 | Operation with The Remote Control for             |    |
|    |     | Air Conditioning Operation HRV Units. (BRC301B61) | 11 |

### 1. Operation

#### 1.1 Explanation for Systems

This product is operated differently depending on the system configuration.

For the operation of the remote controller for indoor unit and centralized controller, refer to the instruction manual provided with each unit.

#### Operation for Each System

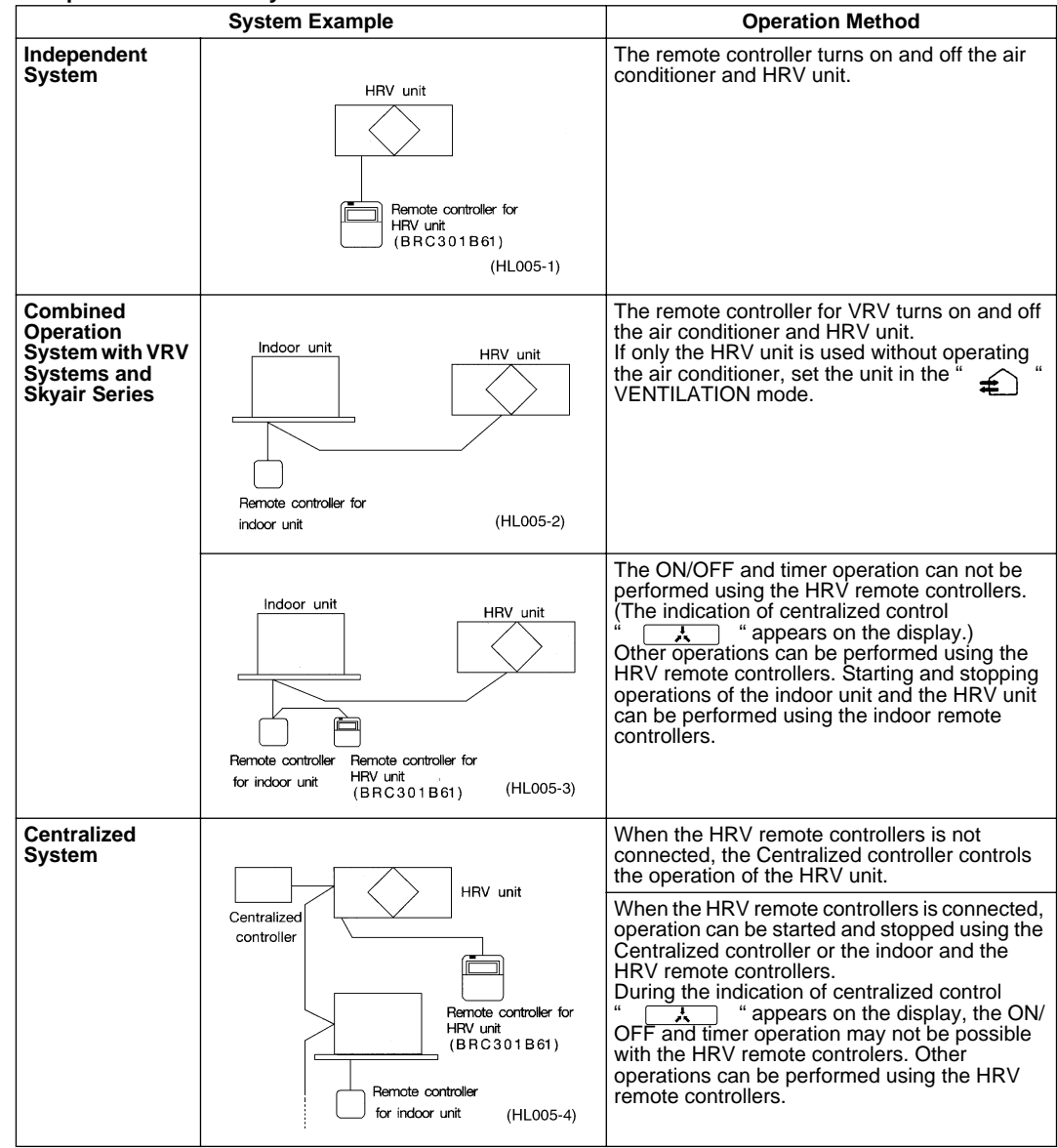

## 1.2 Operation with The Remote Control for Air Conditioning Operation HRV Units. (BRC301B61)

For non-independent systems, starting/stopping operation and timer operation may not be possible. Use the air conditioner remote control or the Centralized controller in such cases.

#### Operation for INDIVIDUAL SYSTEM

#### 1. Operation lamp

This pilot lamp (red) light up while the unit is in Operation.

- Operation/Stop button When pushed once, the unit starts operating. When pushed twice, the unit stops.
- 3. Air flow rate changeover button Air flow rate can be changed over to " ✤ " [Low] mode or " ✤ " [High] mode, " ✤ FRESH UP" [Low FRESH UP] mode, " ♣ FRESH UP" [High FRESH UP] mode.

Remote Controller for HRV BRC301B61

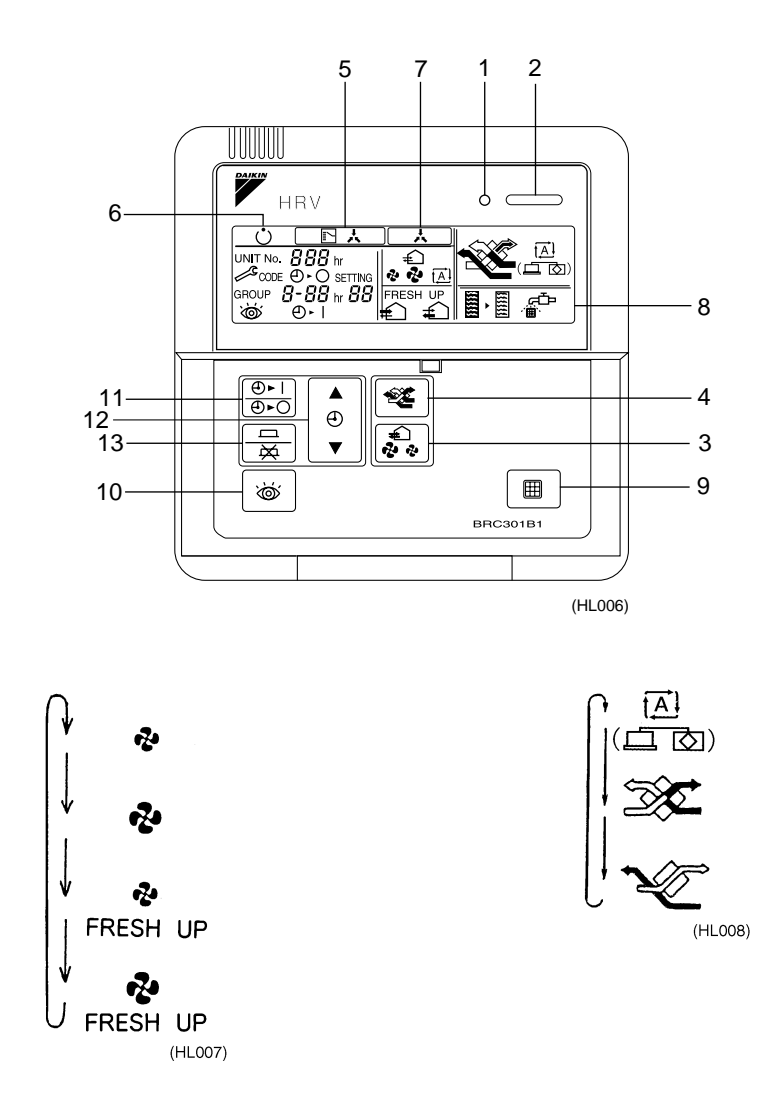

#### For "Freshup" operation

When this indication does not show: The volume of outdoor air supplied into the room and that of the room air exhausted outdoors is equivalent.

- For "Freshup" operation,
- If it is set to "Fresh up air supply": The volume of outdoor air supplied into the room is larger than that of room air exhausted outdoors.
- (This operation prevents the odor and moisture from kitchens and toilets from flowing into the rooms.
- If it is set to "Fresh up air exhaust": The volume of room air exhausted outdoors is larger than that of outdoor air suppled into the room.

(This operation prevents the hospital odor and floating bacteria from flowing out to the corridors.)

- 4. Ventilation mode changeover: button
  - " (Automatic) mode ...... The temperature sensor of the unit automatically changes the ventilation of the unit in [Bypass] mode and [Heat Exchange] mode.

" (Heat Exchange) mode ..... In this mode, the air passes through the heat exchange element to effect [Total Heat Exchanging] ventilation.

- " " (Bypass) mode ..... In this mode, the air does not pass through the heat exchange element but bypasses it to effect [Bypass] ventilation.
- Indication of operation control method:
   When the operation of HRVs are linked with the air conditioners, this indication may be shown. While the indication is shown, the ON/OFF of HRVs cannot be operated by the HRV remote controller.
- 6. Indication of operation standby: 
   It indicates the precooling/preheating operation. This unit is at stop and will start operation after the

precooling/preheating operation is over. Precooling/preheating operation means the operation of HRVs is delayed during the startup operation of

linked air conditioners such as before the office hours. During this period the cooling or heating load is reduced to bring the room temperature to the set temperature in a short time.

 Indication of centralized control: When a remote controller for air conditioners or devices for centralized control are connected to the HRVs, this indication may show.

During this indication appears on the display, the ON/OFF and timer operation may not be possible with the HRV remote controllers.

8. Indication of air filter cleaning

When the indication "  $\operatorname{sec}^{-}$  " appears on the display, clean the filter.

- 9. Filter signal reset button
- 10. Inspection button

This button is to be used only for service. It is not to be used normally.

#### HOW TO OPERATE WITH TIMER

11. Push the button " $\left[ \stackrel{\textcircled{0}}{\textcircled{0}} \right]$ " and select either one of " $\left[ \stackrel{\textcircled{0}}{\textcircled{0}} \right] \succ \bigcirc$ " or " $\left[ \stackrel{\textcircled{0}}{\textcircled{0}} \right] \succ \mid$ ". Each time the button is pushed, the indication changes as shown below.

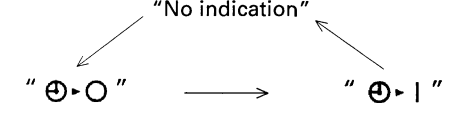

(HL009)

12. Push the button " (a) " and set the time. Each time when " (a) " is pushed, the time advances one hour. Each time when " (b) " (c) " is pushed, the time goes back one hour.
13. Push the button " (c) " (c)

The indication disappears.

#### Operating The HRV Unit Using The Remote Controller of The VRV. System Air Conditioner

When the VRV-system air conditioner is connected with the HRV unit with a direct duct, the remote controller of the air conditioner cannot be used to select the VENTILATION mode. To use the HRV unit without operating the air conditioner, set the air conditioner in the FAN VENTILATION mode and select the low fan speed.

- 1. Operation lamp
- 2. Operation/stop button
- 3. Operation mode display
- 4. Operation mode selector

#### Remote Controller for VRV BRC1A61-62

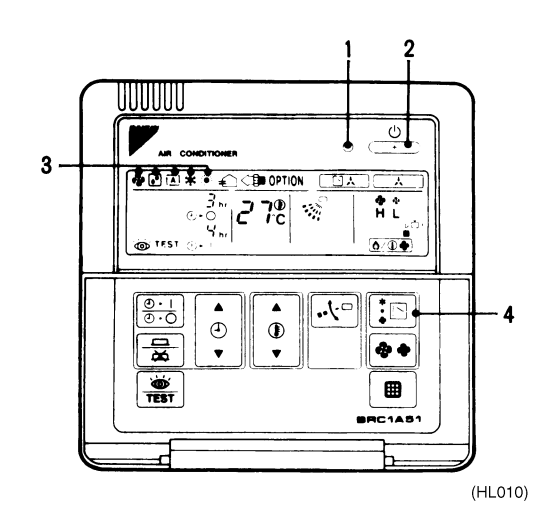

Every time the operation mode selector is pressed, the operation mode display changes as shown below.

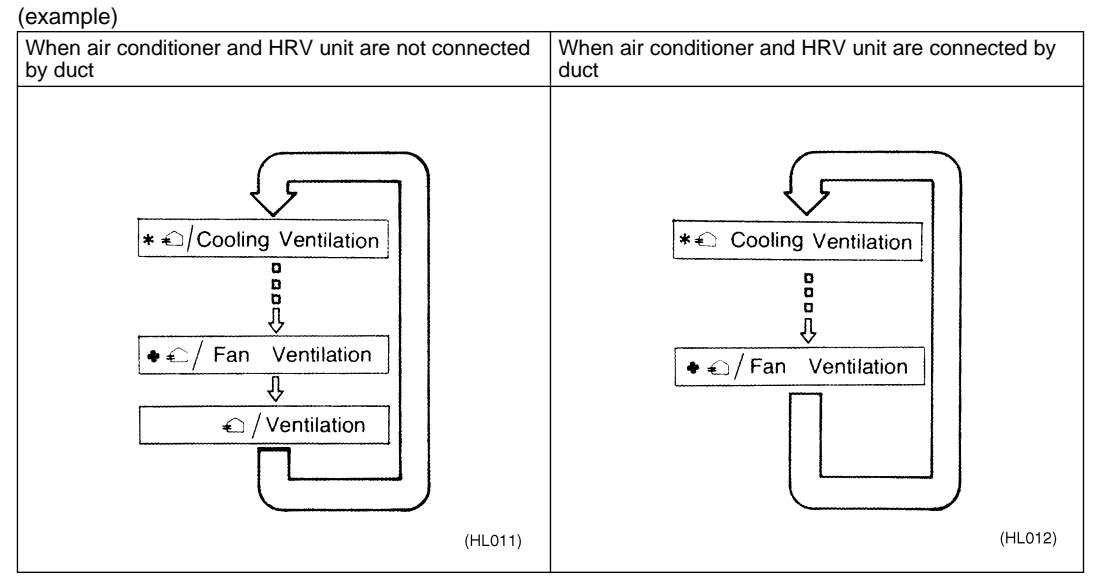

When the # "FILTER" indication appears on the display, clean the filter of the HRV unit.

Independent Operation of The HRV Unit Using The Centralized Controller (DCS302B61)

- After selecting the zone where the only the HRV unit operation is desired, press the operation mode selector and select " <sup>\*</sup> VENTILATION. The HRV unit can then be operated independently from the air conditioner.
- When the I "FILTER" indication apprears on the display, clean the filter of the HRV unit.

## Part 4 Maintenance

| 1. | Main | itenance                                  | 16 |
|----|------|-------------------------------------------|----|
|    | 1.1  | Maintenance for The Air Filter            | 16 |
|    | 1.2  | Maintenance for The Heat Exchange Element | 19 |

### 1. Maintenance

#### 1.1 Maintenance for The Air Filter

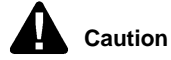

**n** During operation, never check or clean the HRV. It may cause electrical shock and it is very dangerous to touch the rotating part. Be sure to turn off the OPERATION switch and disconnect the power.

#### CLEANING FREQUENCY

AT LEAST ONCE EVERY TWO YEARS (FOR GENERAL OFFICE USE) (CLEAN THE ELEMENT MORE FREQUENTLY IF NECESSARY.)

1. Go into ceiling through the inspection hole, remove the hanging metals of maintenance cover and take it off.

#### VAM150~1000FJVE

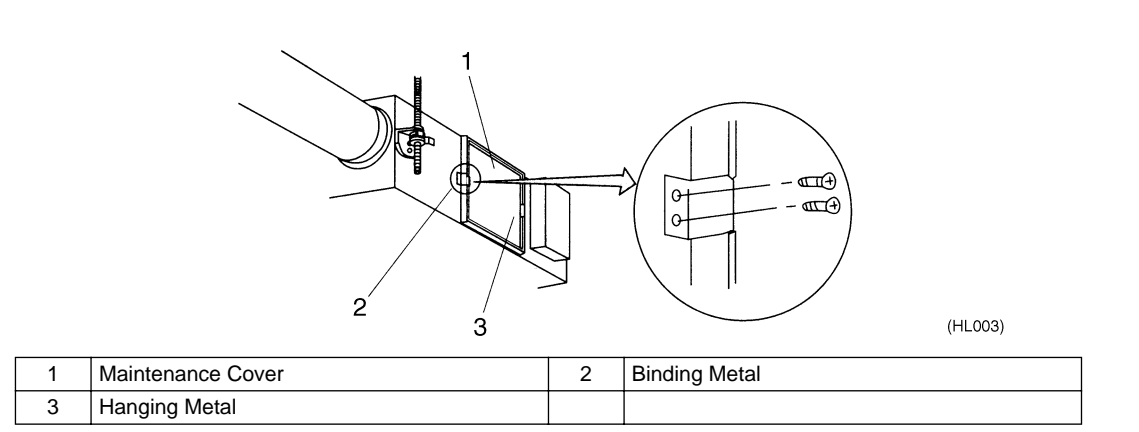

#### VAM1500~2000FJVE

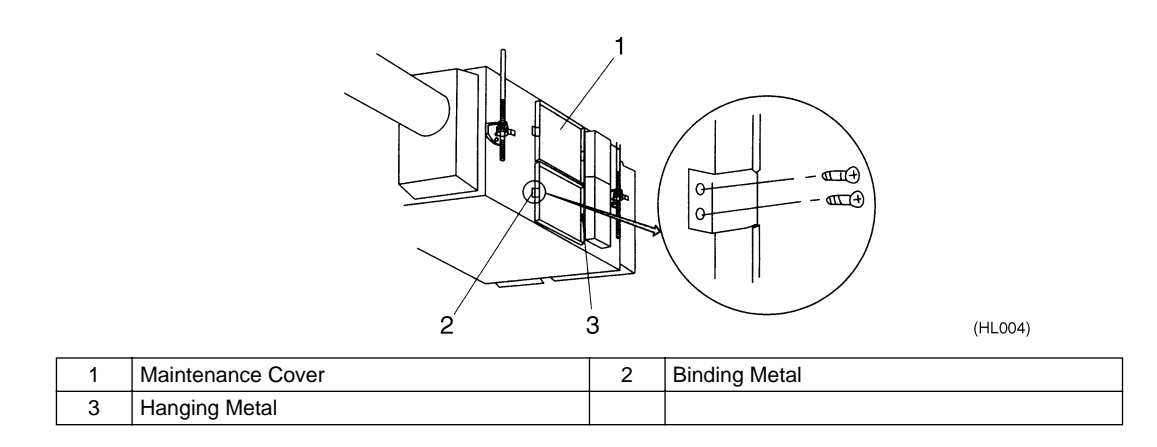

2. Take out the heat exchange elements from the unit body.

#### VAM150~1000FJVE

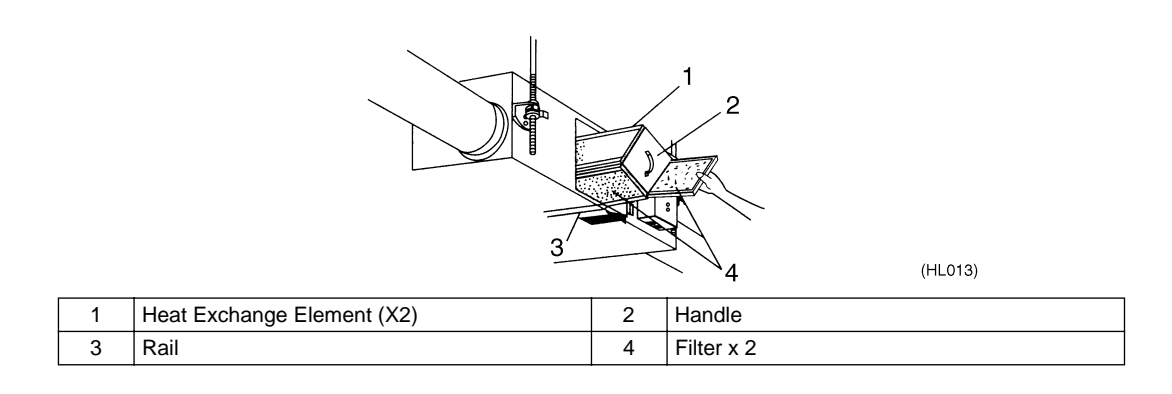

#### VAM1500~2000FJVE

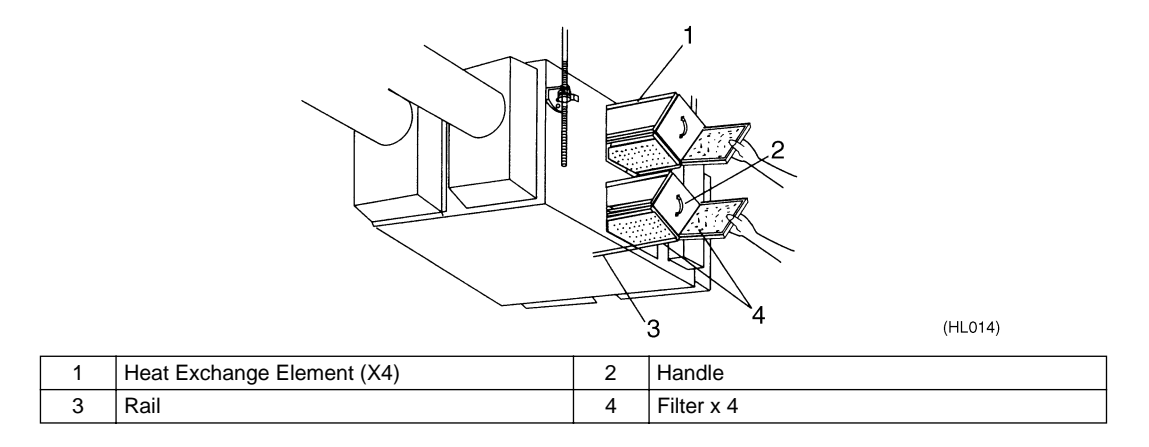

3. To clean the air filter, lightly pat it with hand or remove dust with a vacuum cleaner. If excessively dirty, wash it in water.

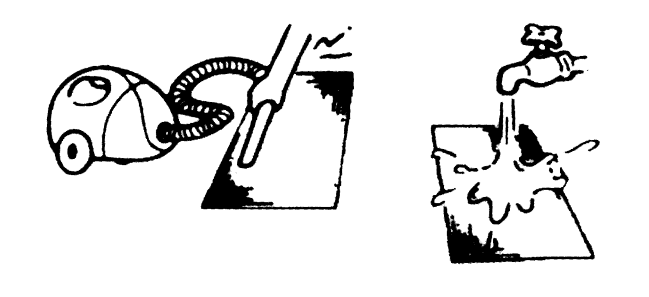

(HL015)

4. If the air filter is washed, remove water completely and allow to dry Air filter for 20 to 30 minutes in the shade. When dried completely, install the air filter back in place.

5. Install the maintenance cover securely in place.

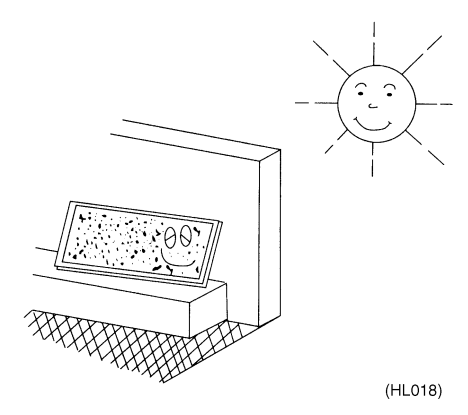

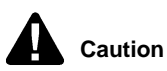

- 1. Do not wash the air filter in hot water.
- 2. Do not dry the air filter over a fire.
- 3. Do not expose the air filter to direct sunlight.
- 4. Do not use organic solvent such as gasoline and thinner on the air filter.
- Be sure to install the air filter after servicing. (Missing air filter causes clogged heat exchange element.) The air filter is an optional item and the replacement is available.

#### 1.2 Maintenance for The Heat Exchange Element

#### CLEANING FREQUENCY

AT LEAST ONCE EVERY TWO YEARS (FOR GENERAL OFFICE USE) (CLEAN THE ELEMENT MORE FREQUENTLY IF NECESSARY.)

- 1. Use a vacuum cleaner to remove dust and foreign objects on the surface of the heat exchange element.
- Use the vacuum cleaner equipped with a brush on the tip of the suction nozzle.
- Lightly contact the brush on the surface of the heat exchanging element when cleaning. (Do not crush the heat exchange element while cleaning.)
- 2. Install the air filter securely in place.
- 3. Put the heat exchange element on the rail and insert it securely in place.
- 4. Install the maintenance cover securely in place.

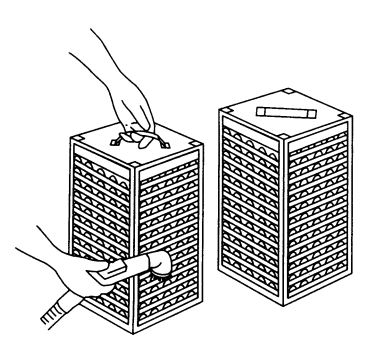

(HL060)

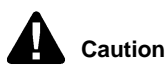

tion Never wash the heat exchanger element with water.

## Part 5 Control Functions

| 1. | Cont | trol Functions                              | 22   |
|----|------|---------------------------------------------|------|
|    | 1.1  | List of Control Functions                   | . 22 |
|    | 1.2  | Explanation of Individual Functions         | . 23 |
|    | 1.3  | Layout of switches on Printed Circuit Board | . 28 |

## **1. Control Functions**

### 1.1 List of Control Functions

| Classification                                                    | Function name                                      | Outline of function                                                                                                    |
|-------------------------------------------------------------------|----------------------------------------------------|----------------------------------------------------------------------------------------------------|
| 1. Basic functions<br>(functions related to<br>basic performance) | 1.1 Ventilation<br>operation control<br>function   | Controls supply air fan motor, exhaust air fan motor and damper motor.                                                                                    |
|                                                                   | 1.2 Abnormality<br>control function                | Detects abnormalities in thermistor, damper motor and data transmission to prevent errors.                                                                |
| 2. Additional functions                                           | 2.1 Ventilation mode changeover function           | Operates equipment in selected ventilation mode (total heat exchange, normal, automatic).                                                                 |
|                                                                   | 2.2 Automatic<br>ventilation operation<br>function | Selects the most suitable ventilation mode by controlling damper motor according to temperature controller mode, temperature setting and thermistor data. |
|                                                                   | 2.3 Ventilation<br>capacity changeover<br>function | Operates equipment at set airflow rate.                                                                                                    |
|                                                                   | 2.4 Humidifier<br>operation control<br>function    | Controls humidifier output based on temperature controller judgment. <b>Note 1</b>                                                                        |
|                                                                   | 2.5 Pre-cool/pre-heat function                     | Prevents equipment operation for a preset time (set time) after air conditioner is turned on.                                                             |
|                                                                   | 2.6 Freshup function                               | Sets motor tap so that supply air fan airflow rate is larger than exhaust air fan airflow rate.                                                           |
|                                                                   | 2.7 Filter sign function                           | Stores cumulative operation hour data and turns on air filter cleaning indicator.                                                                         |
| 3. System control<br>functions                                    | 3.1 Remote controller function                     | Operates equipment according to instructions from remote controller.                                                                                      |
|                                                                   | 3.2 Group function                                 | Operates two or more units based on instructions from single remote controller.                                                                           |
|                                                                   | 3.3 Air conditioner link function                  | Follows air conditioner ON/OFF instructions.                                                                                                    |
|                                                                   | 3.4 Power ON operation function                    | Operates equipment when power is turned on.                                                                                                    |
|                                                                   | 3.5 External link operation function               | Turns equipment on and off according to external link terminal signal (no-voltage contact a).                                                             |
|                                                                   | 3.6 Centralized<br>control function                | Allows remote control operation by centralized control equipment.                                                                                         |
|                                                                   | 3.7 Timer function                                 | Turns equipment on and off at set time.                                                                                                    |
| 4. Other support functions                                        | 4.1 Troubleshooting function                       | Displays error codes to indicate locations of error.                                                                                                    |
|                                                                   | 4.2 Field setting<br>function                      | Allows initial setting from LCD remote controller.                                                                                                    |

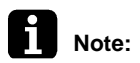

#### Note 1

Requires optional humidifier and optional printed circuit board (KRP50-2 : Wiring adapter for remote contact).

#### 1.2 Explanation of Individual Functions

#### 1.2.1 Ventilation Operation Control

Controls ventilation fan motors (supply and exhaust air fans) and damper motor. 1) Normal operation Operation chart

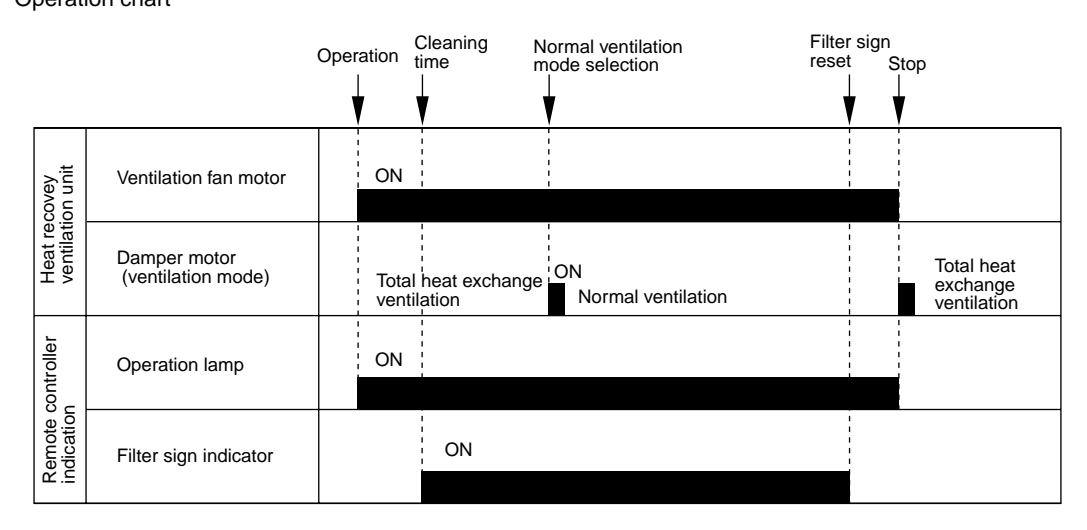

(HL020)

2) Direct duct connection with air conditioner Operation chart

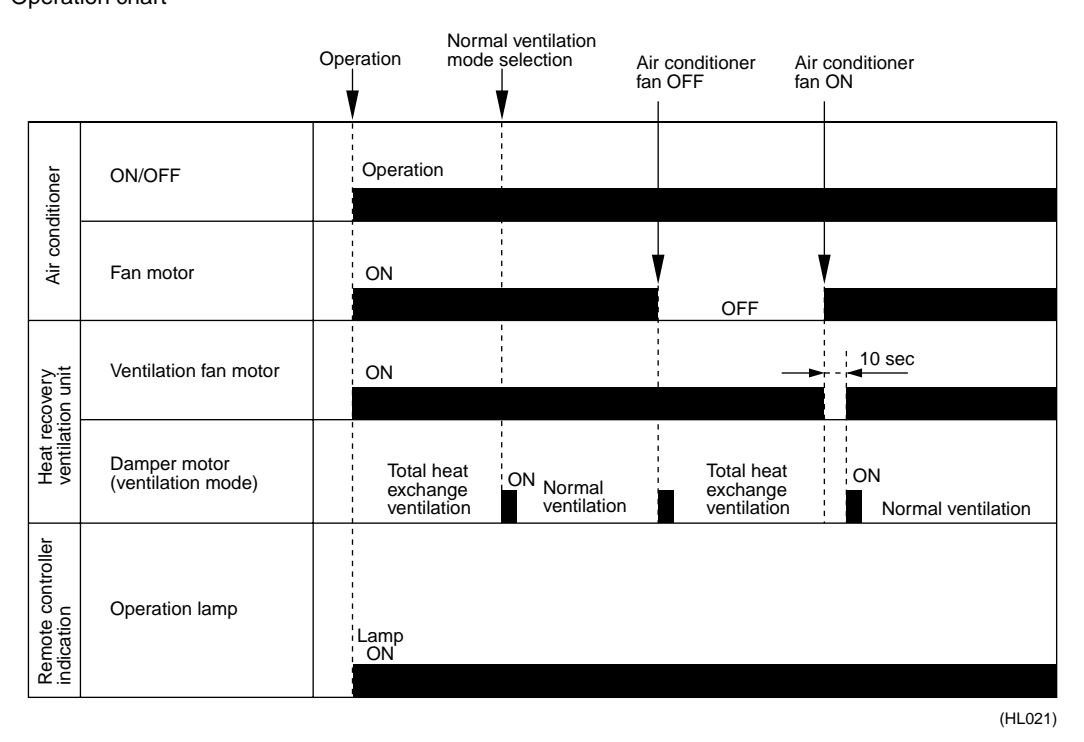

Note:

Direct duct connection setting can be made in VRV system or using field setting mode of HRV LCD remote controller.

#### 1.2.2 Pre-cool/Pre-heat

Pre-cool/pre-heat operations require the following conditions.

1. System

Pre-heat operation is possible only in air conditioner linked system (1 group, 2-group link). Check the system first.

- 2. Heat recovery ventilation setting
  - Set Preheat ON/OFF to ON.

Pre-cool/pre-heat On/OFF setting can be made in air conditioner or using field setting mode of LCD remote controller of heat recovery ventilation unit. (Pre-cool time can be set between 30 and 60 min, and pre-heat time can be set between 30 and 150 min.)

3. Others

a) Heat recovery ventilation unit must be in non-operating condition for two consecutive hours or more prior to pre-cool/pre-heat operation.

b) Temperature control mode of the air conditioner must be set to Cool, Heat or Dry.

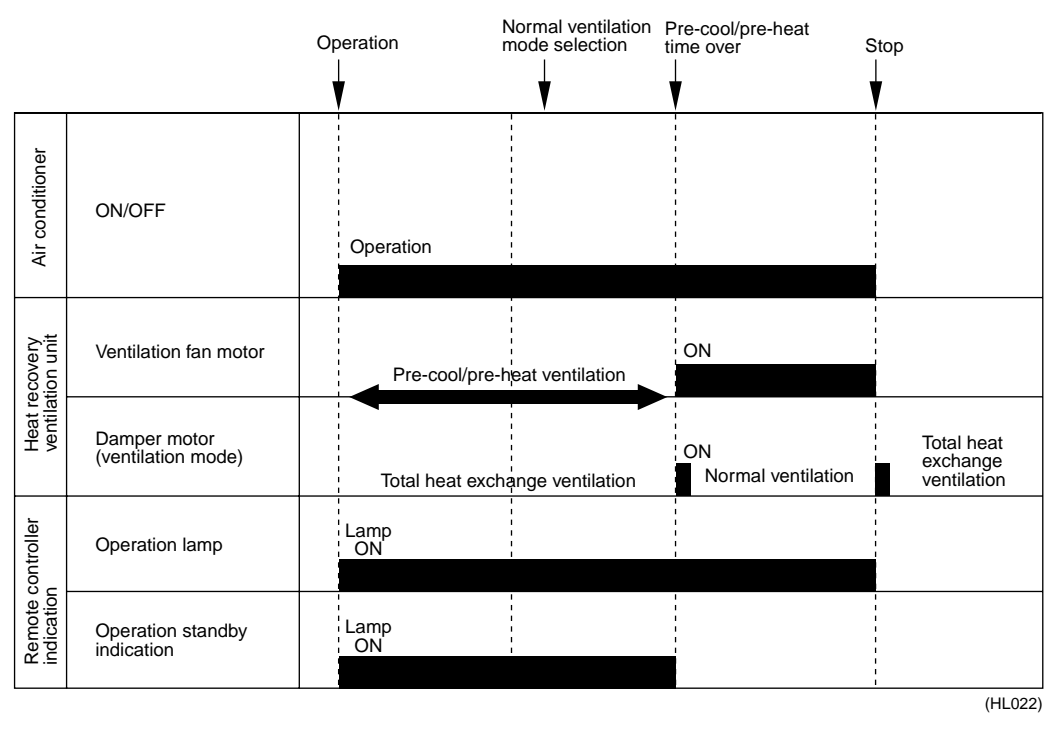

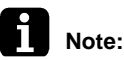

: Operation standby indication is displayed only on LCD remote controller of heat recovery ventilation unit.

#### 1.2.3 Cold Area Mode

Stops or lowers ventilation airflow during defrosting operation and compressor non-operating condition when equipment in heating mode, thus reducing heating load and cold air draft.

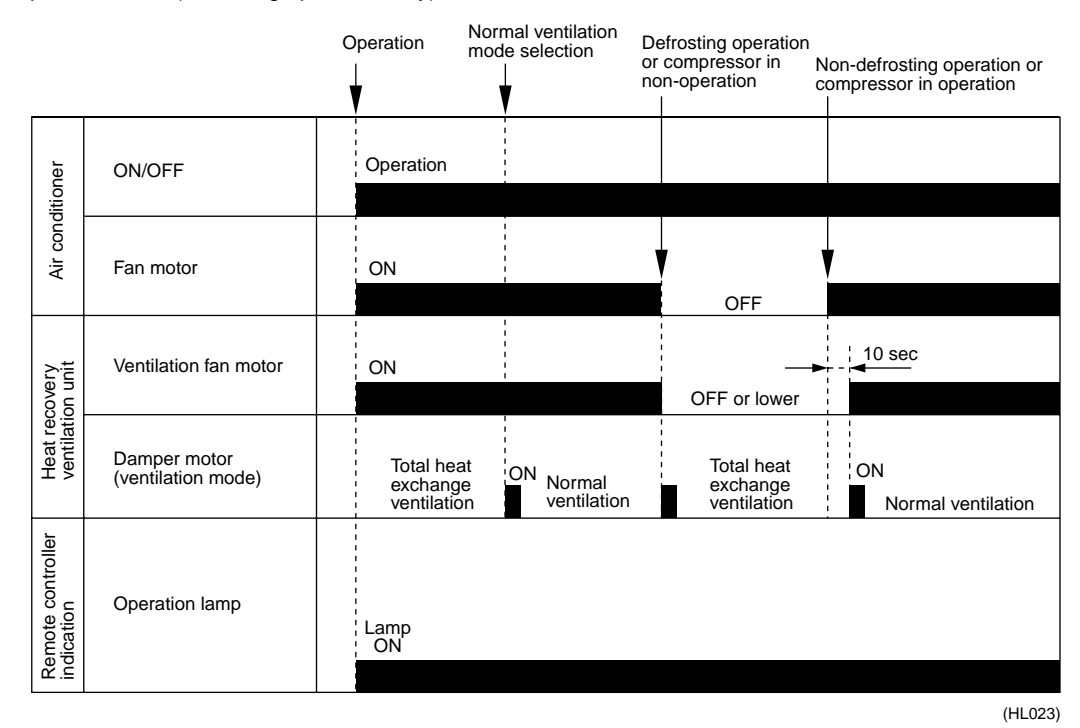

Operation chart (in heating operation only)

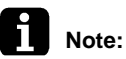

Cold area mode can set using remote controller for air conditioner or field setting mode of LCD remoter controller of heat recovery ventilation unit.

#### 1.2.4 Air Conditioner Link Operation

Link system enables simultaneous ON/OFF operation of heat recovery ventilation unit and air conditioner (VRV system, Skyair).

1) 1 group link control

- Allows simultaneous ON/OFF from remote controller for air conditioner.
- Allows independent operation of heat recovery ventilation unit from VRV-system remote controller during interim periods (not possible when direct duct connection is used).
- ON/OFF operation is not possible from LCD remote controller of heat recovery ventilation unit.

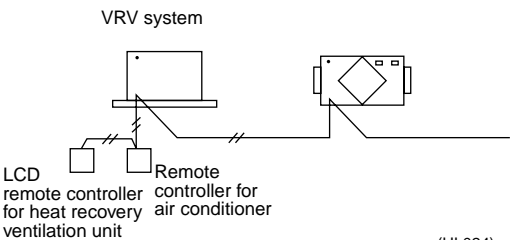

(HL024)

- 2) Link control of 2 or more groups (zone link)
- Heat recovery ventilation unit can be operated when one or more air conditioners are operating.
- Allows independent operation of heat recovery ventilation unit from VRV-system remote controller during interim periods (direct duct connection is not allowed in this system).
- ON/OFF operation is not possible from LCD remote controller of heat recovery ventilation unit.

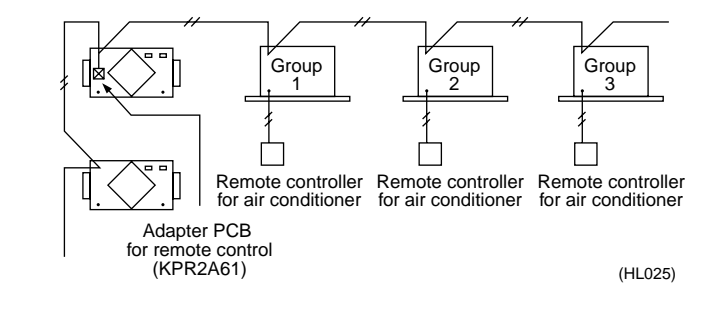

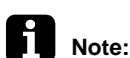

e: With Super Wiring, units of different outdoor systems can be linked in operation.

#### 1.2.5 Field Setting, Service Mode

- 1. Field setting
  - Used for initial setting of heat recoveryw ventilation unit.
- 2. Service mode
  - Used for confirmation of unit Nos. in the group and reallocation of unit Nos.

#### List of Field Setting and Service Mode

| Details of setting                                                    | ting Mode Setting Setting Setting Setting position |        |               |                                  |                                  |                          | Operation method |         |       |              |
|-----------------------------------------------------------------------|----------------------------------------------------|--------|---------------|----------------------------------|----------------------------------|--------------------------|------------------|---------|-------|--------------|
|                                                                       |                                                    | mode   | switch<br>No. | 01                               | 02                               | 03                       | 04               | 05      | 06    |              |
| Group No. setting<br>for centralized<br>controller<br>(individual)    | Field<br>setting                                   | 00(30) |               |                                  |                                  |                          |                  |         |       | Refer to P55 |
| Filter cleaning time setting                                          |                                                    | 17(27) | 0             | Approx.<br>2500 hr.              | Approx.<br>1250 hr.              | No<br>counting           | —                | —       | —     |              |
| Pre-cool/pre-heat<br>On/Off setting                                   |                                                    |        | 2             | Off                              | On                               | —                        | —                | _       | —     | Refer to P54 |
| Pre-cool/pre-heat<br>time (min.)<br>setting                           |                                                    |        | 3             | 30 min.                          | 45 min.                          | 60 min.                  |                  | _       |       |              |
| Fan speed initial setting                                             |                                                    |        | 4             | Normal                           | Ultra-High                       | —                        | —                | —       | _     |              |
| Yes / No setting<br>for direct duct<br>Connection with<br>VRV system  |                                                    |        | 5             | No duct<br>(Air flow<br>setting) | With duct<br>(fan off)           | _                        | _                | —       | —     |              |
| Setting for cold                                                      |                                                    |        |               | —                                | _                                | No d                     | uct              | With    | duct  |              |
| areas<br>(Fan operaiton<br>selection for<br>heater<br>thermostat OFF) |                                                    |        |               |                                  |                                  | Fan off                  | Fan L            | Fan off | Fan L |              |
| Centralized /<br>individual setting                                   |                                                    |        | 7             | Centralized                      | Individual                       |                          | _                | —       | —     |              |
| Centralized zone interlock setting                                    |                                                    |        | 8             | No                               | Yes                              | Priority on<br>Operation | _                | —       | —     |              |
| Pre-heat time<br>extension setting                                    |                                                    |        | 9             | 0                                | 30 min.                          | 60 min.                  | 90 min.          | —       | _     |              |
| External signal setting JC / J2                                       |                                                    | 18(28) | 0             | Last<br>command                  | Priority on<br>external<br>input | —                        | _                | _       | _     |              |
| Setting for direct power-on                                           |                                                    |        | 1             | Off                              | On                               |                          | —                | —       |       |              |
| Auto restart setting                                                  |                                                    |        | 2             | Off                              | On                               | _                        | —                |         |       |              |

| Details of setting                                                         | Mode             | Setting | Setting       | Setting position |                     |                        |                 | Operation method  |                      |                                                                                |
|----------------------------------------------------------------------------|------------------|---------|---------------|------------------|---------------------|------------------------|-----------------|-------------------|----------------------|--------------------------------------------------------------------------------|
|                                                                            |                  | mode    | switch<br>No. | 01               | 02                  | 03                     | 04              | 05                | 06                   |                                                                                |
| Indication of<br>ventilation mode /<br>Not indication                      | Field<br>setting | 18(28)  | 4             | Indication       | No<br>Indication    | _                      | _               | _                 | _                    | Refer to P54                                                                   |
| Fresh up air<br>supply / exhaust                                           |                  |         | 7             | No<br>Indication | No<br>Indication    | Indication             | Indication      | —                 | —                    |                                                                                |
| setting                                                                    |                  |         |               | Supply           | Exhaust             | Supply                 | Exhaust         | —                 | —                    |                                                                                |
| External input<br>terminal function<br>selection<br>(between J1 and<br>JC) |                  |         | 8             | Fresh up         | Overall<br>alarm    | Overall<br>malfunction | Forced<br>off   | Fan<br>forced off | Air flow<br>increase |                                                                                |
| KRP50-2 output<br>switching<br>selection<br>(between 1 and<br>3)           |                  |         | 9             | Humidify         | Abnormal            | Fan on / off           | _               | _                 | _                    |                                                                                |
| Air flow setting                                                           |                  | 19(29)  | 0             | Low              | Low                 | Low                    | Low             | High              | High                 |                                                                                |
| Ventilation mode setting                                                   |                  |         | 2             | Automatic        | Total heat exchange | Normal                 |                 | —                 | _                    |                                                                                |
| Fresh up<br>operation                                                      |                  |         | 3             | OFF              | ON                  |                        | _               | —                 | —                    |                                                                                |
| Electric heater<br>setting                                                 |                  |         | 8             | No delay         | No delay            | ON / OFF<br>Delay      | ON/OFF<br>Delay | _                 |                      | Refer to E/D<br>"INSTALLATION<br>MANUAL"                                       |
| Error record<br>display                                                    | Service          | 40      |               |                  |                     |                        |                 |                   |                      | Refer to<br>operation<br>manual for<br>remote controller<br>of air conditioner |
| Forced ventilation fan On                                                  |                  | 43      |               |                  |                     |                        |                 |                   |                      | Refer to P56                                                                   |
| Unit No.<br>allocation                                                     | ]                | 45      |               |                  |                     |                        |                 |                   |                      | Refer to P57                                                                   |

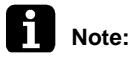

 All the setting can be made by the remote controller for VRV and HRV unit. The setting of mode No. 19 (29) and 40 can be made only by the remote controller for VRV unit. The mode No. 30 is used for the individual setting such as the calculation of power bill, etc.

2. The mode No. in (  $\$ ) is used for making individual setting of each unit.

#### 3. Group number setting for centralized controller

- 1. Mode no. 00: Group controller
- 2. Mode no. 30: Individual controller

\* Regarding the setting procedure, refer to the section "Group number setting for centralized control" in the operating manual of either the on / off controller or the central controller.

Caution

1. The setting positions are set at "01" at the factory.

The ventilation air flow, however, is set at "05" (medium) in the HRV unit. When lower or higher setting is desired, change the setting after installation.
## 1.3 Layout of switches on Printed Circuit Board

### 1.3.1 Printed Circuit Board

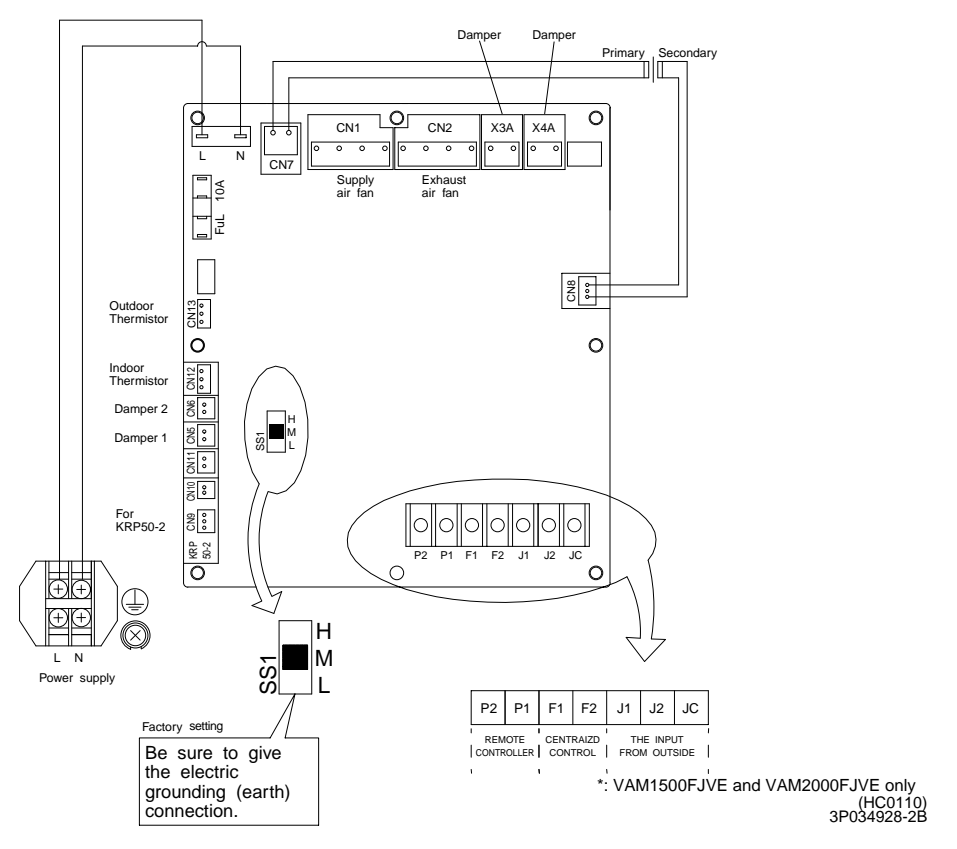

### 1.3.2 Function of main connection terminal

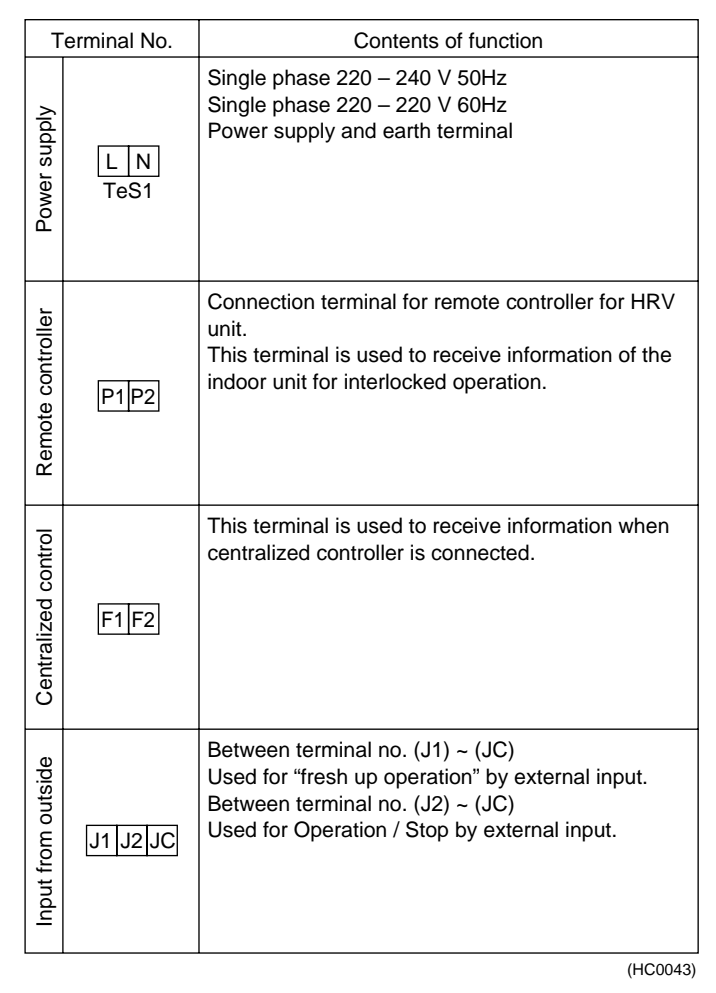

# Part 6 Circuit Operations

| 1. | Circu | uit Operations        | .30 |
|----|-------|-----------------------|-----|
|    | 1.1   | Circuit Configuration | 30  |
|    | 1.2   | Circuit Functions     | 31  |

# 1. Circuit Operations

# 1.1 Circuit Configuration

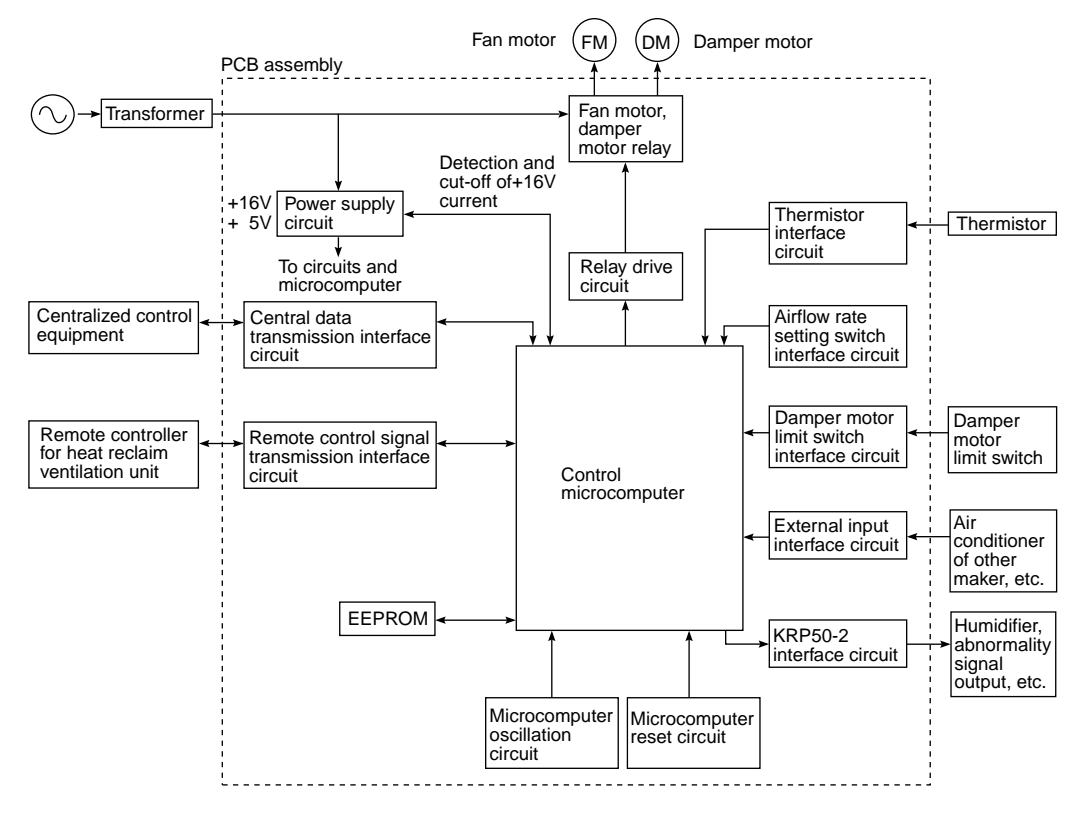

(HL026)

# 1.2 Circuit Functions

| Classification      | Circuit                                    | Function                                                                                                    |
|---------------------|--------------------------------------------|----------------------------------------------------------------------------------------------------|
| Input/output        | Central data transmission interface        | Used by centralized control equipment for<br>operation control. Allows control of up to 64<br>groups of air conditioners and heat recovery<br>ventilation units. Use of KRP2A61 allows zone<br>link operation. |
|                     | Remote control data transmission interface | Use of dedicated LCD remote controller allows control of up to 16 heat recovery ventilation units. Also used for linked operation of air conditioners of 2 groups.                                             |
|                     | Air conditioner link operation             | Connects to remote control line of air conditioner for linked operation.                                                                                                    |
| Output              | KRP50-2 interface                          | Can be used to output signals of operating condition and abnormalities to external equipment or to connect humidifier via KRP50-2.                                                                             |
|                     | Relay drive circuit                        | Supplies drive voltage to relay coils.                                                                                                    |
|                     | Fan motor, damper motor relay              | Power supply relay for fan motor and damper motor.                                                                                                    |
| Input               | Thermistor interface                       | Uses thermistor (temperature sensor) to detect inside and outside temperatures.                                                                                                    |
|                     | Airflow rate setting switch interface      | Used to set airflow rate of main unit when dedicated remote controller is not used.                                                                                                    |
|                     | External input interface                   | Used to control main unit with external contact point. (Freshup, external link operation, etc.)                                                                                                    |
|                     | Damper limit switch interface              | Sends signal of limit switch condition to microcomputer for damper motor cam positioning.                                                                                                    |
| Peripheral<br>Parts | Control microcomputer                      | Controls entire equipment by varying output according to input condition.                                                                                                    |
|                     | EEPROM                                     | Stores operating condition and address data.                                                                                                    |
| Microcomputer       | Microcomputer reset circuit                | Resets microcomputer when power is turned on.                                                                                                    |
|                     | Microcomputer oscillation circuit          | Generates clock frequency for microcomputer operation.                                                                                                    |
| Power Supply        | Power transformer                          | Produces power supply of approx. 26 VAC from 220-240 VAC.                                                                                                    |
|                     | Power supply circuit                       | Supplies direct currents (16 VDC, 5 VDC) to control circuits.                                                                                                    |

# Part 7 Troubleshooting

| 1. | Trou | bleshooting                                                   | 34 |
|----|------|---------------------------------------------------------------|----|
|    | 1.1  | Error Code Indication                                         | 34 |
|    | 1.2  | Overall Alarm                                                 | 35 |
|    | 1.3  | Overall Malfunction                                           | 36 |
|    | 1.4  | Indoor Air Thermistor Error                                   | 37 |
|    | 1.5  | Outdoor Air Thermistor Error                                  | 38 |
|    | 1.6  | Damper System Error (Alarm)                                   | 39 |
|    | 1.7  | Damper System Error (Alarm)                                   | 40 |
|    | 1.8  | Dedicated LCD Remote Controller                               | 41 |
|    | 1.9  | Data Transmission Error                                       |    |
|    |      | (Between LCD Remote Controller and Main Unit)                 | 42 |
|    | 1.10 | Data Transmission Error (LCD Remote Controller)               | 43 |
|    | 1.11 | Data Transmission Error (Between LCD Master Remote Controller |    |
|    |      | and Slave Remote Controller)                                  | 44 |
|    | 1.12 | Field Setting Error                                           | 45 |
|    | 1.13 | Overlapping Central Control Address                           | 46 |
|    | 1.14 | Main Unit PCB Assembly                                        | 47 |
|    | 1.15 | Dedicated LCD Remote Controller                               | 48 |
|    | 1.16 | How to Check                                                  | 49 |
|    | 1.17 | Thermistor                                                    | 50 |
|    | 1.18 | Power Transformer                                             | 51 |
|    | 1.19 | Damper Motor                                                  | 52 |
|    |      |                                                               |    |

# 1. Troubleshooting

# 1.1 Error Code Indication

When an abnormality is generated, take necessary measures by referring to displayed error code. After the cause of abnormality is removed, operate equipment and check proper functioning.

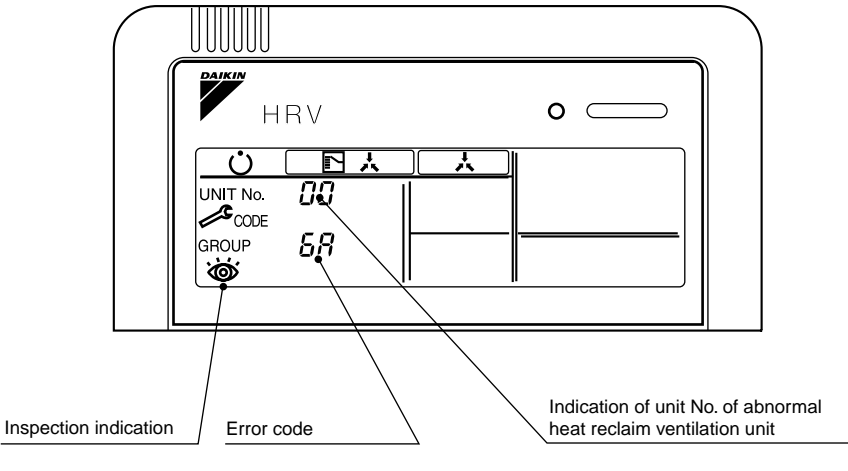

(HL027)

List of malfunction codes displayed by LCD remote controller

| LCD Remot                     | e Controller I                                                                          | Display                  |                                                                     |                                                                                                    |      |  |
|-------------------------------|-----------------------------------------------------------------------------------------|--------------------------|---------------------------------------------------------------------|----------------------------------------------------------------------------------------------------|------|--|
| Error Code                    | Operation<br>Lamp                                                                       | Inspection<br>Indication | Unit No.                                                            | Description of Abnormality                                                                                 | Page |  |
| 60                            | ON                                                                                      | OFF                      | Blinking                                                            | Overall alarm                                                                                              | P35  |  |
| 00                            | Blinking                                                                                | Blinking                 | Blinking                                                            | Overall malfunction                                                                                        | P36  |  |
| 64                            | ON                                                                                      | OFF                      | Blinking                                                            | Inside air thermistor error                                                                                | P37  |  |
| 65                            | ON                                                                                      | OFF                      | Blinking                                                            | Outside air thermistor error                                                                               | P38  |  |
| 6 <b>R</b>                    | ON                                                                                      | OFF                      | Blinking                                                            | Damper system alarm                                                                                        | P39  |  |
| 68                            | Blinking                                                                                | Blinking                 | Blinking                                                            | Damper system + thermistor error                                                                           | P40  |  |
| US                            | Blinking Blinking Blinking Data transmission error between LCD controller and main unit |                          | Data transmission error between LCD remote controller and main unit | P42                                                                                                    |      |  |
| US                            | OFF                                                                                     | Blinking                 | OFF                                                                 | LCD remote controller connection error                                                                     | P43  |  |
| UB                            | OFF                                                                                     | Blinking                 | OFF                                                                 | Data transmission error between master-slave LCD remote controllers                                        | P44  |  |
| UR                            | OFF                                                                                     | Blinking                 | OFF                                                                 | LCD remote controller connection error (no remote controller for air conditioner in air conditioner group) | P45  |  |
| υς                            | ON                                                                                      | ON                       | ON                                                                  | Overlapping central control address                                                                        | P46  |  |
| UE Blinking Blinking Blinking |                                                                                         | Blinking                 | Transmission error between the unit and centralized controller      | _                                                                                                    |      |  |

In case of the mulfunction with the shaded error code, the unit still operates. However, be sure to have it inspected and repaired and as soon as possible.

# 1.2 Overall Alarm

| Remote Controller<br>LCD Display | Error Code <b>50</b> Inspection — Unit No. I                                                                                                    |
|----------------------------------|----------------------------------------------------------------------------------------------------|
| LED Indication                   | Remote Controller 🗘 Main Unit 🗘                                                                                                    |
| Error Detection<br>Method        | Abnormalities are detected based on open circuit in external input terminals (J1-JC).                                                                                                    |
| Error Generating<br>Conditions   | When external input terminal (J1-JC) is shorted during operation ("Overall Alarm" must be set in field setting mode).                                                                         |
| Possible Causes                  | <ul> <li>Faulty external device</li> <li>Broken wire</li> <li>Faulty control PCB</li> </ul>                                                                                                   |
| Troubleshooting                  | Is       NO         external device       NO         operating       Properly?         YES       Measure resistance         between external       input terminals         (J1-JC).       VES |
|                                  | Is<br>resistance<br>200 Ω or<br>lower?<br>YES                                                                                                    |
|                                  | Replace control PCB.                                                                                                    |

(HF001)

# 1.3 Overall Malfunction

| Remote Controller<br>LCD Display               | Error Code <b>50</b> Inspection                                                                                       |
|------------------------------------------------|----------------------------------------------------------------------------------------------------|
| LED Indication Remote Controller 🗘 Main Unit 🗘 |                                                                                                    |
| Error Detection<br>Method                      | Errors are detected based on open circuit in external input terminals (J1-JC).                                        |
| Error Generating<br>Conditions                 | When external input terminal (J1-JC) is shorted during operation ("Overall Alarm" must be set in field setting mode). |
| Possible Causes                                | <ul> <li>Faulty external device</li> <li>Broken wire</li> <li>Faulty control PCB</li> </ul>                           |

### Troubleshooting

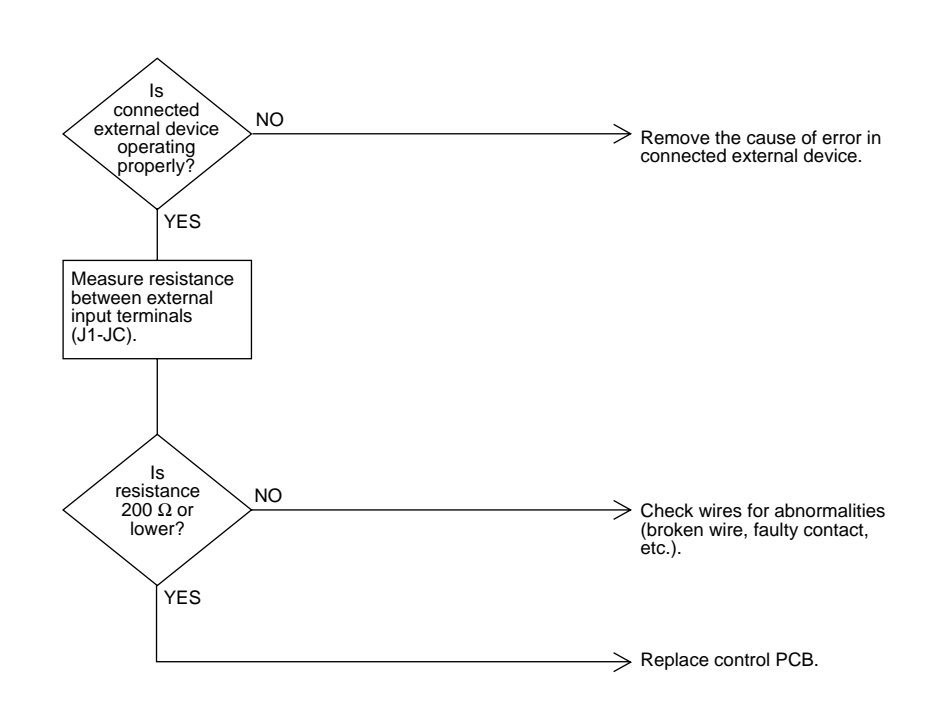

(HF002)

# 1.4 Indoor Air Thermistor Error

| Remote Controller<br>LCD Display | Error Code <b>54</b> Inspection — Unit No. I                                                                            |
|----------------------------------|----------------------------------------------------------------------------------------------------|
| LED Indication                   | Remote Controller 🔅 Main Unit 🗘                                                                                         |
| Error Detection<br>Method        | Temperature detected by inside air temperature sensor is used to detect errors.                                         |
| Error Generating<br>Conditions   | When value detected by inside air temperature sensor is -40°C or below (open circuit) or 70°C or higher (shorting).     |
| Possible Causes                  | <ul> <li>Faulty sensor</li> <li>Broken wire</li> <li>Faulty control PCB</li> <li>Faulty contact in connector</li> </ul> |
| Troubleshooting                  |                                                                                                    |

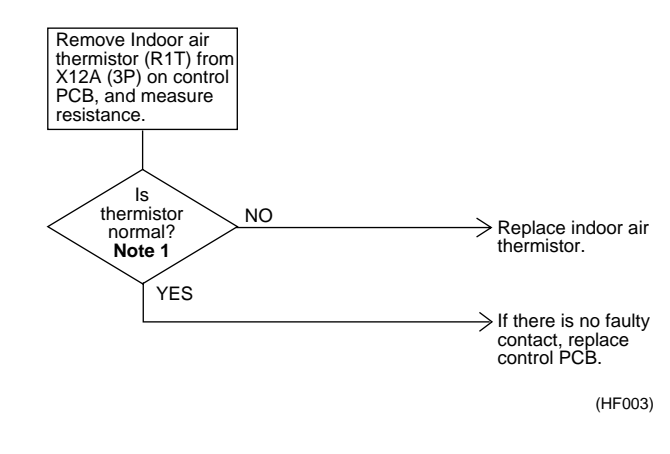

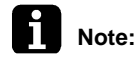

### Note 1:

Refer to the thermistor temperature - resistance conversion table when measuring resistance.

| Thermistor<br>temperature | Sensor resistance | Thermistor<br>temperature | Sensor resistance  |
|---------------------------|-------------------|---------------------------|--------------------|
| -10°C or less             | 108kΩ or more     | 22°C                      | Approx. 23kΩ       |
| -5°C                      | Approx. 85kΩ      | 24°C                      | Approx. 21kΩ       |
| 0°C                       | Approx. 66kΩ      | 26°C                      | Approx. 19kΩ       |
| 5°C                       | Approx. 51kΩ      | 28°C                      | Approx. 18kΩ       |
| 10°C                      | Approx. 40kΩ      | 30°C                      | Approx. 16kΩ       |
| 14°C                      | Approx. 33kΩ      | 35°C                      | Approx. 13kΩ       |
| 16°C                      | Approx. 30kΩ      | 40°C                      | Approx. 11kΩ       |
| 18°C                      | Approx. 27kΩ      | 50°C or more              | $7k\Omega$ or less |
| 20°C                      | Approx. 25kΩ      |                           |                    |

If measured value deviates significantly from above values, thermistor is faulty.

#### Use tester to check resistance

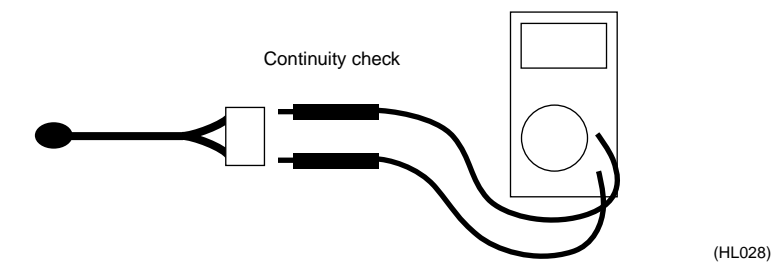

# 1.5 Outdoor Air Thermistor Error

| Remote Controller<br>LCD Display | Error Code <b>55</b> Inspection — Unit No. I                                                                            |
|----------------------------------|----------------------------------------------------------------------------------------------------|
| LED Indication                   | Remote Controller 🗘 Main Unit 🌢                                                                                         |
| Error Detection<br>Method        | Temperature detected by outside air temperature sensor is used to detect errors.                                        |
| Error Generating<br>Conditions   | When value detected by outside air temperature sensor is -40°C or below (open circuit) or 70°C or higher (shorting).    |
| Possible Causes                  | <ul> <li>Faulty sensor</li> <li>Broken wire</li> <li>Faulty control PCB</li> <li>Faulty contact in connector</li> </ul> |

### Troubleshooting

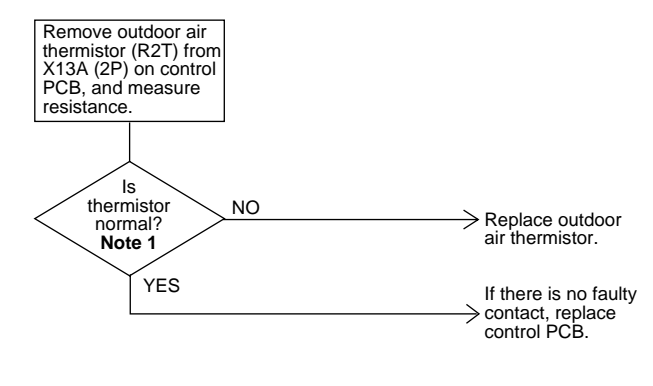

(HF004)

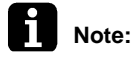

#### Note 1:

Refer to the thermistor temperature - resistance conversion table when measuring resistance.

|            |               | • •        |                  |
|------------|---------------|------------|------------------|
| Ibormictor | tomnoraturo - | racistanca | conversion table |
|            | iemperature - | resistance |                  |
|            |               |            |                  |

| Thermistor temperature | Sensor resistance | Thermistor temperature | Sensor resistance      |
|------------------------|-------------------|------------------------|------------------------|
| -10°C or less          | 108kΩ or more     | 22°C                   | Approx. 23kΩ           |
| -5°C                   | Approx. 85kΩ      | 24°C                   | Approx. 21kΩ           |
| 0°C                    | Approx. 66kΩ      | 26°C                   | Approx. 19kΩ           |
| 5°C                    | Approx. 51kΩ      | 28°C                   | Approx. 18kΩ           |
| 10°C                   | Approx. 40kΩ      | 30°C                   | Approx. 16kΩ           |
| 14°C                   | Approx. 33kΩ      | 35°C                   | Approx. 13kΩ           |
| 16°C                   | Approx. 30kΩ      | 40°C                   | Approx. 11kΩ           |
| 18°C                   | Approx. 27kΩ      | 50°C or more           | $7$ k $\Omega$ or less |
| 20°C                   | Approx. 25kΩ      |                        |                        |

If measured value deviates significantly from above values, thermistor is faulty.

#### Use tester to check resistance

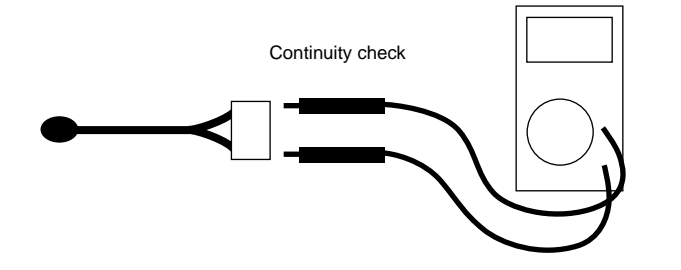

# 1.6 Damper System Error (Alarm)

| Remote Controller<br>LCD Display | Error Code <b>68</b> Inspection — Unit No. 🗇                                                                                                    |  |  |  |
|----------------------------------|----------------------------------------------------------------------------------------------------|--|--|--|
| LED Indication                   | Remote Controller 🔅 Main Unit 🗘                                                                                                    |  |  |  |
| Error Detection<br>Method        | Measurement of damper motor limit ON/OFF time.                                                                                                    |  |  |  |
| Error Generating<br>Conditions   | <ul> <li>When damper motor limit switch 1 (or 2) remains ON (or OFF) for more than a certain time duration after ventilation mode is changed.</li> <li>When damper motor limit switch 1 (or 2) repeats ON/OFF operations after damper motor 1 (or 2) stops.</li> </ul> |  |  |  |
| Possible Causes                  | <ul> <li>Faulty damper motor or limit switch</li> <li>Broken wire in cable</li> <li>Faulty contact in connector (including relay connector)</li> <li>Faulty control PCB assembly</li> </ul>                                                                            |  |  |  |
| Troubleshooting                  | Is<br>relay<br>connector of<br>damper motor unit<br>connected?<br>YES<br>Check connectors<br>(X3A or X4A) (X5A or<br>X6A) on PCB assembly<br>of damper motor unit.<br>Are connectors<br>NO<br>Connect connectors.                                                      |  |  |  |

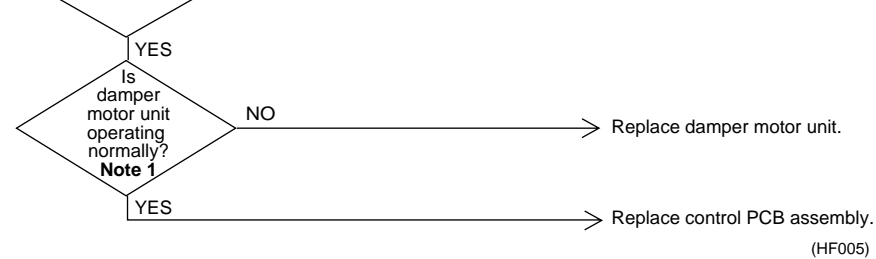

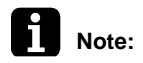

### : Note 1:

- Place tester probes on connectors of limit switch. Move switch by hand and check continuity. If tester indicates 0Ω when limit switch turns on, and infinity when it turns off, limit switch is normal.
- Place tester probes on connectors of damper motor and check resistance. If tester indicates approx. 17 kΩ in 200-V model, damper motor is normal.

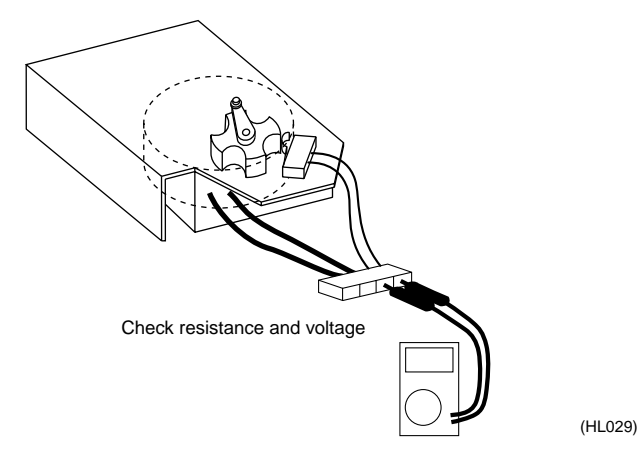

Troubleshooting

# 1.7 Damper System Error (Alarm)

| Remote Controller<br>LCD Display | Error Code <b>5</b> R Inspection                                                                                                    |  |  |
|----------------------------------|----------------------------------------------------------------------------------------------------|--|--|
| LED Indication                   | Remote Controller 🗘 Main Unit 🗘                                                                                                    |  |  |
| Error Detection<br>Method        | Measurement of damper motor limit switch ON/OFF time and temperatures detected by outdoor and indoor air thermistor.                                                                                                    |  |  |
| Error Generating<br>Conditions   | <ul> <li>When damper system error (alarm) and indoor (or outdoor) thermistor error are generated at the same time.</li> <li>When damper system error (alarm) occurs and values of indoor and outdoor air thermistor meet frost conditions.</li> </ul> |  |  |
| Possible Causes                  | <ul> <li>Faulty damper motor or limit switch</li> <li>Faulty indoor air thermistor</li> <li>Faulty outdoor air thermistor</li> <li>Frosting</li> <li>Broken wire in cable</li> <li>Faulty contact in connector (including relay connector)</li> </ul> |  |  |

Faulty control PCB assembly

### Troubleshooting

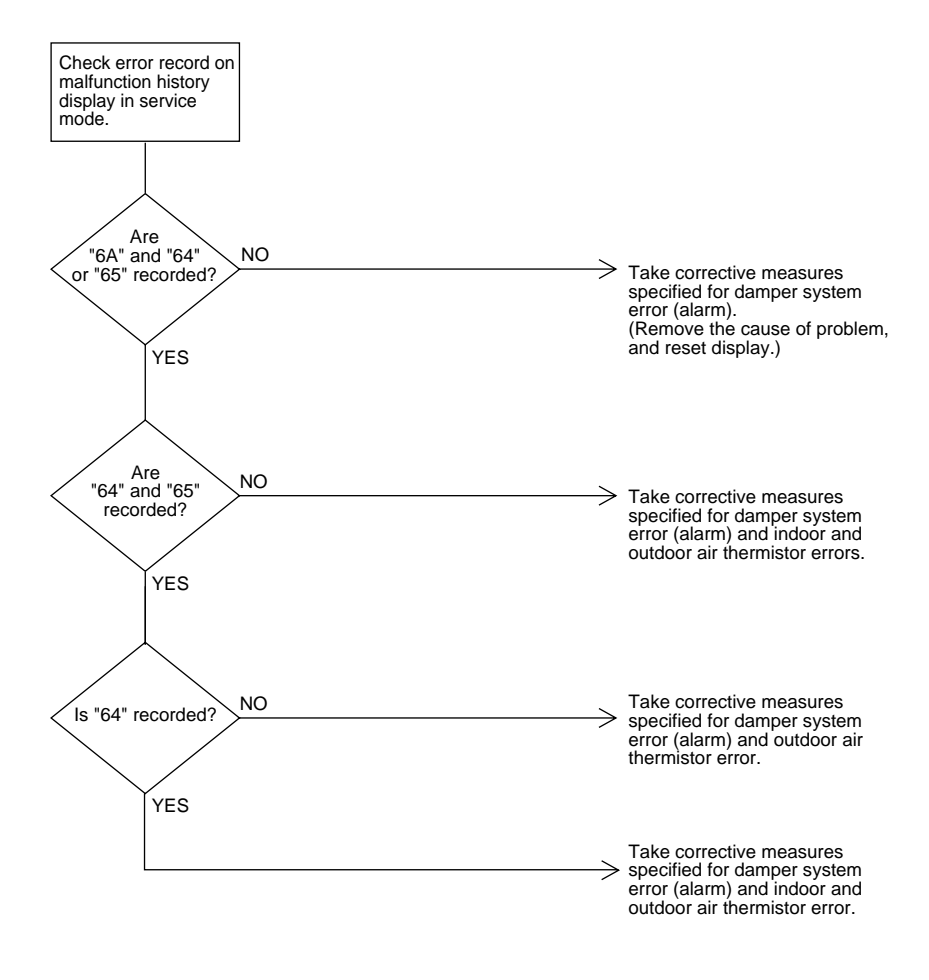

(HF006)

# 1.8 Dedicated LCD Remote Controller

| Error Detection<br>Method | When " $oldsymbol{B}oldsymbol{B}$ " remains on remote controller display.                               |
|---------------------------|----------------------------------------------------------------------------------------------------|
| Error Generating          | Remote control setting error                                                                            |
| Conditions                | Eg. one remote controller set to "SUB" and a second remote controller set to "MAIN, MAIN" or "SUB, SUB" |
| Possible Causes           | Master-slave setting of remote controller                                                               |
|                           | Remote controller PCB assembly error                                                                    |
|                           | Main unit PCB assembly error                                                                            |
|                           |                                                                                                    |

### Troubleshooting

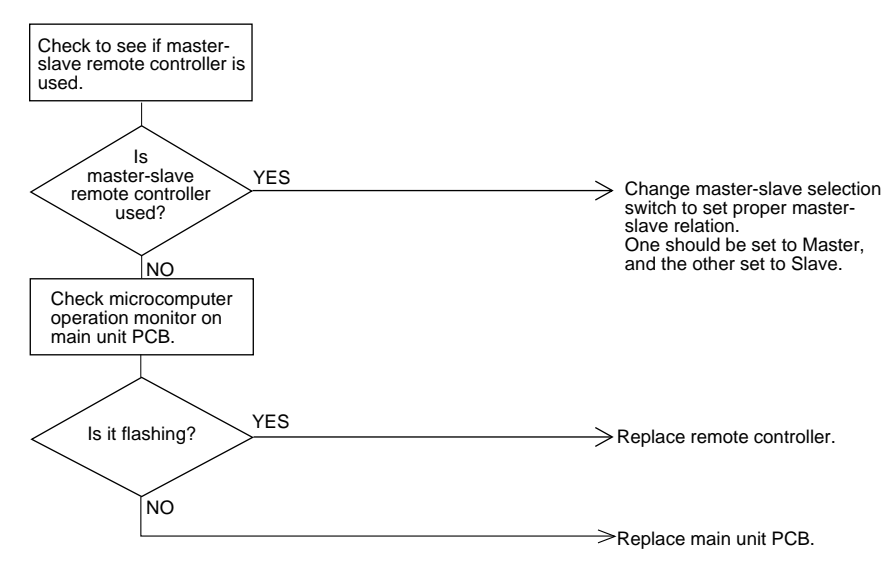

(HF007)

#### Dedicated Remote Controller

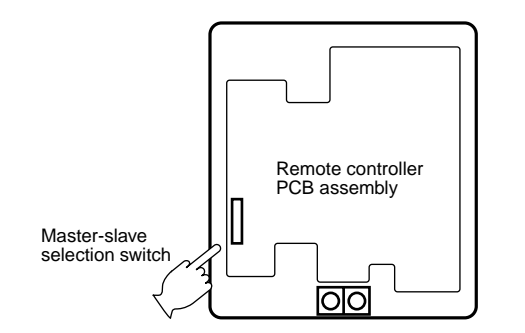

(HL030)

### Main Unit PCB

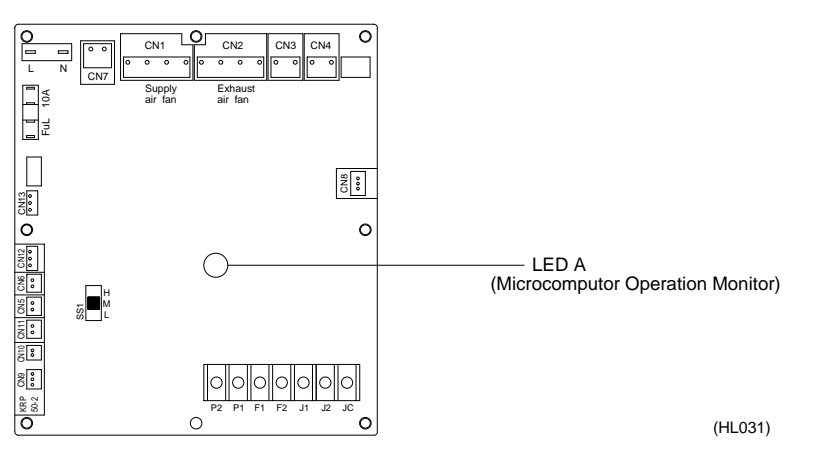

# **1.9** Data Transmission Error (Between LCD Remote Controller and Main Unit)

| Remote Controller<br>LCD Display | r Error Code <b>U5</b> Inspection                                                                                                    |  |  |
|----------------------------------|----------------------------------------------------------------------------------------------------|--|--|
| LED Indication                   |                                                                                                    |  |  |
| Error Detection<br>Method        | Microcomputer checks if data is transmitted properly between main unit and remote controller.                                                                                                    |  |  |
| Error Generating<br>Conditions   | When data transmission is not performed correctly for a certain time period.                                                                                                    |  |  |
| Possible Causes                  | <ul> <li>Faulty connection of remote controller cable</li> <li>Faulty remote controller cable</li> <li>External factor (noise, etc.)</li> </ul>                                                                                                    |  |  |
| Troubleshooting                  | Check connection of remote controller cable to control PCB assembly on terminal board.         Image: second problem of the problem of the probl |  |  |
| Note:                            | <ul> <li>Note: Note 1:</li> <li>1. Use tester to check continuity of remote controller cable.</li> <li>Disconnect cable from main unit terminal board and remote controller terminal board. Measure resistance between wires in cable. Resistance should be ∞MΩ (infinity).</li> <li>2. Use tester to check voltage at terminal board. Check with power turned on.</li> <li>With remote controller cable disconnected, voltage between P1 and P2 on terminal board should be approx. 16 VDC. If measured value is not approx. 16 VDC, PCB assembly is faulty.</li> <li>Connect remote controller cable and disconnect remote controller. Voltage at the end of remote controller cable should be approx. 16 VDC. If measured value is not 16 VDC, remote controller cable is faulty.</li> <li>Connect remote controller cable and remote controller. Voltage between P1 and P2 on remote controller cable is faulty.</li> </ul>                                                                                                    |  |  |

0

Main unit PCB

0

P1 P2

LCD remote controller

(HL032)

Remote controller for HRV unit

Troubleshooting

faulty.

0

 8
 8
 8
 8
 8
 8
 9
 1
 1
 1
 1
 1
 1
 1
 1
 1
 1
 1
 1
 1
 1
 1
 1
 1
 1
 1
 1
 1
 1
 1
 1
 1
 1
 1
 1
 1
 1
 1
 1
 1
 1
 1
 1
 1
 1
 1
 1
 1
 1
 1
 1
 1
 1
 1
 1
 1
 1
 1
 1
 1
 1
 1
 1
 1
 1
 1
 1
 1
 1
 1
 1
 1
 1
 1
 1
 1
 1
 1
 1
 1
 1
 1
 1
 1
 1
 1
 1
 1
 1
 1
 1
 1
 1
 1
 1
 1
 1
 1
 1
 1
 1
 1
 1
 1
 1
 1
 1

# 1.10 Data Transmission Error (LCD Remote Controller)

| Remote Controller<br>LCD Display | Error Code <b>US</b> Inspection ( Unit No. •                                                                         |  |
|----------------------------------|----------------------------------------------------------------------------------------------------|--|
| LED Indication                   | Remote Controller 🗘 Main Unit 🗘                                                                                      |  |
| Error Detection<br>Method        | Microcomputer checks if data is transmitted properly between main unit and remote controller.                        |  |
| Error Generating<br>Conditions   | When data transmission is not performed correctly for a certain time period.                                         |  |
| Possible Causes                  | <ul> <li>Erroneous connection</li> <li>Faulty remote controller setting</li> <li>Faulty remote controller</li> </ul> |  |

### Troubleshooting

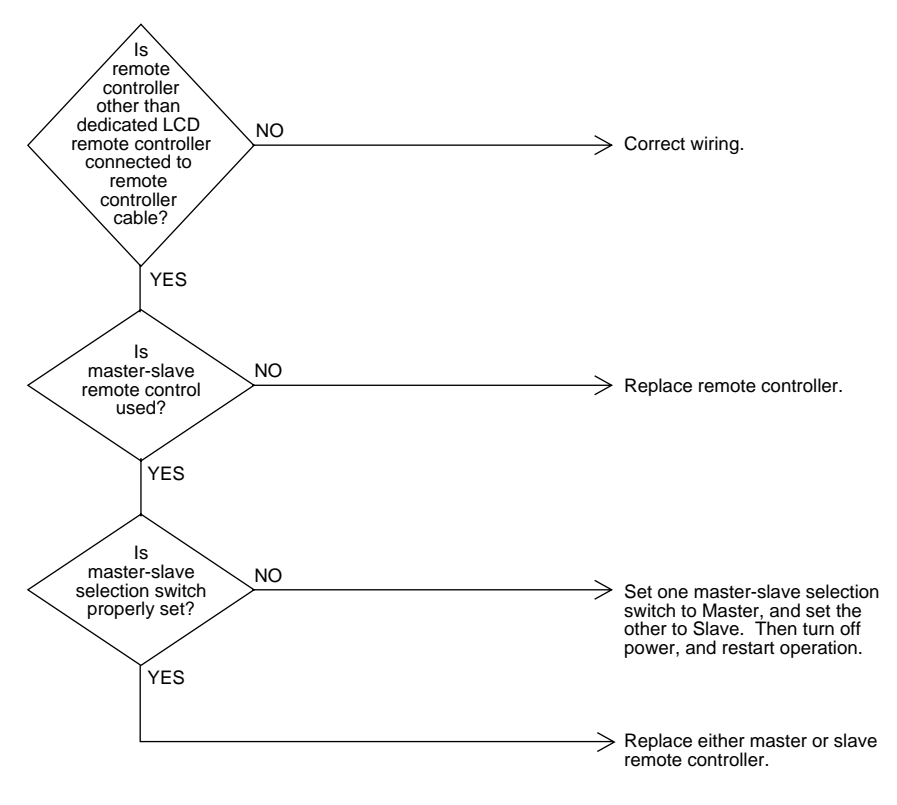

(HF009)

# 1.11 Data Transmission Error (Between LCD Master Remote Controller and Slave Remote Controller)

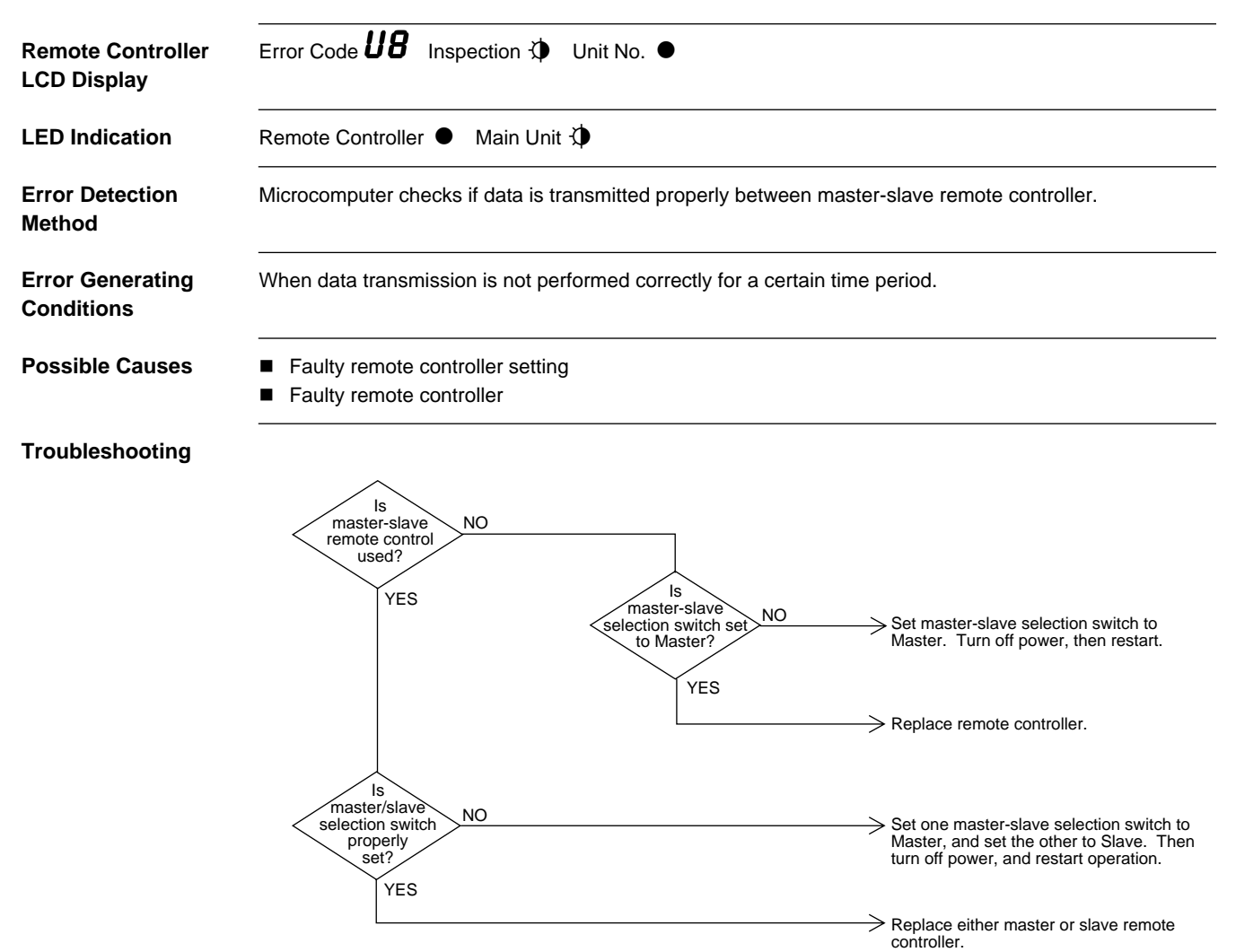

(HF010)

# 1.12 Field Setting Error

| Remote Controller<br>LCD Display | Error Code <b>UR</b> Inspection                                                                                                    |  |
|----------------------------------|----------------------------------------------------------------------------------------------------|--|
| LED Indication                   | Remote Controller  Main Unit                                                                                                    |  |
| Error Detection<br>Method        | Microcomputers checks if data are transmitted correctly on the communication wire                                                                               |  |
| Error Generating<br>Conditions   | Pleas consult flow chart below                                                                                                    |  |
| Possible Causes                  | <ul> <li>Faulty combination of remote controller</li> <li>More than 16 units connected to remote controller cable.</li> <li>Faulty remote controller</li> </ul> |  |

### Troubleshooting

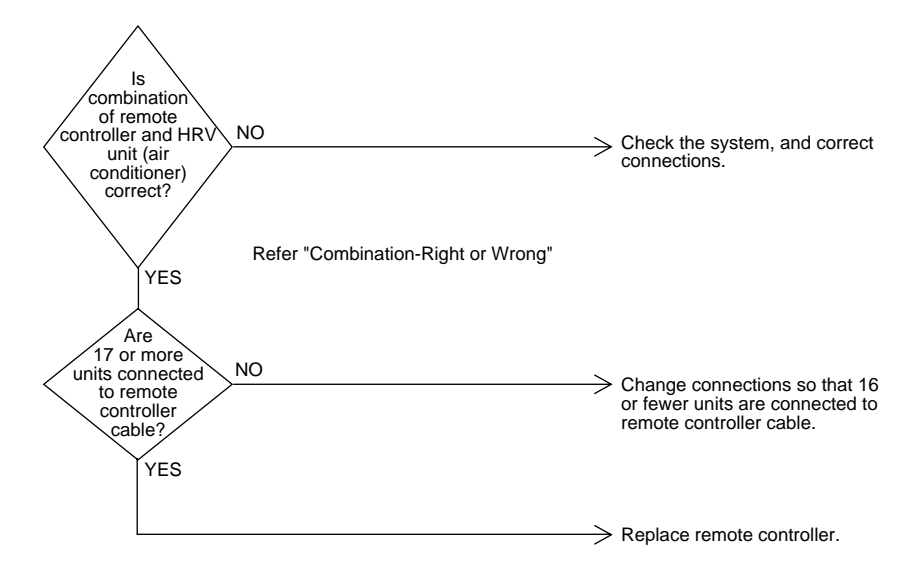

(HF011)

| <combination-right or="" wrong=""></combination-right> |                                                  |             |
|--------------------------------------------------------|--------------------------------------------------|-------------|
| Main body                                              | Remote controller                                | Right/Wrong |
| Heat recovery ventilation unit only                    | Heat recovery ventilation unit                   | Right       |
| Heat recovery ventilation unit only                    | Heat recovery ventilation unit + air-conditioner | Wrong       |
| Heat recovery ventilation unit only                    | Air conditioner                                  | Right       |
| Heat recovery ventilation unit + air-conditioner       | Heat recovery ventilation unit                   | Wrong       |
| Heat recovery ventilation unit + air-conditioner       | Heat recovery ventilation unit + air-conditioner | Right       |
| Heat recovery ventilation unit + air-conditioner       | Air-conditioner                                  | Right       |

# 1.13 Overlapping Central Control Address

| Remote Controller<br>LCD Display | Error Code <b>UC</b> Inspection & Unit No. &                                                                                                    |  |  |
|----------------------------------|----------------------------------------------------------------------------------------------------|--|--|
| LED Indication                   | Remote Controller 🔅 Main Unit 🗘                                                                                                    |  |  |
| Error Detection<br>Method        | Remote controller microcomputer checks for double-setting of addresses.                                                                                                    |  |  |
| Error Generating<br>Conditions   | When same address is set to two or more units.                                                                                                    |  |  |
| Possible Causes                  | <ul><li>Overlapping of central control address</li><li>Faulty remote control</li></ul>                                                                                                    |  |  |
| Troubleshooting                  | Change central<br>control address<br>settings using remote<br>controller.<br>Then, turn off power,<br>and restar.<br>Does<br>equipment reset<br>properly?<br>YES<br>End of correction procedure.<br>(HF012) |  |  |

# 1.14 Main Unit PCB Assembly

| Error Detection<br>Method      | Check microcomputer operation monitor.                                              |  |
|--------------------------------|-------------------------------------------------------------------------------------|--|
| Error Generating<br>Conditions | When main unit PCB assembly does not operate.<br>When communication circuit errors. |  |
| Possible Causes                | Fuse (excess current)                                                               |  |
|                                | Power transformer                                                                   |  |
|                                | Noise                                                                               |  |
|                                | Main unit PCB                                                                       |  |

### Troubleshooting

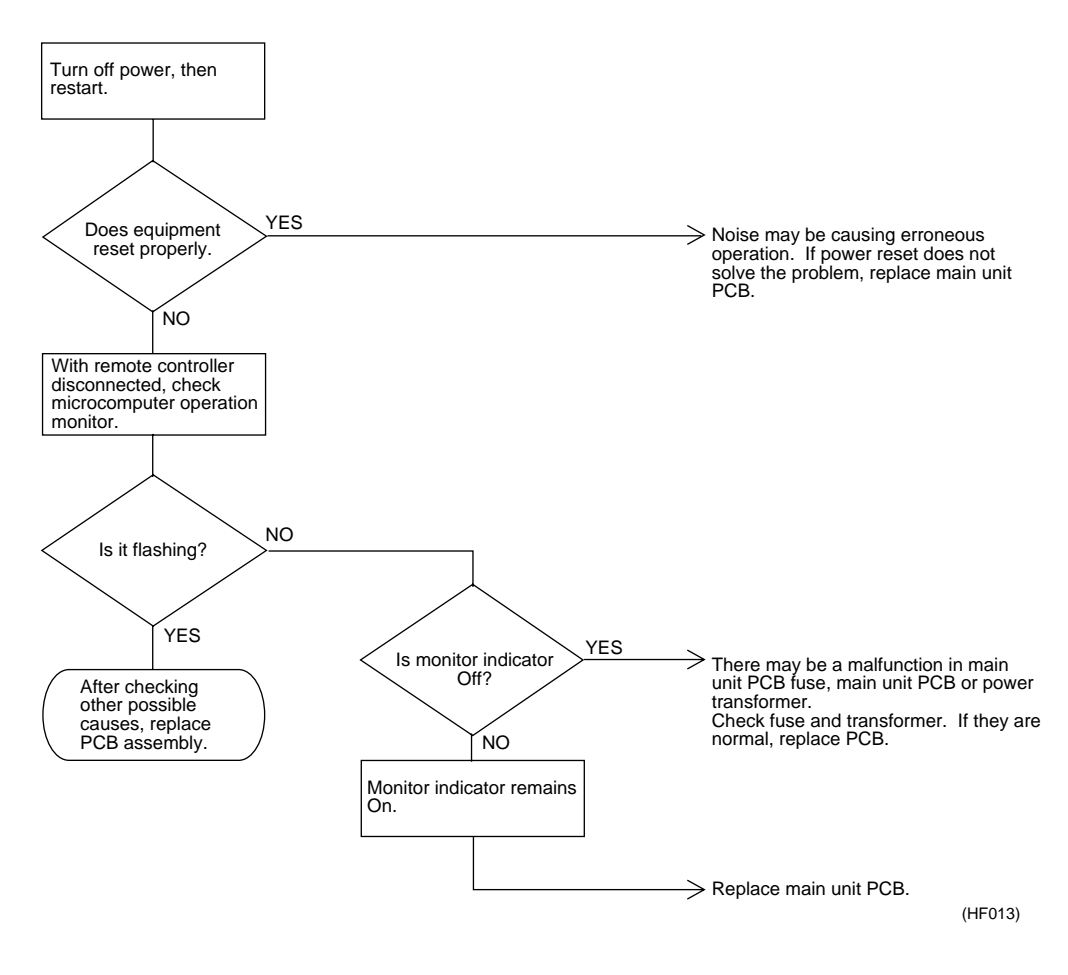

### Main unit PCB

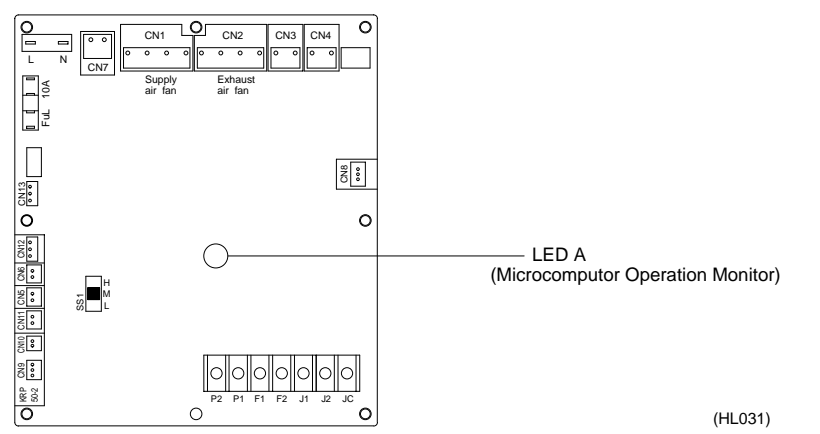

# 1.15 Dedicated LCD Remote Controller

|                                | When no indication is displayed on remote controller                                       |
|--------------------------------|--------------------------------------------------------------------------------------------|
| Error Detection<br>Method      | Check to see if remote controller displays indication.                                     |
| Error Generating<br>Conditions | When main unit PCB assembly does not operate.<br>When communication circuit errors.        |
| Possible Causes                | Error on communication wire. Noise etc. other than malfunction. Faulty remote control PCB. |

### Troubleshooting

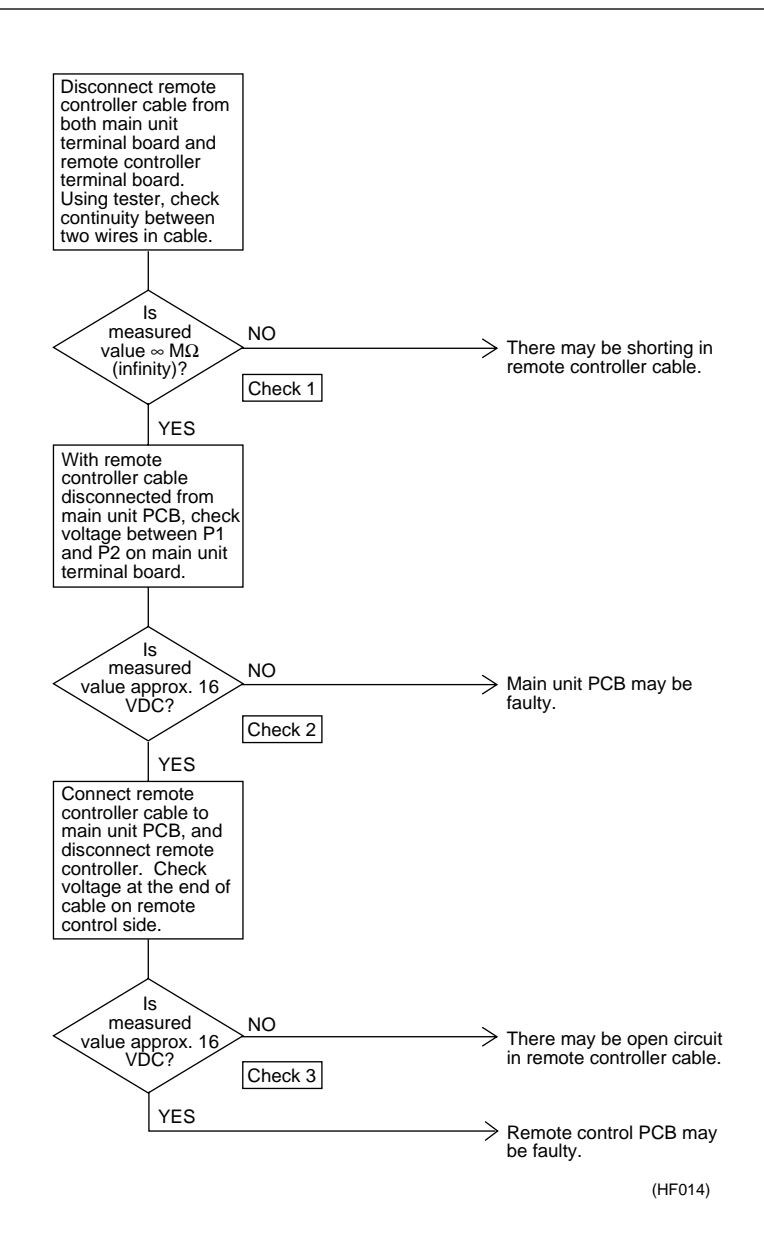

Check 1, 2, 3 : Refer to page 49

P1 P2

LCD remote controller Remote controller for heat recovery ventilation

(HL036)

# 1.16 How to Check

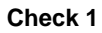

Check 2

Check 3

Dedicated LCD remote controller (Option)

 $\overline{\otimes} \otimes \overline{\otimes} \otimes \overline{\otimes} \otimes \overline{\otimes}$ 

Main unit PCB

JC J2 J1 F2 F1 P2 P1

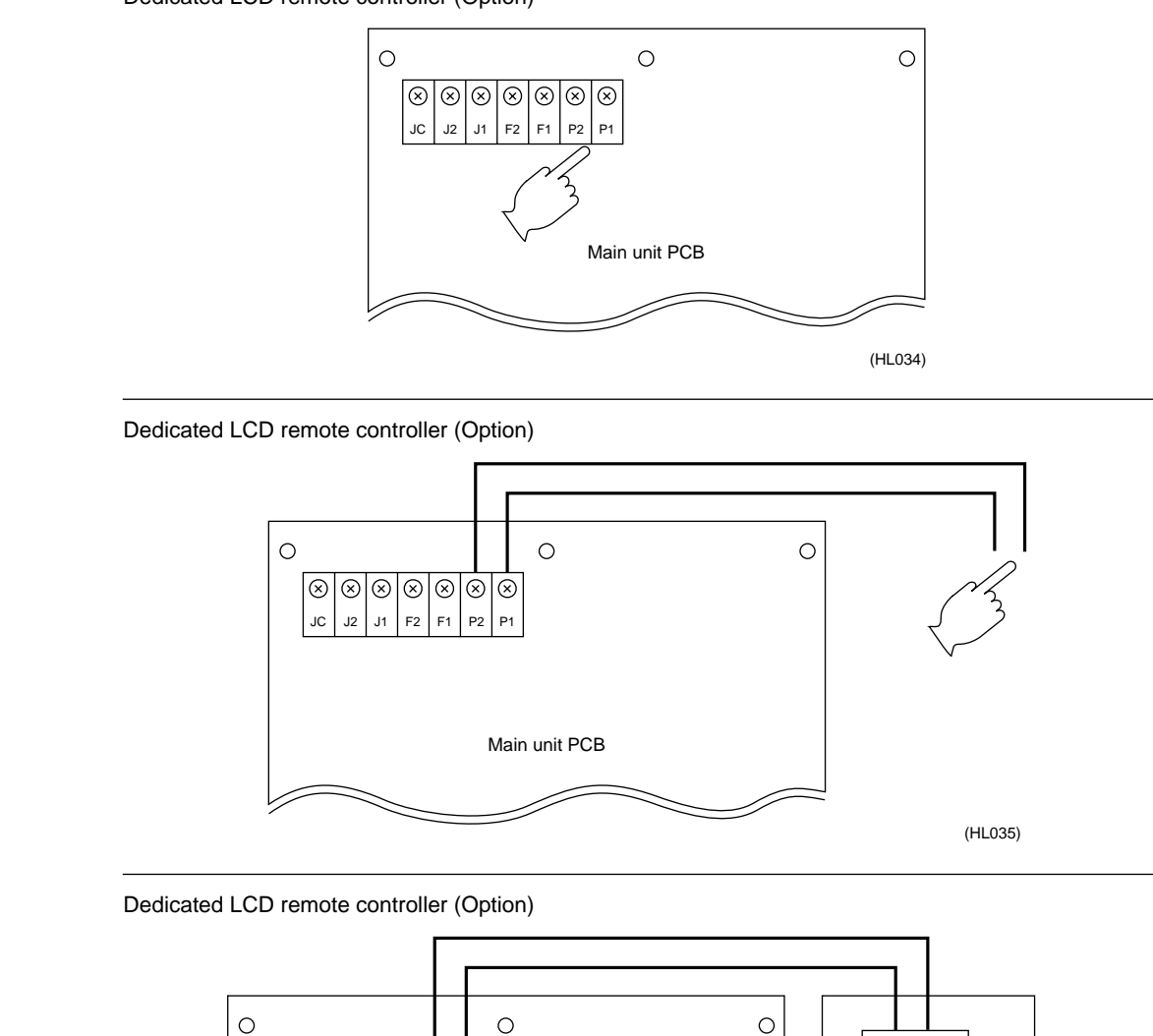

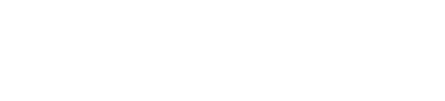

## 1.17 Thermistor

**Error Detection** Remove thermistor and check resistance with tester. Method **Error Generating** Deterioration of thermistor. Conditions **Possible Causes** Faulty thermistor Broken wire Faulty control PCB Faulty contact in connector Troubleshooting Remove thermistor from main unit PCB (X12A, X13A), and check resistance using tester. Is resistance NO If measured value deviates significantly from values in the table, thermistor is faulty. as shown below? YES Thermistor is normal

(HF015)

# Note:

Refer to the thermistor temperature - resistance conversion table when measuring resistance.

### Thermistor temperature - resistance conversion table

| Thermistor temperature | Sensor resistance | Thermistor temperature | Sensor resistance  |
|------------------------|-------------------|------------------------|--------------------|
| -10°C or less          | 108kΩ or more     | 22°C                   | Approx. 23kΩ       |
| -5°C                   | Approx. 85kΩ      | 24°C                   | Approx. 21kΩ       |
| 0°C                    | Approx. 66kΩ      | 26°C                   | Approx. 19kΩ       |
| 5°C                    | Approx. 51kΩ      | 28°C                   | Approx. 18kΩ       |
| 10°C                   | Approx. 40kΩ      | 30°C                   | Approx. 16kΩ       |
| 14°C                   | Approx. 33kΩ      | 35°C                   | Approx. 13kΩ       |
| 16°C                   | Approx. 30kΩ      | 40°C                   | Approx. 11kΩ       |
| 18°C                   | Approx. 27kΩ      | 50°C or more           | $7k\Omega$ or less |
| 20°C                   | Approx. 25kΩ      |                        |                    |

If measured value deviates significantly from above values, thermistor is faulty. Use tester to check resistance

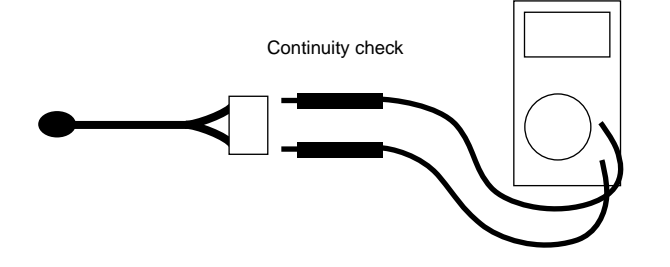

(HL028)

### 1.18 Power Transformer

| Error Detection<br>Method      | Check resistance and voltage with tester, and insulation resistance with megger. |  |
|--------------------------------|----------------------------------------------------------------------------------|--|
| Error Generating<br>Conditions | Overcurrent (by surging etc.). Deterioration of transformer.                     |  |
| Possible Causes                | Deterioration of transformer.                                                    |  |
| Troubleshooting                |                                                                                  |  |

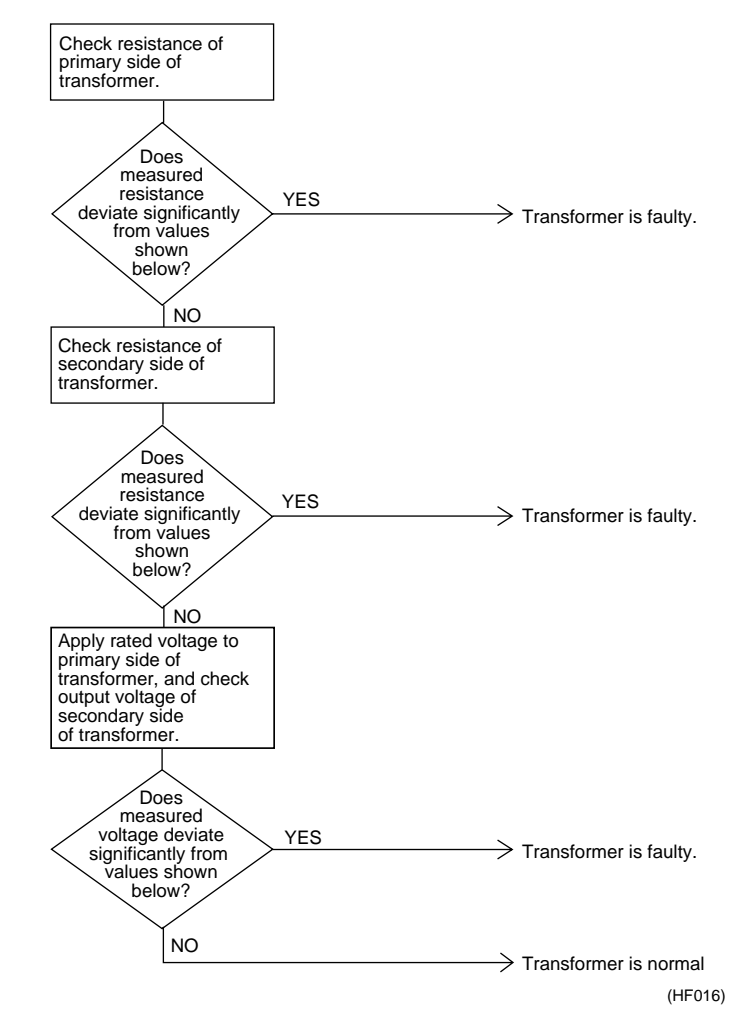

- Resistance of primary side of transformer: approx. 140Ω
- Resistance of secondary side of transformer: approx. 1.9Ω
- Voltage at secondary side of transformer when rated voltage is applied to primary side: approx. 26 VAC
- Insulation resistance between primary side of transformer and case: 100 MΩ or higher
- Insulation resistance between secondary side of transformer and case: 100 MΩ or higher
- Insulation resistance between primary side and secondary side of transformer: 100 MΩ or higher

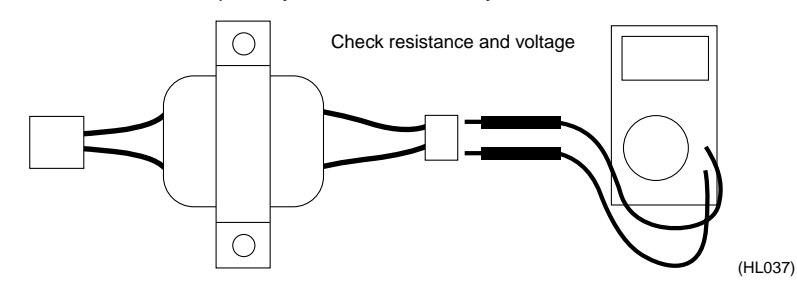

# 1.19 Damper Motor

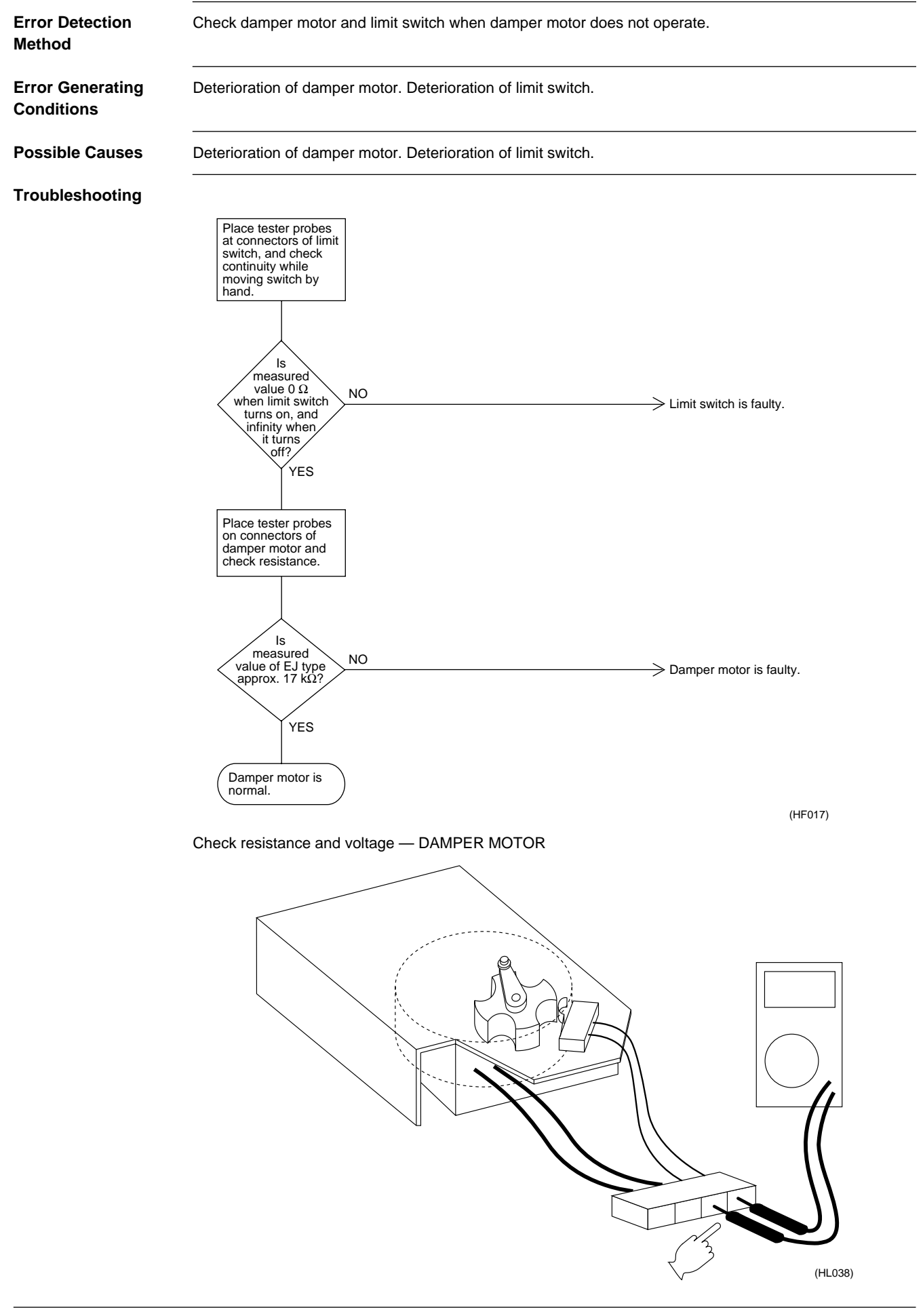

# Part 8 Supplementary Explanation

| 1. | Supp | olementary Explanation                | .54 |
|----|------|---------------------------------------|-----|
|    | 1.1  | Field Setting, Service Mode Operation | 54  |

# 1. Supplementary Explanation

# 1.1 Field Setting, Service Mode Operation

# 1.1.1 Field Setting

Initial setting (mode Nos. 17, 27, 18, 28)

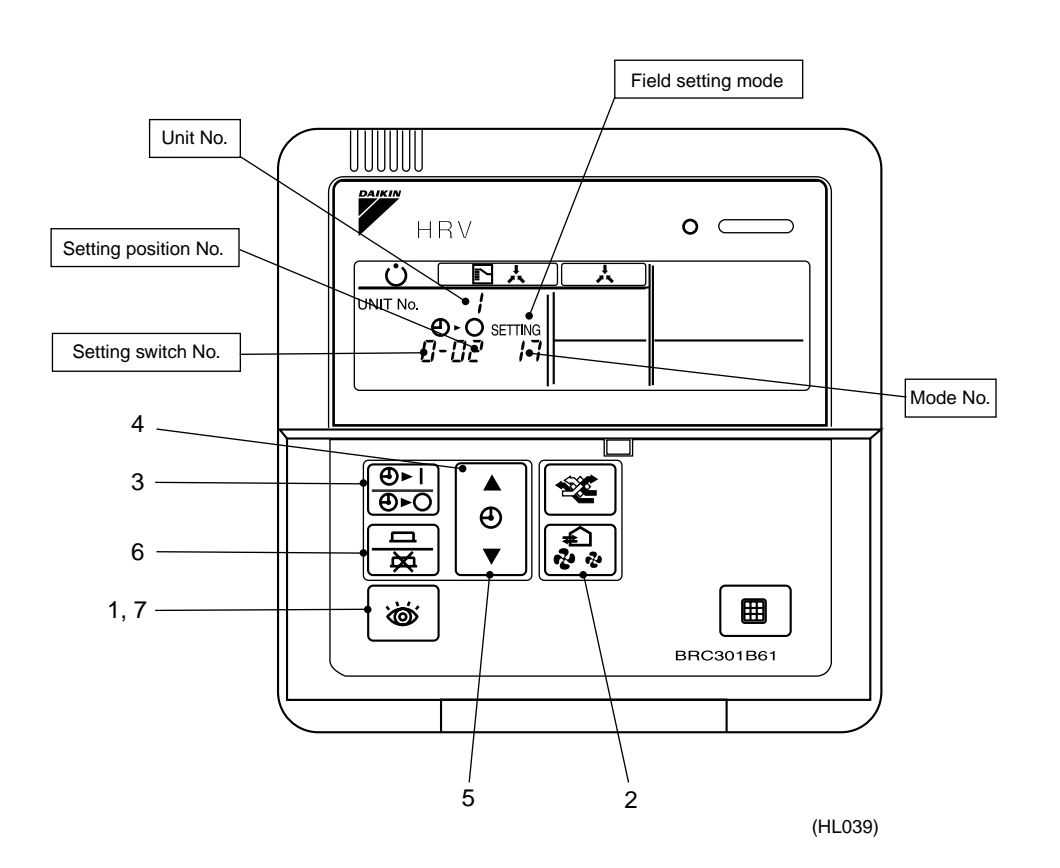

| Step 1 | With equipment in normal mode, press the setting mode.                                                           |  |  |  |  |  |
|--------|----------------------------------------------------------------------------------------------------|--|--|--|--|--|
| Step 2 | Image: Mode No.: UP ↔       Image: Mode No.: DOWN         Use [MODE] and [AIR VOLUME] to select desired mode No. |  |  |  |  |  |
| Step 3 | To setting heat recovery ventilation units by group, press<br>No.                                                |  |  |  |  |  |
| Step 4 | Press 💿 button to select desired setting switch No.                                                              |  |  |  |  |  |
| Step 5 | Press $\textcircled{O}$ button to select desired setting position No.                                            |  |  |  |  |  |
| Step 6 | Press 🚊 button to enter settings.                                                                                |  |  |  |  |  |
| Step 7 | Press button to return to normal mode.                                                                           |  |  |  |  |  |

Centralized control group No. setting

(Mode No. 00) Setting of

Individual No. (Mode No. 30)

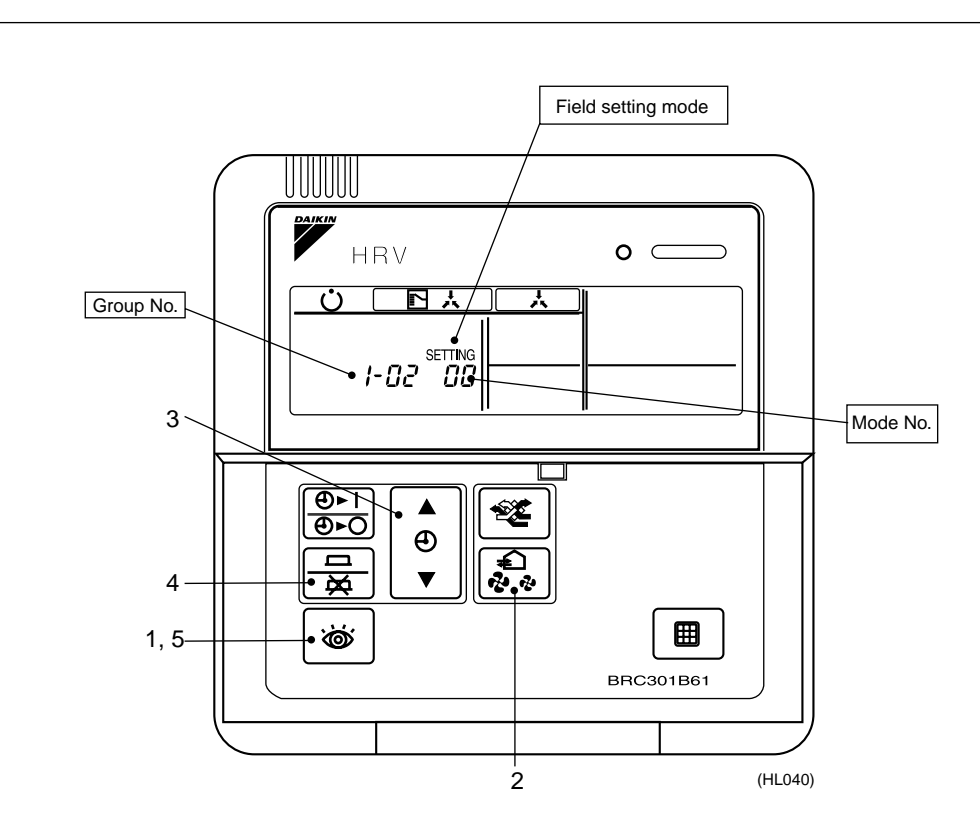

| Step 1 | With equipment in normal mode, press the isotopy button for more than 4 seconds to enter field setting mode. |  |  |  |  |
|--------|----------------------------------------------------------------------------------------------------|--|--|--|--|
| Step 2 | Image: Mode No.: UPImage: Mode No.: DOWNUse [MODE] and [AIR VOLUME] to select mode No.00 (30).               |  |  |  |  |
| Step 3 | Press 💿 or 🔮 button to select Group No.                                                                      |  |  |  |  |
| Step 4 | Press 🚊 button once to enter settings.                                                                       |  |  |  |  |
| Step 5 | Press 🐷 button to return to normal mode.                                                                     |  |  |  |  |

### Supplementary Explanation

# 1.1.2 Service Mode Operation

# Turn on the forced fan (Mode No.43)

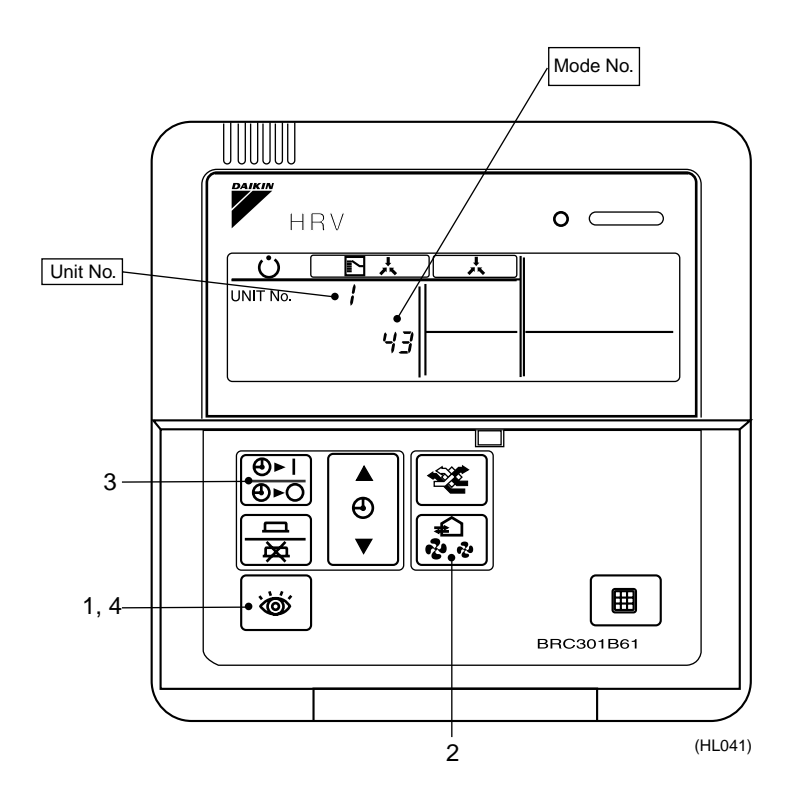

| Step 1 | With equipment in field setting mode, press the 😸 button for more than 4 seconds to enter service mode. |
|--------|----------------------------------------------------------------------------------------------------|
| Step 2 | Mode No.: UP ↔ S Mode No.: DOWN<br>Use [MODE] and [AIR VOLUME] to select mode No.43.                    |
| Step 3 | Use $\begin{bmatrix} \Theta & I \\ \overline{\Theta} & O \end{bmatrix}$ to select desired Unit No.      |
| Step 4 | Press 💩 button to return to normal mode.                                                                |

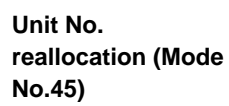

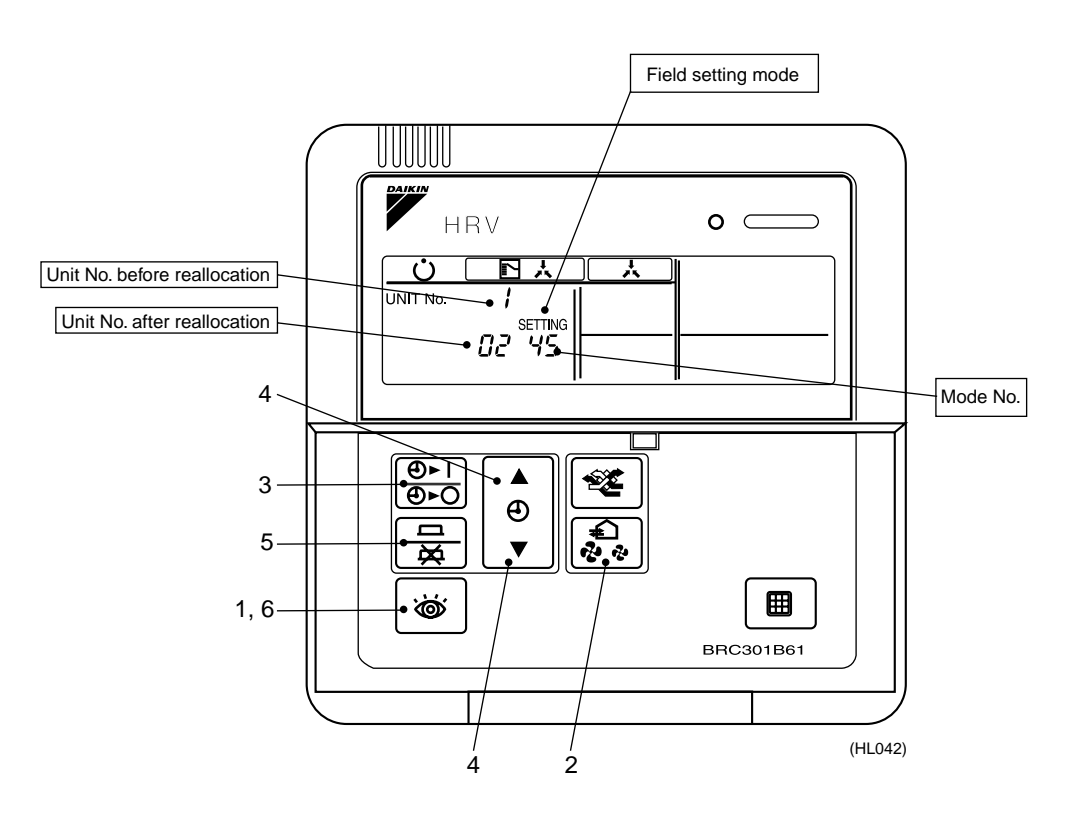

| Step 1 | With equipment in field setting mode, press the 🔯 button for more than 4 seconds to enter service mode.                                   |  |  |  |  |  |
|--------|----------------------------------------------------------------------------------------------------|--|--|--|--|--|
| Step 2 | Image: Mode No.: UPImage: Mode No.: DOWNUse [MODE] and [AIR VOLUME] to select mode No.45.                                                 |  |  |  |  |  |
| Step 3 | Use $\begin{bmatrix} \underline{\Theta} \cdot \mathbf{I} \\ \underline{\Theta} \cdot \mathbf{O} \end{bmatrix}$ to select setting Unit No. |  |  |  |  |  |
| Step 4 | Press 💿 or 🎱 button to select Unit No. after reallocation.                                                                                |  |  |  |  |  |
| Step 5 | Press 🚊 button once to enter settings.                                                                                                    |  |  |  |  |  |
| Step 6 | Press 💩 button to return to normal mode.                                                                                                  |  |  |  |  |  |

### 1.1.3 Operation Changeover Control

For group control of systems containing heat recovery ventilation units and air conditioners (VRV system), remote controllers of air conditioners are connected with remote controllers of new heat recovery ventilation units. In such system, both remote controllers display "Operation changeover control" according to the ON/OFF of cooling/heating selection privilege.

The following diagram shows the display ON/OFF condition determined by the unit combination.

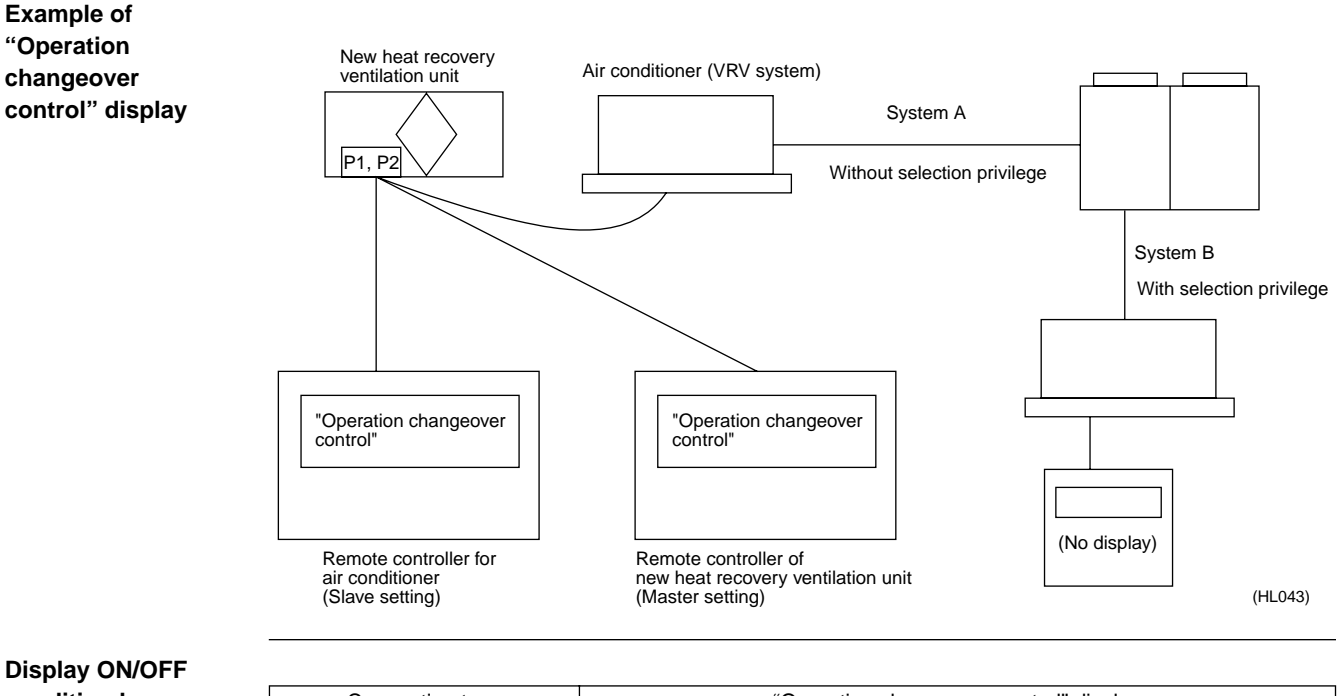

### Display ON/OFF condition by connection type and cooling/heating selection privilege

| Connection type                     | "Operation changeover control" display      |                   |  |
|-------------------------------------|---------------------------------------------|-------------------|--|
| Heat recovery ventilation unit only | No display                                  |                   |  |
| Heat recovery ventilation unit +    | Cooling/heating selection privilege not set | Flashing (Note 1) |  |
| Air conditioner (VRV system)        | Cooling/heating selection privilege ON      | No display        |  |
|                                     | Cooling/heating selection privilege OFF     | Display           |  |

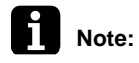

### Note 1:

Only master remote controller can display flashing "Operation changeover control" when cooling/heating selection privilege is not set.

### 1.1.4 Field Setting

The following shows the procedure for field setting using remote controller of new heat recovery ventilation unit.

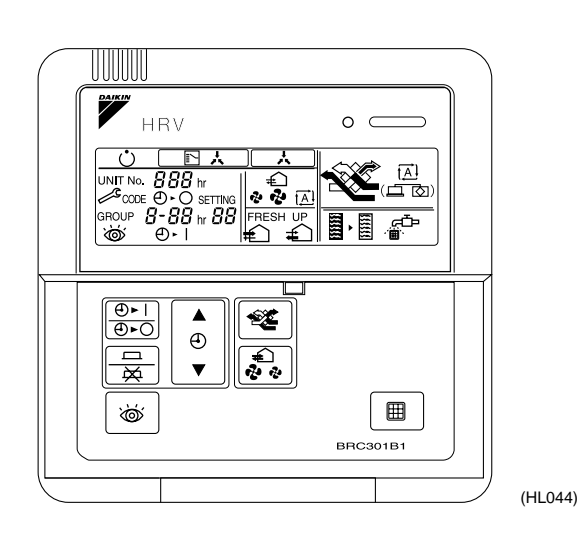

### List of field setting mode Nos.

| Centralized control group No. setting         |    |
|-----------------------------------------------|----|
| General setting                               |    |
| Centralized control group No. setting (group) |    |
| Error record display                          |    |
| Sensor data                                   | 41 |
| Forced fan ON                                 | 43 |
| Individual setting                            | 44 |
| Unit No. reallocation                         | 45 |

| Step 1 | To field setting mode | Press 🔯 for more than 4 sec.                               |
|--------|-----------------------|------------------------------------------------------------|
| Step 2 | Mode No. selection 1  | $ \begin{array}{cccccccccccccccccccccccccccccccccccc$      |
| Step 3 | Mode No. selection 2  | Solution Mode No.: UP $\leftrightarrow$ $3$ Mode No.: DOWN |
| Step 4 | Switch No. selection  | 🛊 ( 🔺 )Switch No. selection                                |
| Step 5 | Position selection    |                                                            |
| Step 6 | Position enter        | $\boxed{\Box}$ Enters currently selected position.         |
| Step 7 | To normal mode        | Exits field setting mode and enters normal mode.           |
|        |                       |                                                            |

In group control, use  $\begin{bmatrix} \textcircled{0} \cdot 1 \\ \hline \textcircled{0} \cdot 0 \end{bmatrix}$  to select unit No.

### 1.1.5 LCD and Operation Panel (Reference Information)

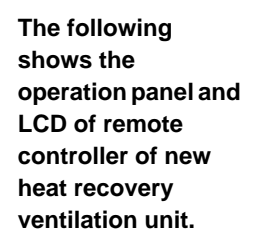

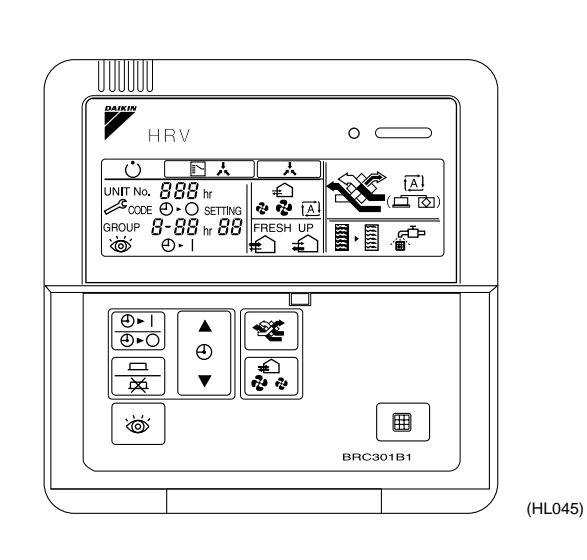

LCD

LCD is equipped with a new function that graphically displays currently selected ventilation mode, as shown below.

| (Ventilation mode: Auto)                | Total heat exchange ventilation mode      |                                      |
|-----------------------------------------|-------------------------------------------|--------------------------------------|
|                                         | Normal ventilation mode                   | [ <u>A]</u><br>( <u>二</u> 区) (HL047) |
|                                         | Display OFF in automatic ventilation mode | [A]<br>(드 전) (HL048)                 |
| (Ventilation mode: Total heat exchange) |                                           | (HL049)                              |
| (Ventilation mode: Normal)              | Normal ventilation mode                   | (HL050)                              |
|                                         |                                           |                                      |

Display can be turned off using field setting 19 (29) - 7.

# 1.1.6 Ventilation Volume (Freshup)

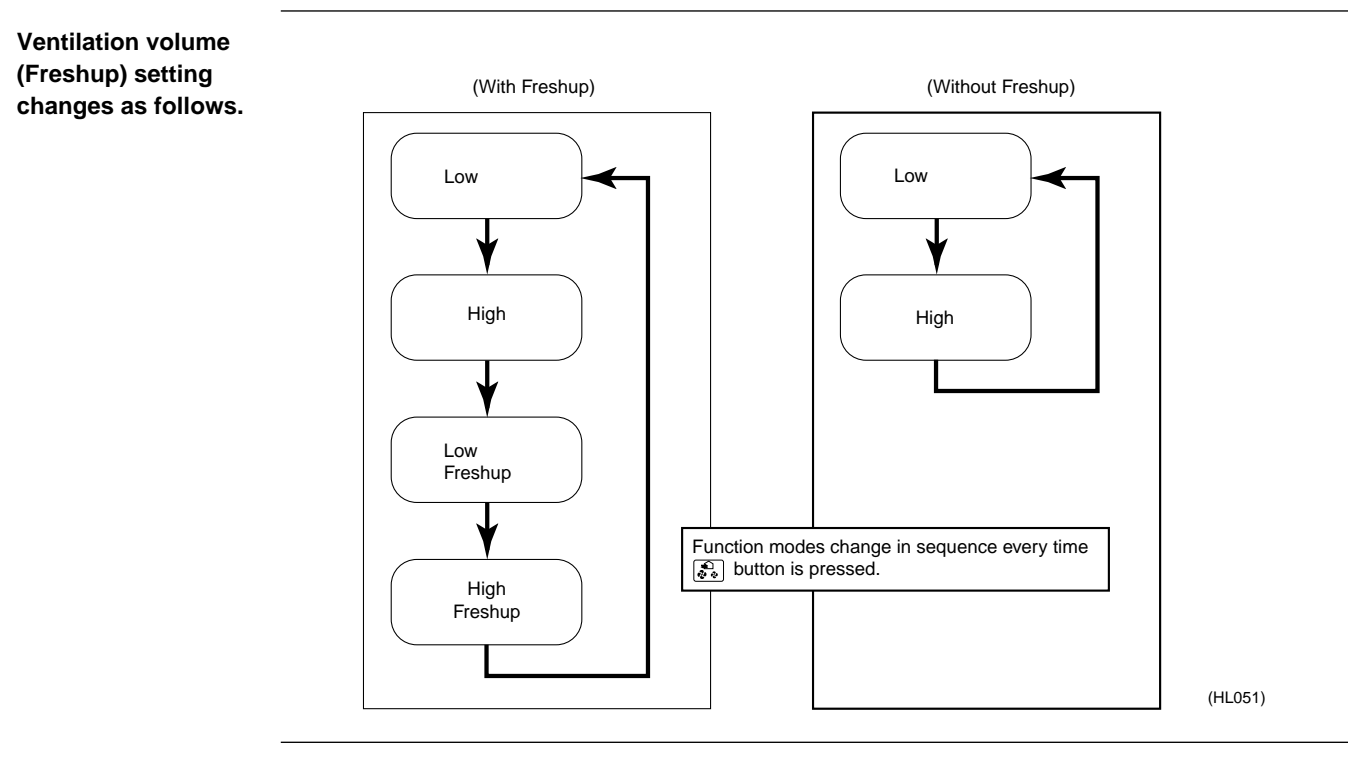

### Inspection

Inspection operation is shown below.

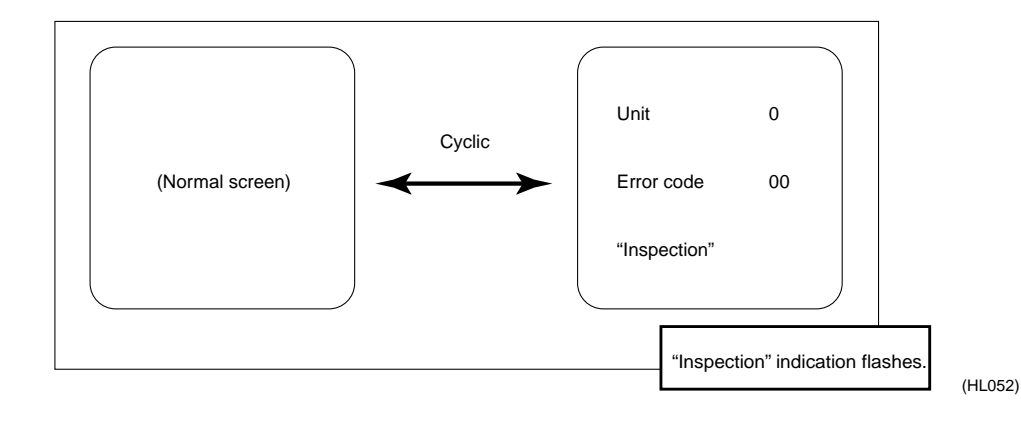

Supplementary Explanation

#### **Field Setting** 1.1.7

(Example of setting operation)

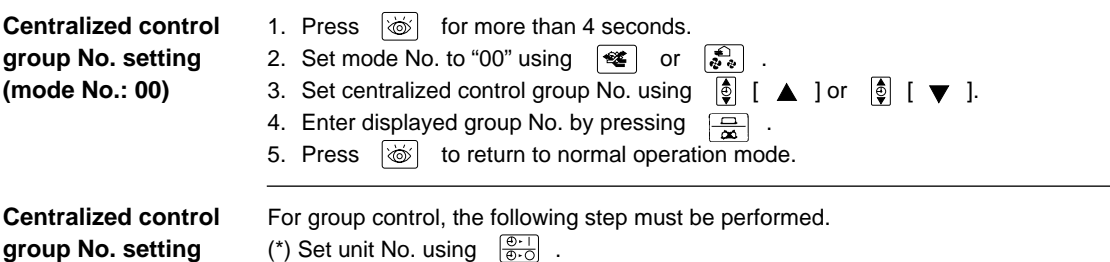

(mode No.: 30)

(\*) Set unit No. using  $\left[ \begin{array}{c} \textcircled{0} \cdot 1 \\ \hline \hline 0 \cdot 0 \end{array} \right]$ .

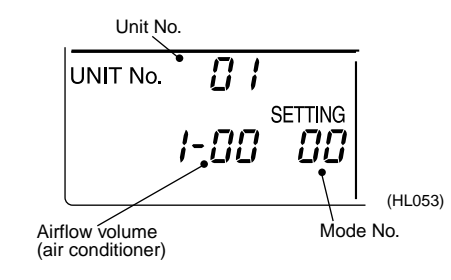

**Procedure for** entering individual settings (mode No.: 44)

The setting is generally the same for all units in the same group control system. However, the setting of selected units can be fixed by the following method.

< Example >

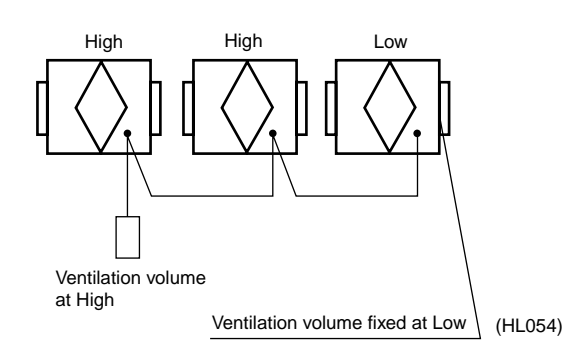

This setting method can be used when a group control system is connected with units having a different airflow capacity from other units in the system.

- 1. Press is for more than 4 seconds.
- 2. Set mode No. to "44" using 😻 or 🔝 .
- 3. Set unit No. using  $\left[ \begin{array}{c} \textcircled{0} \cdot 1 \\ \hline 0 \cdot O \end{array} \right]$ .
- 4. Set airflow volume (ventilation mode) using  $[\bullet]$  [  $\blacktriangle$  ].
- 5. Set airflow direction (ventilation volume) using [♥ ].
- 6. Enter settings by pressing  $\left|\frac{1}{2}\right|$ .

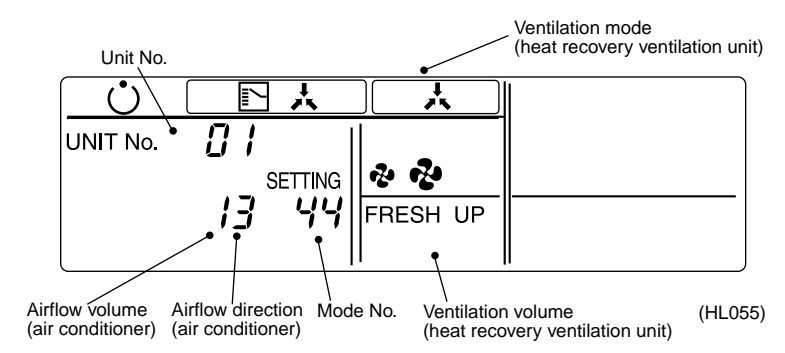

### Individual Settings

| Heat recovery Ventilation Unit |                     |                | Air Conditioner |                   |   |
|--------------------------------|---------------------|----------------|-----------------|-------------------|---|
| Ventilation Volume             | Ventilation Mode    | Airflow Volume |                 | Airflow Direction |   |
|                                | As indicated by LCD | Low            | 1               | P0                | 0 |
| As indicated by LCD            |                     |                |                 | ~                 | 2 |
|                                |                     | High           | 3               | P4                | 4 |
|                                |                     |                |                 | Swing             | 5 |
## Part 9 Appendix

| 1. | Appe | endix          | 66 |
|----|------|----------------|----|
|    | 1.1  | Wiring Diagram | 66 |

## 1. Appendix

## 1.1 Wiring Diagram

VAM150FJVE / VAM250FJVE / VAM350FJVE / VAM500FJVE / VAM650FJVE / VAM800FJVE / VAM1000FJVE

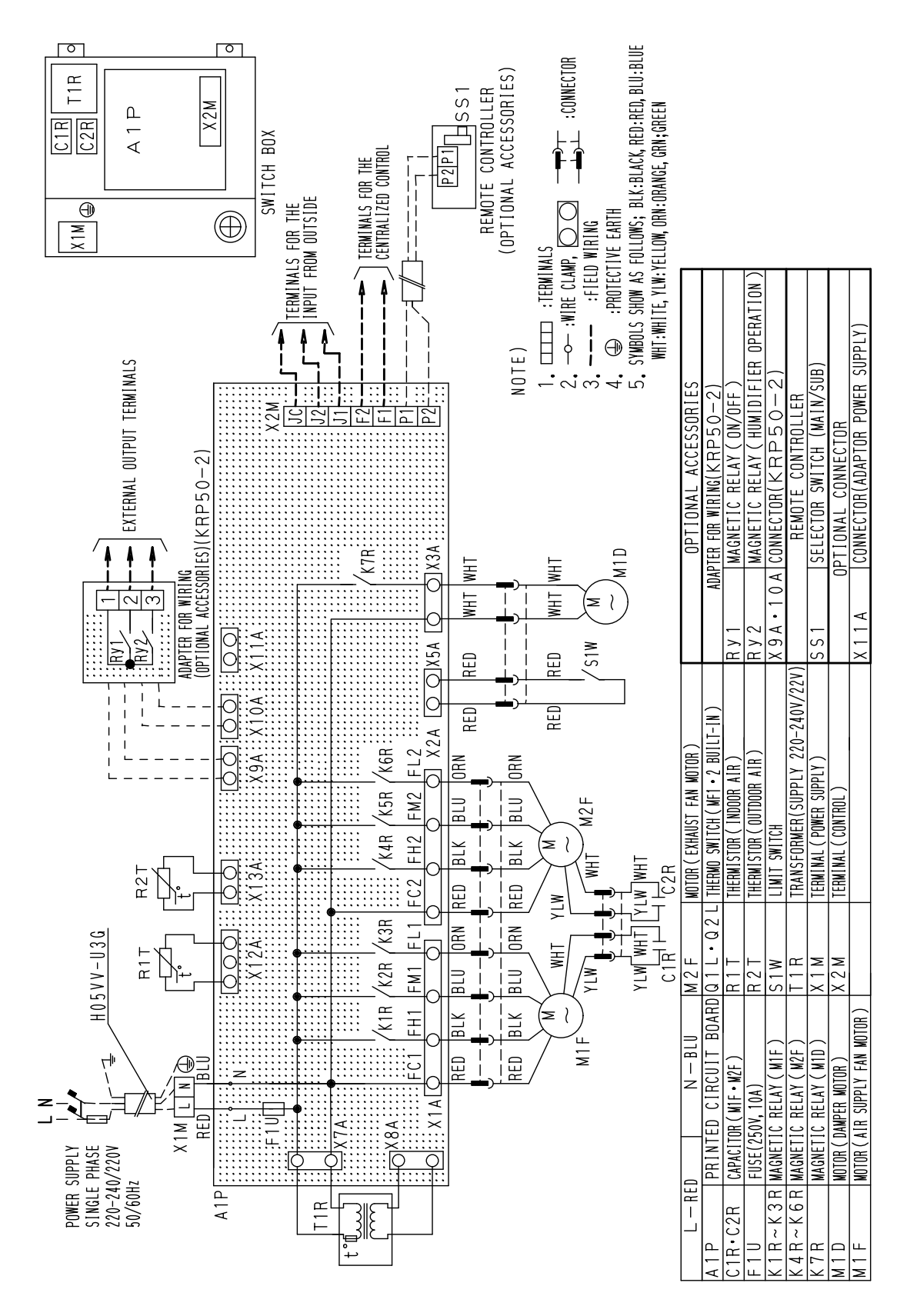

3D020069A

#### VAM1500FJVE / VAM2000FJVE

| RED     BLU     A 2 P       LG::0N     BLU     A 2 P       F2U     MI     MI       MI     MI     MI       MI     MI     MI       MI     MI     MI       MI     FL3     FC4       MI     FC3     FL4       MI     FC3     FL4       MI     BLK     BLK       MI     MI     BLK                                                                                                    | RED     BLK     BLU     ORN     RED     BLK     BLU     ORN       M     MHT     YLW     MHT     YLW     MHT     MHT       M3F     YLW     MHT     YLW     MHT     MHT       M3F     YLW     MHT     YLW     MHT       M3F     YLW     MHT     WHT     MHT       CONTROLLER     C.3.B     C.4.B                                                                                                    | ACCESSORIES)                                                    | CCESSORIES<br>6(KRP50-2)<br>0N/OFF)<br>JUMIDIFIER OPERATION)<br>DNTROLLER                                                                                                    | LIAL PARTS<br>ONAL PARTS<br>(RP50-2)<br>(RP50-2)                                                                                        |
|----------------------------------------------------------------------------------------------------|----------------------------------------------------------------------------------------------------|-----------------------------------------------------------------|----------------------------------------------------------------------------------------------------|----------------------------------------------------------------------------------------------------|
| M M M M M M M M M M M M M M M M M M M                                                                                                    |                                                                                                    | NOTES) (OPTIONAL<br>1.  1.  1.  1.  1.  1.  1.  1.  1.  1.      | OPTIONAL A     OPTIONAL A     ADAPTER FOR WIRIN     Ry1   MAGNETIC RELAY(     Ry2   MAGNETIC RELAY(     Ry2   MAGNETIC RELAY(     SS1   CELEVIDE CMITCH     SS1   CELEVIDE CMITCH | CONNECTOR FOR SUITS<br>CONNECTOR FOR OPI<br>X9A CONNECTOR(FOR K<br>X10A CONNECTOR(FOR K<br>X11A CONNECTOR                               |
| ING (OPTIONAL ACCESSORIES)<br>EXTERNAL<br>DUTPUT<br>TERMINALS<br>TIA                                                                                                    | Image: Second state         X3A         X6A         X88           X3A         X6A         X4A         X4A           Image: Second state         X6A         X4A         X4A           Image: Second state         Image: Second state         X4A         X4A           Image: Second state         Image: Second state         Image: Second state         X4A           Image: Second state         Image: Second state | IWHT WHT S2W WHT WHT S2W WHT WHT WHT WHT WHT WHT WHT WHT WHT WH | MOTOR(EXHAUST FAN MOTOR)<br>THERNO SWITCH(MIF∼M4F BUILT<br>MAGNETIC RELAY(M3E)<br>MAGNETIC RELAY(M4F)<br>THERMISTOR(INDOOR AIR)<br>TEHENMISTOR(INDOOR AIR)                        | I LIMIT SWITCH<br>TRANSFORMER(20-240V/22V)<br>TRANSFORMER(20-240V/22V)<br>TERMINAL(POWER SUPPLY)<br>TERMINAL(CONTROL)                   |
| ADAPTER FOR WIR<br>R2T<br>R2T<br>RVZ 401<br>RVZ 401<br>RVZ 40 | VKR/KSR/KGR<br>V KR/KGR/KGR/KGR/KGR/KGR/KGR/KGR/KGR/KGR/K                                                                                                    | WHT WHT                                                         | N — BLU M2F • M4F<br>BOARD(CONTROL) 01L-04L<br>BDARD(INTERFACE) RY1~RY3<br>4F) RY4~RY6<br>4F) R1T<br>11) R1T                                                                      | 2F) 51W 52W<br>1D) 11R<br>2D) X1M<br>0R) X2M<br>FAM MOTOR)                                                                              |
|                                                                                                    | RAFCI FHI FMI FLI FC2<br>RAFCI FHI FMI FLI FC2<br>ALOO OI IORN RED<br>RED BLK BLU ORN RED<br>RED BLK BLU ORN RED<br>RET RIV RITI ORN RED                                                                                                    |                                                                 | $\begin{array}{c c c c c c c c c c c c c c c c c c c $                                                                                                    | K4R K6R MAGNETTC RELAY(M)<br>K7R MAGNETTC RELAY(M)<br>K8R MAGNETTC RELAY(M)<br>M1D • M2D MOTOR(DAMPER MOT<br>M1D • M2D MOTOR(AIR SUPPLY |
| POWER SUPPLY<br>SINGLE PHASE<br>220-240/220V<br>50/60Hz<br>X1N<br>A1P<br>R1P<br>R1P<br>T1R                                                                                                    |                                                                                                    | CIR<br>C2R<br>A1P<br>X2M                                        | C3R X1M<br>C4R<br>A2P                                                                                                    | SWITCH BOX                                                                                                    |

## Index

## A

| Abnormality control function             | 22   |
|------------------------------------------|------|
| Air conditioner link function            | 22   |
| Air Conditioner Link Operation           | 25   |
| Air conditioner link operation           | 31   |
| Air Filter (Long Life Filter)            | 2, 3 |
| Air flow setting                         | 27   |
| Air Supply Fan                           | 2, 3 |
| Airflow rate setting switch interface    | 31   |
| Auto restart setting                     |      |
| Automatic ventilation operation function | 22   |
|                                          |      |

## В

| BRC301B61  |  |
|------------|--|
| D110001D01 |  |

### С

| Ceiling Hock2, 3                                | 3 |
|-------------------------------------------------|---|
| Central data transmission interface31           | 1 |
| Centralized / individual setting                | 3 |
| Centralized control function                    | 2 |
| Centralized control group No. setting59         | 9 |
| Centralized control group No. setting (group)59 | 9 |
| Centralized control group No. setting           |   |
| (Mode No. 00) Setting of Individual No.         |   |
| (Mode No. 30)55                                 | 5 |
| Centralized control group No. setting           |   |
| (mode No.: 00)62                                | 2 |
| Centralized control group No. setting           |   |
| (mode No.: 30)62                                | 2 |
| Centralized System10                            | ) |
| Centralized zone interlock setting26            | 3 |
| Check microcomputer operation monitor47         | 7 |
| Circuit Functions                               | 1 |
| Circuit Operations                              | ) |
| CLEANING FREQUENCY16                            | 3 |
| Cold Area Mode25                                | 5 |
| Combined Operation System with VRV Systems      |   |
| and Skyair Series10                             | ) |
| Control microcomputer31                         | 1 |

## D

| Damper                                | 2, 3     |
|---------------------------------------|----------|
| Damper limit switch interface         | 31       |
| Damper Motor                          | 2, 3, 52 |
| Damper System Error (Alarm)           | .39, 40  |
| Data Transmission Error               |          |
| (Between LCD Master Remote Controller |          |
| and Slave Remote Controller)          | 44       |
| Data Transmission Error               |          |
| (Between LCD Remote Controller        |          |
| and Main Unit)                        | 42       |
| Data Transmission Error               |          |
| (LCD Remote Controller)               | 43       |
| Dedicated LCD Remote Controller       | .41, 48  |
| Dedicated Remote Controller           | 41       |
|                                       |          |

| Direct duct connection with air conditioner . | 23 |
|-----------------------------------------------|----|
| Display OFF in automatic ventilation mode     | 60 |
| Duct Connection Flange                        |    |

#### Е

| -                                          |        |
|--------------------------------------------|--------|
| EEPROM                                     | 31     |
| Electric heater setting                    | 27     |
| Error Code                                 |        |
| 60                                         | 34     |
| 64                                         | 34     |
| 65                                         | 34     |
| 6A                                         | 34     |
| U5                                         | 34     |
| U8                                         | 34     |
| UA                                         | 34     |
| UC                                         | 34     |
| UE                                         | 34     |
| Error Code 60                              | 35, 36 |
| Error Code 64                              | 37     |
| Error Code 65                              | 38     |
| Error Code 6A                              | 39, 40 |
| Error Code Indication                      | 34     |
| Error Code U5                              | 42, 43 |
| Error Code U8                              | 44     |
| Error Code UA                              | 45     |
| Error Code UC                              | 46     |
| Error record display                       | 27, 59 |
| Exhaust Air                                |        |
| Exhaust Fan                                |        |
| Explanation for Systems                    | 10     |
| External input interface                   | 31     |
| external input terminal (J1-JC)            | 35     |
| External input terminal function selection |        |
| (between J1 and JC)                        | 27     |
| External link operation function           | 22     |
| External signal setting JC / J2            |        |

#### F

| -                                     |      |
|---------------------------------------|------|
| Fan motor, damper motor relay         | . 31 |
| Fan speed initial setting             | . 26 |
| Field Setting                         | . 59 |
| Field Setting Error                   | . 45 |
| Field setting function                | . 22 |
| Field Setting, Service Mode           | . 26 |
| Field Setting, Service Mode Operation | . 54 |
| Filter cleaning time setting          | . 26 |
| Filter sign function                  | . 22 |
| Forced fan ON                         | . 59 |
| Forced ventilation fan On             | . 27 |
| FRESH UP                              | . 11 |
| Fresh up air supply / exhaust setting | . 27 |
| Fresh up operation                    | . 27 |
| Freshup function                      | . 22 |
| Function of main connection terminal  | . 28 |
|                                       |      |

## G

| -                                            |    |
|----------------------------------------------|----|
| General Constructions                        | 2  |
| General setting                              | 59 |
| Group function                               | 22 |
| Group No. setting for centralized controller |    |
| (individual)                                 | 26 |
|                                              | -  |

### Н

| Heat Exchange Element (X2)            | 17   |
|---------------------------------------|------|
| Heat Exchange Element (X4)            | 17   |
| Heat Exchange Elements                | 2, 3 |
| How to Check                          | 49   |
| HOW TO OPERATE WITH TIMER             | 12   |
| Humidifier operation control function | 22   |

## I

| Independent Operation of The HRV Unit Using     |    |
|-------------------------------------------------|----|
| The Centralized Controller (DCS302B61)          | 13 |
| Independent System                              | 10 |
| Indication of ventilation mode / Not indication | 27 |
| Individual setting                              | 59 |
| Individual Settings                             | 63 |
| Indoor Air Thermistor Error                     | 37 |
| Initial setting (mode Nos. 17, 27, 18, 28)      | 54 |
| Inspection operation                            | 61 |

## Κ

| KRP50-2                            | 22 |
|------------------------------------|----|
| KRP50-2 interface                  | 31 |
| KRP50-2 output switching selection |    |
| (between 1 and 3)                  | 27 |

#### L

| Layout of switches on Printed Circuit Board | 28 |
|---------------------------------------------|----|
| LCD and Operation Panel                     | 60 |
| List of Control Functions                   | 22 |
| List of field setting mode Nos              | 59 |
| List of malfunction codes displayed         |    |
| by LCD remote controller                    | 34 |

#### Μ

| Main Unit PCB                            | 41        |
|------------------------------------------|-----------|
| Main Unit PCB Assembly                   | 47        |
| Maintenance Cover                        | .2, 3, 16 |
| Maintenance for The Air Filter           | 16        |
| Maintenance for The Heat Exchange Elemen | t19       |
| Maintenance Space for The Air Filters,   |           |
| Heat Exchange Elements and Switch Bo     | x 23      |

| Field Exertainge Elemente and emicin E | , o, c |
|----------------------------------------|--------|
| Microcomputer oscillation circuit      | 31     |
| Microcomputer reset circuit            | 31     |

#### Ν

| Name Plate              | 2, 3 |
|-------------------------|------|
| Normal operation        | 23   |
| Normal ventilation mode | 60   |

## 0

| 13 |
|----|
| 58 |
|    |

| Operation chart                     |    |
|-------------------------------------|----|
| Operation for INDIVIDUAL SYSTEM     | 11 |
| Operation mode selector             | 13 |
| Operation with The Remote Control   |    |
| for Air Conditioning Operation      |    |
| HRV Units. (BRC301B61)              | 11 |
| Outdoor Air                         |    |
| Outdoor Air Thermistor Error        | 38 |
| Overall Alarm                       | 35 |
| Overall Malfunction                 | 36 |
| Overlapping Central Control Address |    |

#### Ρ

| Power ON operation function 2              | 22 |
|--------------------------------------------|----|
| Power supply circuit                       | 31 |
| Power Transformer5                         | 51 |
| Power transformer                          | 31 |
| Pre-cool/pre-heat function2                | 22 |
| Pre-cool/pre-heat On/Off setting 2         | 26 |
| Pre-cool/pre-heat operations 2             | 24 |
| Pre-cool/pre-heat time (min.) setting 2    | 26 |
| Pre-heat time extension setting 2          | 26 |
| Printed Circuit Board 2                    | 28 |
| Procedure for entering individual settings |    |
| (mode No.: 44)                             | 62 |
| Product Specification                      | 6  |

#### R

| Relay drive circuit                        | 31   |
|--------------------------------------------|------|
| Remote control data transmission interface | 31   |
| Remote Controller                          | 2, 3 |
| Remote controller function                 | 22   |
| Remove thermistor and check resistance     |      |
| with tester.                               | 50   |
| Return Air                                 | 2. 3 |

## S

| Sensor data                                     | 59     |
|-------------------------------------------------|--------|
| Service Mode Operation                          | 56     |
| Setting for cold areas (Fan operaiton selection |        |
| for heater thermostat OFF)                      | 26     |
| Setting for direct power-on                     | 26     |
| Setting mode                                    | 26     |
| Setting switch No                               | 26     |
| Supply Air                                      | . 2, 3 |
| Switch Box                                      | . 2, 3 |
|                                                 |        |

#### Т

| -                                    |            |
|--------------------------------------|------------|
| Thermistor                           | 50         |
| Thermistor interface                 | 31         |
| Thermistor temperature - resistance  |            |
| conversion table                     | 37, 38, 50 |
| Timer function                       | 22         |
| To clean the air filter              | 17         |
| to dry Air filter                    | 17         |
| Total heat exchange ventilation mode | 60         |
| Troubleshooting function             | 22         |
| Turn on the forced fan (Mode No.43)  | 56         |
|                                      |            |

## U

| Unit No. allocation |  | ?7 | 7 |
|---------------------|--|----|---|
|---------------------|--|----|---|

| Unit No. reallocation |              | 59 |
|-----------------------|--------------|----|
| Unit No. reallocation | (Mode No.45) | 57 |

#### V

| Ventilation capacity changeover function     | 22 |
|----------------------------------------------|----|
| Ventilation mode changeover function         | 22 |
| Ventilation mode setting                     | 27 |
| Ventilation mode:Total heat exchange         | 60 |
| Ventilation Operation Control                | 23 |
| Ventilation operation control function       | 22 |
| Ventilation volume (Freshup) setting changes | 61 |

#### W

| When no indication is dis | played |
|---------------------------|--------|
| on remote controller      |        |

## Y

| Yes / No setting for | or direct duct Connection |    |
|----------------------|---------------------------|----|
| with VRV sys         | .tem                      | 26 |

# **Drawings & Flow Charts**

## A

| Air Conditioner Link Operation    |    |
|-----------------------------------|----|
| 1 group link control              | 25 |
| Link control of 2 or more groups  | 26 |
| Air flow rate can be changed over | 11 |

#### С

| -                                        |        |
|------------------------------------------|--------|
| Centralized control group No. setting    | 55, 62 |
| Check 1                                  | 49     |
| Check 2                                  | 49     |
| Check 3                                  | 49     |
| Check damper motor                       | 52     |
| Check microcomputer operation monitor    | 47     |
| Check resistance and voltage with tester | 51     |
| Circuit Configuration                    | 30     |
| Cold Area Mode                           | 25     |
| Connect remote controller cable          |        |
| and remote controller                    | 42     |

#### D

| Dedicated Remote Controller               | 41 |
|-------------------------------------------|----|
| Display OFF in automatic ventilation mode | 60 |
| dry Air filter                            | 17 |

## Е

| Error Code 60                               | 35, | 36  |
|---------------------------------------------|-----|-----|
| Error Code 64                               |     | .37 |
| Error Code 65                               |     | .38 |
| Error Code 6A                               | 39, | 40  |
| Error Code Indication                       |     | .34 |
| Error Code U5                               | 42, | 43  |
| Error Code U8                               |     | .44 |
| Error Code UA                               |     | .45 |
| Error Code UC                               |     | .46 |
| Explanation of Individual Functions         |     |     |
| Direct duct connection with air conditioner |     | .23 |
| Normal operation                            |     | .23 |
|                                             |     |     |

## F

| Field Setting                        | 59 |
|--------------------------------------|----|
| Function of main connection terminal |    |

## **G**

| eneral Constructions |   |
|----------------------|---|
| VAM1000FJVE          | 2 |
| VAM1500FJVE          | 3 |
| VAM150FJVE           | 2 |
| VAM2000FJVE          | 3 |
| VAM250FJVE           | 2 |
| VAM350FJVE           | 2 |
| VAM500FJVE           | 2 |
| VAM650FJVE           | 2 |
| VAM800FJVE           | 2 |
|                      |   |

## Н

| HOW TO OPERATE WITH TIM | 1ER 12 |
|-------------------------|--------|
|                         |        |

#### L

| -                                          |    |
|--------------------------------------------|----|
| Initial setting (mode Nos. 17, 27, 18, 28) | 54 |
| Inspection operation                       | 61 |
|                                            |    |

#### L

```
LCD and Operation Panel ...... 60
```

#### Μ

| Main Unit PCB                             | 41 |
|-------------------------------------------|----|
| Main unit PCB                             | 47 |
| Maintenance Cover                         |    |
| VAM150~1000FJVE                           | 16 |
| VAM1500~2000FJVE                          | 16 |
| Maintenance for The Heat Exchange Element | 19 |

## Ν

## 0

| Operation Changeover Control | 58 |
|------------------------------|----|
| Operation for Each System    | 10 |
| operation mode selector      | 13 |

## Ρ

| 51 |
|----|
|    |
|    |
|    |
| 62 |
|    |

#### R

| Remote Controller for HRV BRC301B61    | 11 |
|----------------------------------------|----|
| Remote Controller for VRV BRC1A61.62   | 13 |
| Remove thermistor and check resistance |    |
| with tester                            | 50 |

## Т

## U

| Unit No. reallocation (Mode No.45) | . 57 |
|------------------------------------|------|
| Use tester to check resistance     | 38   |

#### V

| VAM2000EJVE | 6 | 37 |
|-------------|---|----|
|-------------|---|----|

| VAM500EJVE / VAM800EJVE / VAM1000EJVE        | 66 |
|----------------------------------------------|----|
| Ventilation mode changeover                  | 12 |
| Ventilation mode:Total heat exchange         | 60 |
| Ventilation volume (Freshup) setting changes | 61 |
|                                              |    |

#### W

| When "88" remains on remote controller display | 41 |
|------------------------------------------------|----|
| When no indication is displayed                |    |
| on remote controller                           | 48 |
| Wiring Diagram                                 | 66 |

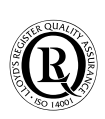

ISO14001 assures an effective environmental management system in order to help protect human health and the environment from the potential impact of our activities, products and services and to assist in maintaining and improving the quality of the environment.

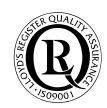

Daikin Europe NV is approved by LRQA for its Quality Management System in accordance with the ISO9001 standard. ISO9001 pertains to quality assurance regarding design, development, manufacturing as well as to services related tot the product.

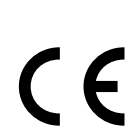

Daikin units comply with the European regulations that guarantee the safety of the product.

| DAIKIN PRODUC                                                          | TS ARE DISTRIBUTED BY:                                                                                                    | tted in Belgium by Vanmelle / SiE00-01 / 11/2000 |
|------------------------------------------------------------------------|----------------------------------------------------------------------------------------------------|--------------------------------------------------|
| Specifications subje                                                   | ect to change without notice.                                                                                                    | Ŀ.                                               |
| DAIKIN EUROPE NV<br>Zandvoordestraat 300<br>B-8400 Oostende<br>Belgium | <b>DAIKIN INDUSTRIES, L</b><br>Head Office:<br>Umeda Center Bldg., 4-12<br>Nakazaki-Nishi<br>2-chome, Kita-ku, Osaka<br>530 Japan | TD.                                              |